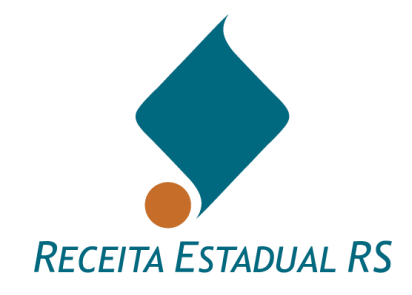

# MANUAL DE PREENCHIMENTO DA DIT

Atualizado em abril de2025 v 3.2

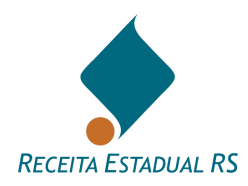

## ÍNDICE

| INTRODUÇÃO                                                             | 6          |
|------------------------------------------------------------------------|------------|
| 1. Declaração de ITCD – DIT                                            | 7          |
| 2. Fluxo da DIT                                                        | 8          |
| 3. Sistema                                                             | 9          |
| 3.1 Sistema – Acesso                                                   | 9          |
| 3.1.1 Sistema – Acesso – Portal de Serviços                            | 9          |
| 3.1.2 Sistema – Acesso – Site                                          | 14         |
| 3.2 Sistema - Senha - Alteração                                        | 15         |
| 3.3 Sistema - Senha - Recuperação                                      | 16         |
| 3.4 Sistema - Inclusão - Operador                                      | 17         |
| 4. DIT – Localização                                                   | 19         |
| 4.1 DIT – Filtrar Busca                                                | 20         |
| 5. DIT - Inclusão                                                      | 21         |
| 6. DIT - Procedimentos incluídos                                       | 23         |
| 7. DIT - Edição de dados                                               | 24         |
| 8. DIT - Cabeçalho                                                     | 25         |
| 9. DIT - Histórico                                                     | 26         |
| 10. DIT - Preenchimento                                                | 27         |
| 10.1 Exoneração                                                        | 29         |
| 10.1.1 Exoneração - DIT do grupo Doação                                | 29         |
| 10.1.2 Exoneração - DIT do grupo Causa Mortis e Separações             | 30         |
| 10.1.2.1 Exoneração – DIT do grupo Causa Mortis e Separações – Im      | óvel       |
| Urbano                                                                 | 30         |
| 10.1.2.2 Exoneração – DIT do grupo Causa Mortis e Separações – Im      | óvel Rural |
|                                                                        | 31         |
| 10.2 Advogados – Incluir (DIT dos grupos Causa Mortis e Separação)     | 32         |
| 10.2.1 Advogados – Ações                                               | 33         |
| 10.3 Dados do Processo Judicial (Di 1 do grupo Separação e Causa Monte | S)34       |
| 10.4 Partes                                                            | 35         |
| 10.4.1 Partes – Ações - Incluir                                        | ٥٥<br>۲2   |
| 10.4.2 Partes em DIT do grupo Causa Mortis                             | 37<br>     |
| 10.4.2.1 Partes – Incluir - Inventariado                               | 404040     |
| 10.4.2.2 Partes – Incluir – Inventariante                              | 41         |
| 10.4.2.3 Partes – Incluir – Herdeiro pré-morto                         | 42         |

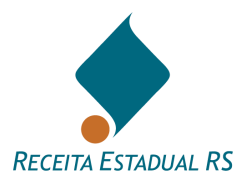

| 10.4.2.4 Partes – Incluir – Herdeiro por Representação                        | 44    |
|-------------------------------------------------------------------------------|-------|
| 10.4.3 Partes em DIT do grupo Separação/Divórcio                              | 46    |
| 10.4.4 Partes em DIT do grupo Doação                                          | 48    |
| 10.5 Bens                                                                     | 51    |
| 10.5.1 Bens - Incluir                                                         | 53    |
| 10.5.1.2 Bens – Incluir – Imóvel Urbano                                       | 54    |
| 10.5.1.2.1 Bens – Incluir - Terreno com ou sem Edificações                    | 54    |
| 10.5.1.2.2 Bens – Incluir - Edificação (Apartamento, Sala, Box, Loja em Edifí | cio   |
| etc.)                                                                         | 59    |
| 10.5.1.3 Bens – Incluir - Imóvel Rural                                        | 63    |
| 10.5.1.3.1 Bens – Incluir - Imóvel Rural – Somente Benfeitorias               | 68    |
| 10.5.1.4 Bens – Incluir – Empresa                                             | 71    |
| 10.5.1.4.1 Bens – Incluir - Empresa: Ações Capital Aberto – S/A Aberta ou     |       |
| Ativos negociados em bolsa                                                    | 73    |
| 10.5.1.4.2 Bens – Incluir - Empresa: Ações Capital Fechado – S/A Fechada      | 75    |
| 10.5.1.4.3 Bens – Incluir - Empresa: EIRELI/EI (Empresário Individual)        | 77    |
| 10.5.1.4.4 Bens – Incluir - Empresa: Quotas de Capital - Participações        |       |
| Societárias (LTDA)                                                            | 79    |
| 10.5.1.5 Bens – Incluir - Veiculo                                             | 80    |
| 10.5.1.6 Bens – Incluir - Outros Tipos de Bem                                 | 81    |
| 10.5.2 Bens - Consultar                                                       | 83    |
| 10.5.3 Bens - Excluir                                                         | 84    |
| 10.6 Transmissão (DIT do grupo Doação)                                        | 85    |
| 10.7 Cessões (DIT do grupo Causa Mortis e Separação)                          | 88    |
| 10.8 Testamento (DIT Causa Mortis)                                            | 92    |
| 10.9 Partilha (DIT Causa Mortis e Separação)                                  | 93    |
| 10.9.1 Partilha - Ediçao                                                      | 94    |
| 10.10 Anexos                                                                  | 95    |
| 10.10.1 Anexos – Açoes - Lista de anexos                                      | 96    |
| 10.10.2 Anexos – Incluir                                                      | 98    |
| 10.11 Pagamentos de ITCD                                                      | 99    |
| 10.11.1 Pagamento de ITCD - Incluir                                           | _100  |
| 10.11.2 Pagamentos de ITCD - Lista de pagamentos incluídos                    | _101  |
| 10.12 Informações Complementares                                              | _102  |
| 11. Demonstrativo de Cálculo do ITCD                                          | 103   |
| 11.1 Demonstrativo de Cálculo de Testamento                                   | 105   |
| 11.2 Demonstrativo de Cálculo de Cessões de Direito                           | _106  |
| 12. Resumo dos Tributos                                                       | _ 107 |
| 13. Guias de Imposto                                                          | 108   |
| 13.1 Guias de Imposto - Gerar Guia única                                      | 109   |
| 13.2 Guias de Imposto - Fracionamento                                         | 110   |
|                                                                               |       |

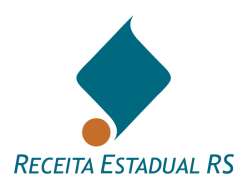

| 1       | 3.3 Guias de Imposto - Pagamento                                             | 112      |
|---------|------------------------------------------------------------------------------|----------|
| 14      | Emitindo a CDIT                                                              | 113      |
| 15      | Acões                                                                        | 114      |
| 1       | 5.1 Acões - Salvar                                                           | 115      |
| 1       | 5.2 Ações - Verificar Pendências                                             | 116      |
| 1       | 5.3 Ações - Enviar p/ Avaliação                                              | 118      |
| 1       | 5.4 Ações - Enviar p/ Avaliação e Cálculo                                    | 119      |
| 1       | 5.5 Ações - Imprimir DIT                                                     | 120      |
| 1       | 5.6 Ações - Fechar                                                           | 121      |
| 1       | 5.7 Ações – Excluir                                                          | 122      |
| 1       | 5.8 Ações - Cancelar                                                         | 123      |
| 1       | 5.9 Ações - Retificar Certidão                                               | 124      |
| 1       | 5.10 Ações - Reabrir DIT                                                     | 126      |
| 1       | 5.11 Ações - Gerar guia de arrecadação                                       | 128      |
| 1       | 5.12 Ações - Informação Fiscal                                               | 129      |
| 1       | 5.13 Ações - Emitir Certidão                                                 | 130      |
| 1       | 5.14 Ações – Importar Dados                                                  | 131      |
| 1       | 5.15 Ações – Transferir                                                      | 133      |
| 1       | 5.16 Ações – Revisão de Avaliação                                            | 136      |
| 16      | Situação da DIT                                                              | 139      |
| 1       | 6.1 Situação da DIT - DIT em Cadastramento                                   | 141      |
| 1       | 6.2 Situação da DIT - DIT Enviada para Avaliação de Bens                     | 143      |
| 1       | 6.2 Situação da DIT - DIT Enviada para Avaliação e Cálculo                   | 144      |
| 1       | 6.3 Situação da DIT - DIT Em Avaliação                                       | _<br>145 |
| 1       | 6.4 Situação da DIT - DIT em Cálculo                                         | 146      |
| 1       | 6.5 Situação da DIT - DIT Devolvida                                          | 147      |
| 1       | 6.6 Situação da DIT - DIT Concluída                                          | 148      |
| 1       | 6.7 Situação da DIT - DIT Aguarda Pagamento                                  | 149      |
| 1       | 6.8 Situação da DIT - DIT Cancelada                                          | 150      |
| 17      | Principais problemas                                                         | 151      |
| 1       | 7 1 Principais problemas - Janelas não abrem                                 | 151      |
| 1       | 7.2 Principais problemas - Visualização das certidões                        | 151      |
| 1       | 7.3 Principais problemas - Certidão não é emitida                            | 151      |
| 1       | 7.4 Principais problemas - Mensagem "Outra DIT com mesmo CPF"                | 152      |
| 40      | Besume solve a sistema ITC                                                   | 452      |
| ۵Ľ<br>۸ | Resulto sobre o sistema ITC – Sistema ITC para processo indicisio            | 153      |
| 1<br>•  | o. I Resumo sobre o sistema ITC - Sistema ITC para processos judiciais       | 123      |
| 1       | 0.2 Resumo sobre o sistema ITC - Acessando o sistema                         | 154      |
| 1       | o.o resumo sobre o sistema ITC - Quais as restrições para utilização da DTT? | 155      |
| 1       | 0.4 NESUMU SUDIE U SISTEMA ITO - FIUXU UA DIT                                | 0.01     |
| 19      | Doações em dinheiro                                                          | 157      |

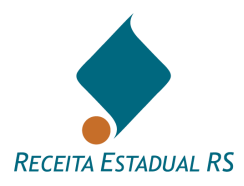

| 19.1 Doações em dinheiro – Acesso                        | 157 |
|----------------------------------------------------------|-----|
| 19.1.1 Doações em dinheiro – Acesso – Portal de Serviços | 157 |
| 19.1.3 Doações em dinheiro – Acesso – Site               | 161 |
| 19.2 Doações em dinheiro – Página inicial                | 162 |
| 19.3 Doações em dinheiro – Exportar planilha             | 163 |
| 19.4 Doações em dinheiro – Pesquisar                     | 164 |
| 19.5 Doações em dinheiro - Nova Doação                   | 165 |
| 19.5.1 Doações em dinheiro – Nova Doação – Ações         | 167 |
| 19.6 Doações em dinheiro – Fechar                        | 171 |
| 19.7 Doações em dinheiro – Ajuda                         | 172 |
| 20 Como posso conseguir outras informações?              | 173 |

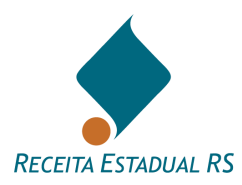

## INTRODUÇÃO

O presente manual está estruturado da mesma forma que o formulário da DIT, portanto, a sequência dos itens é a mesma que aparece no sistema e as instruções fornecidas seguem passo a passo a forma de acesso e inclusão dos dados, a fim de facilitar a compreensão. No final, são mencionados os principais problemas apresentados, bem como a forma de resolvê-los e um resumo do sistema.

## Instruções e canais de atendimento:

Perguntas Frequentes: <u>https://atendimento.receita.rs.gov.br/itcd-imposto-de-transmissao-</u> causa-mortis-e-doacao

Plantão Fiscal Virtual: https://atendimento.receita.rs.gov.br/itcd-faleconosco

Doação em Dinheiro: https://itcd.sefaz.rs.gov.br/web/#/doacao

Carta de serviços: <u>https://atendimento.receita.rs.gov.br/pagamento-de-itcd-imposto-causa-mortis-e-doacao</u>

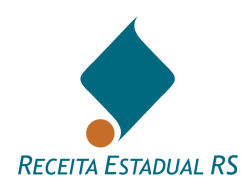

## 1. Declaração de ITCD - DIT

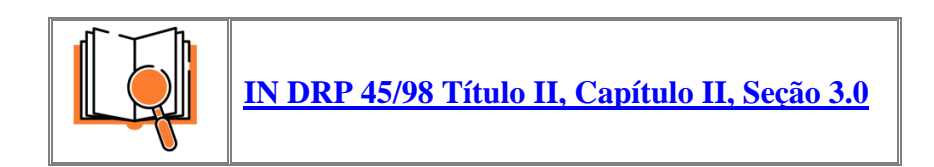

A **Declaração de ITCD - DIT** é um formulário eletrônico disponível na *internet* a ser preenchido e enviado à Receita Estadual para avaliação dos bens e apuração do Imposto sobre a Transmissão "Causa Mortis", Separação e Doação de Quaisquer Bens ou Direitos - ITCD a ser pago nos processos de inventario, arrolamento, sobrepartilha, separação, divórcio, dissolução da união estável, cessão de direitos, doação, extinção de usufruto e outros.

Além da avaliação dos bens e apuração do imposto, é utilizada para a emissão da guia de arrecadação para pagamento desse tributo e para a emissão da Certidão de Quitação do ITCD (CDIT) e da Certidão de Situação Fiscal (CSF), quando for o caso.

As informações nela prestadas devem ser fiéis à documentação do respectivo processo ou escritura pública. É obrigatório juntar ao processo judicial a Certidão de Quitação do ITCD (CDIT), disponibilizada após a quitação dos tributos, e a Certidão de Situação Fiscal, que emitidas em conjunto, farão parte dos formais de partilha. Em caso de escritura pública, o número da Certidão de Quitação do ITCD deve ser mencionado nesta.

A DIT é uma declaração, tem um titular responsável (o Declarante), e deve espelhar com fidelidade as informações do processo ou escritura pública a que se relaciona.

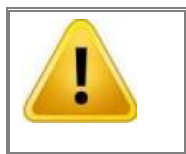

A Declaração do ITCD é prestada pelas partes através de Tabelionato ou procurador legalmente constituído, comunicando transmissões sujeitas à tributação, não podendo ser utilizada para outras finalidades.

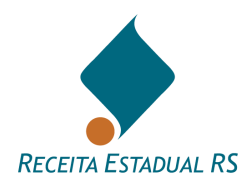

## 2. Fluxo da DIT

O fluxo da DIT pode ser observado a imagem a seguir.

Mais informações sobre as situações da DIT, clique aqui.

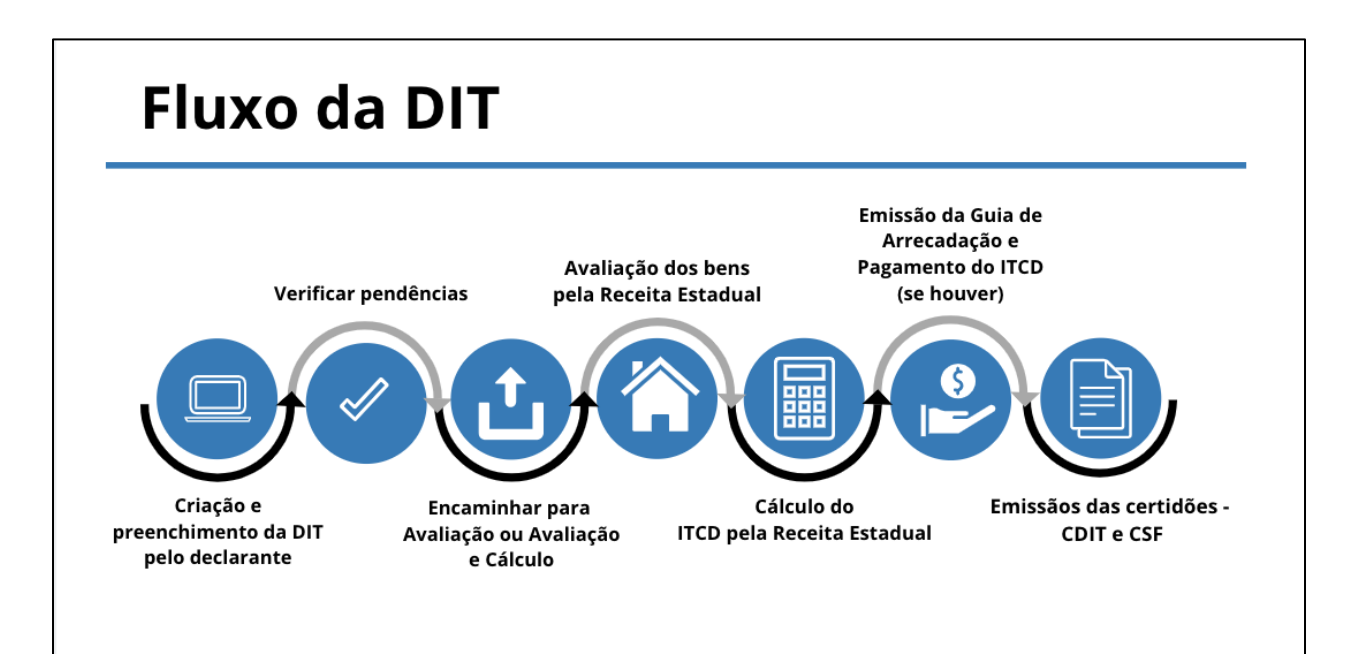

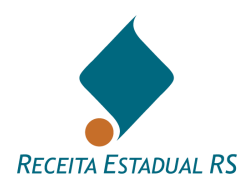

## 3. Sistema

#### 3.1 Sistema – Acesso

### 3.1.1 Sistema – Acesso – Portal de Serviços

O serviço pode ser acessado através do *site* específico da Receita Estadual ou do *site* da Secretaria da Fazenda do Estado do Rio Grande do Sul (<u>https://receita.fazenda.rs.gov.br/inicial</u>, ou <u>www.sefaz.rs.gov.br</u>, <u>www.fazenda.rs.gov.br</u>).

1. No site da Receita Estadual, no Portal de Atendimento da Carta de Serviços o item "Pagamento de ITCD":

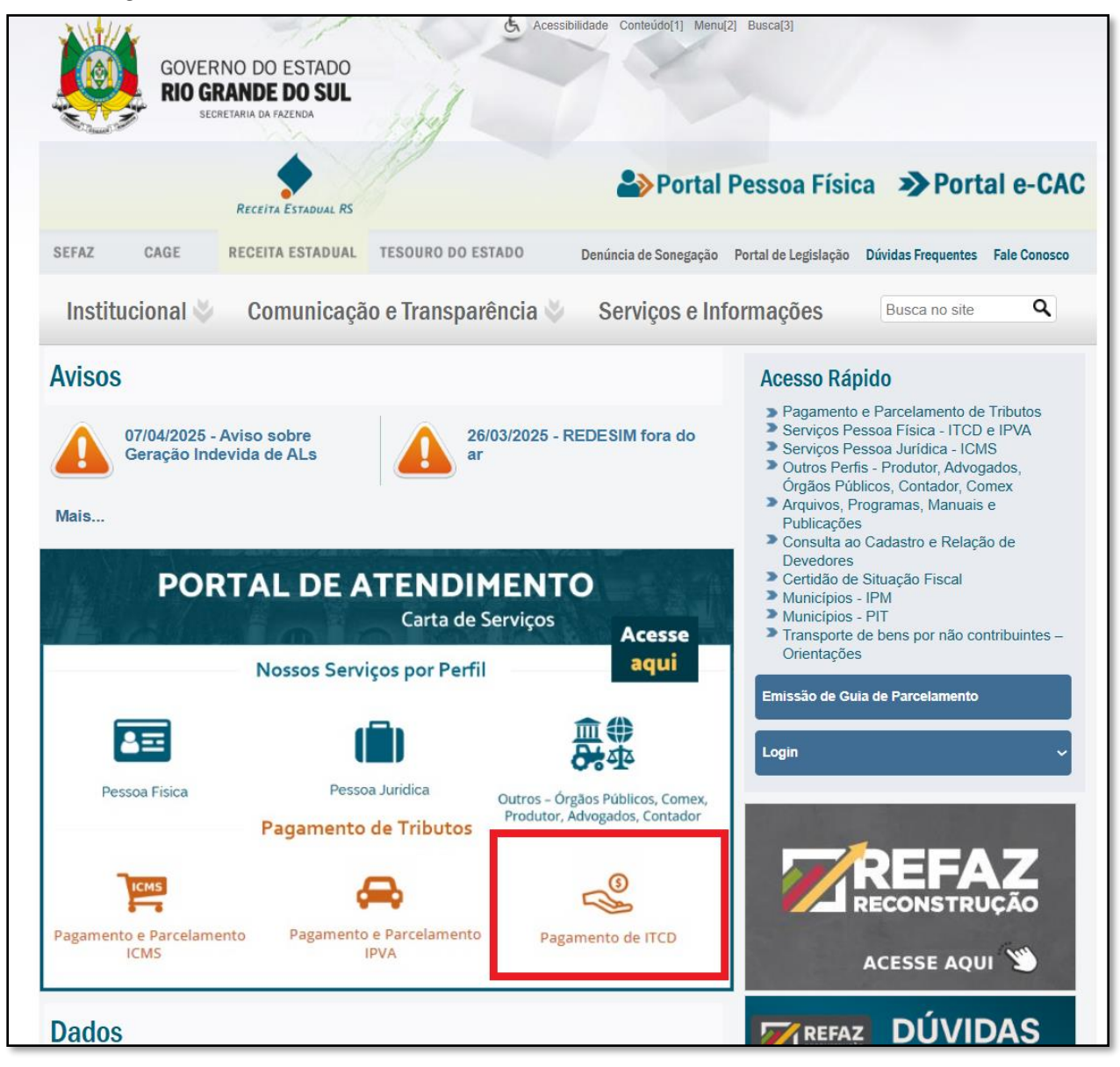

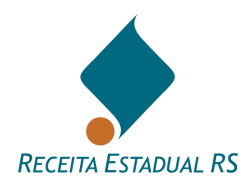

- 2. No site da Secretaria da Fazenda, localizar, no menu da direita: Serviços ao Cidadão;
- 3. Selecionar a opção: Serviços: ICMS, IPVA e ITCD;

| GOVERNO DO ESTADO<br>RIO GRANDE DO SU<br>BEDRESARIA DA FAZENDA | C Acession             | idade Contrúdo(1) Menu(2) Busca(3)                                 |                                                                                                    |
|----------------------------------------------------------------|------------------------|--------------------------------------------------------------------|----------------------------------------------------------------------------------------------------|
| SEFAZ CAGE RECEITA ESTADU                                      | AL TESOURO DO ESTADO   | 🏖 Portal Pessoa Físio                                              | ca >Portal e-CAC                                                                                                    |
| Institucional 🎸 Comunica                                       | ição e Transparência 👋 | Serviços e Informações                                             | Busca no site Q                                                                                                    |
|                                                                |                        | Ser<br>Ser<br>Ser<br>Ser<br>Ser<br>Ser<br>Ser<br>Ser<br>Ser<br>Ser | viços ao Cidadão<br>Serviços: ICMS, IPVA e ITCD<br>agamento de Tributos<br>Solicitação de Certidão de<br>Bibuação Fiscal<br>Compensação de Divida Ativa<br>com Precatórios<br>Consulta a RPVs<br>Nais Serviços |

4. No *Portal de Atendimento*, localizar o quadro *Pagamento e Parcelamento*, abaixo do item *Serviços por perfil*;

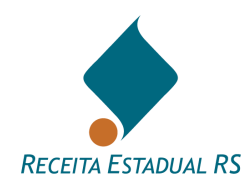

5. Acessar: ITCD (Imposto "Causa Mortis" e Doação);

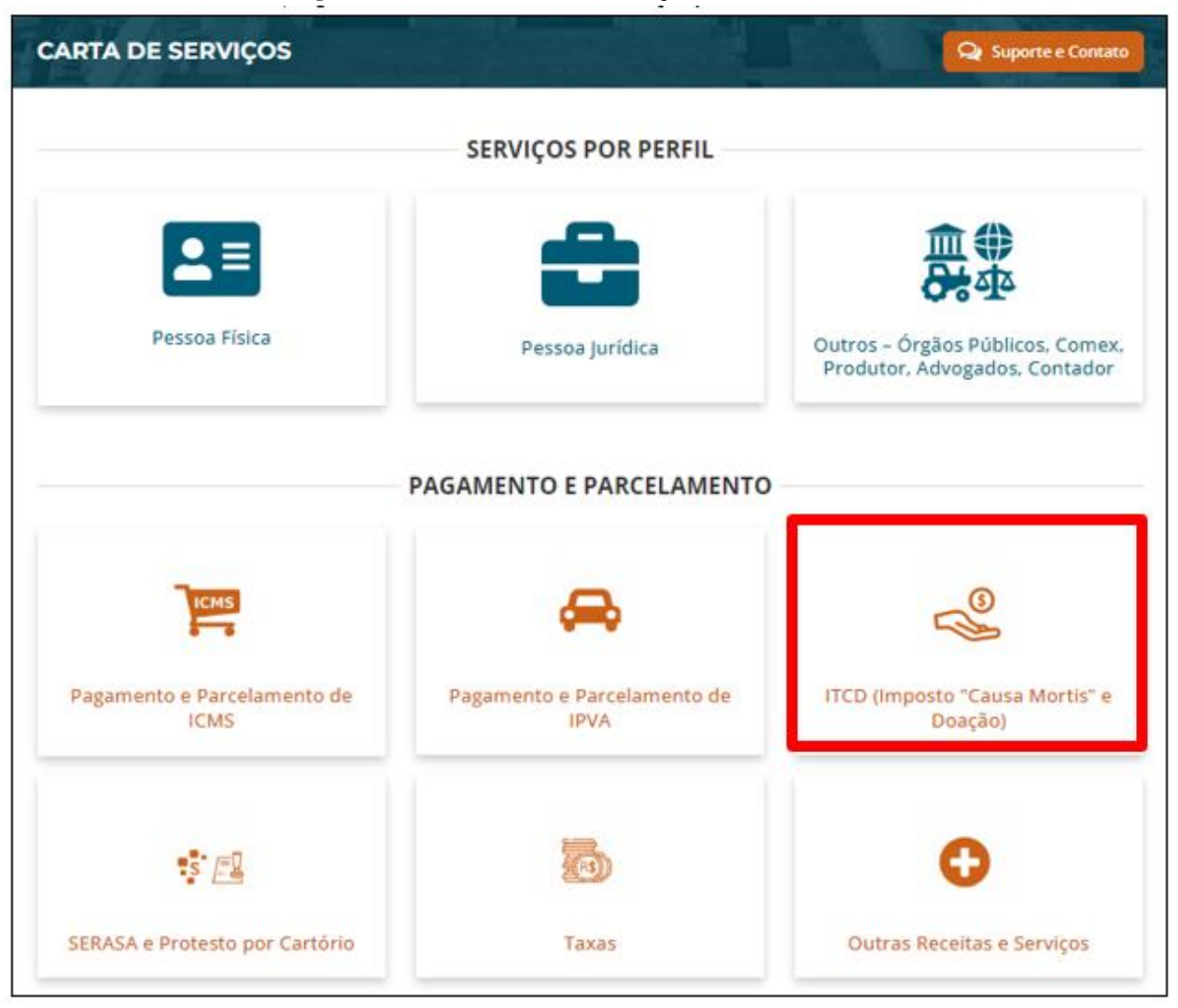

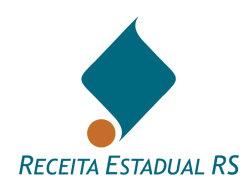

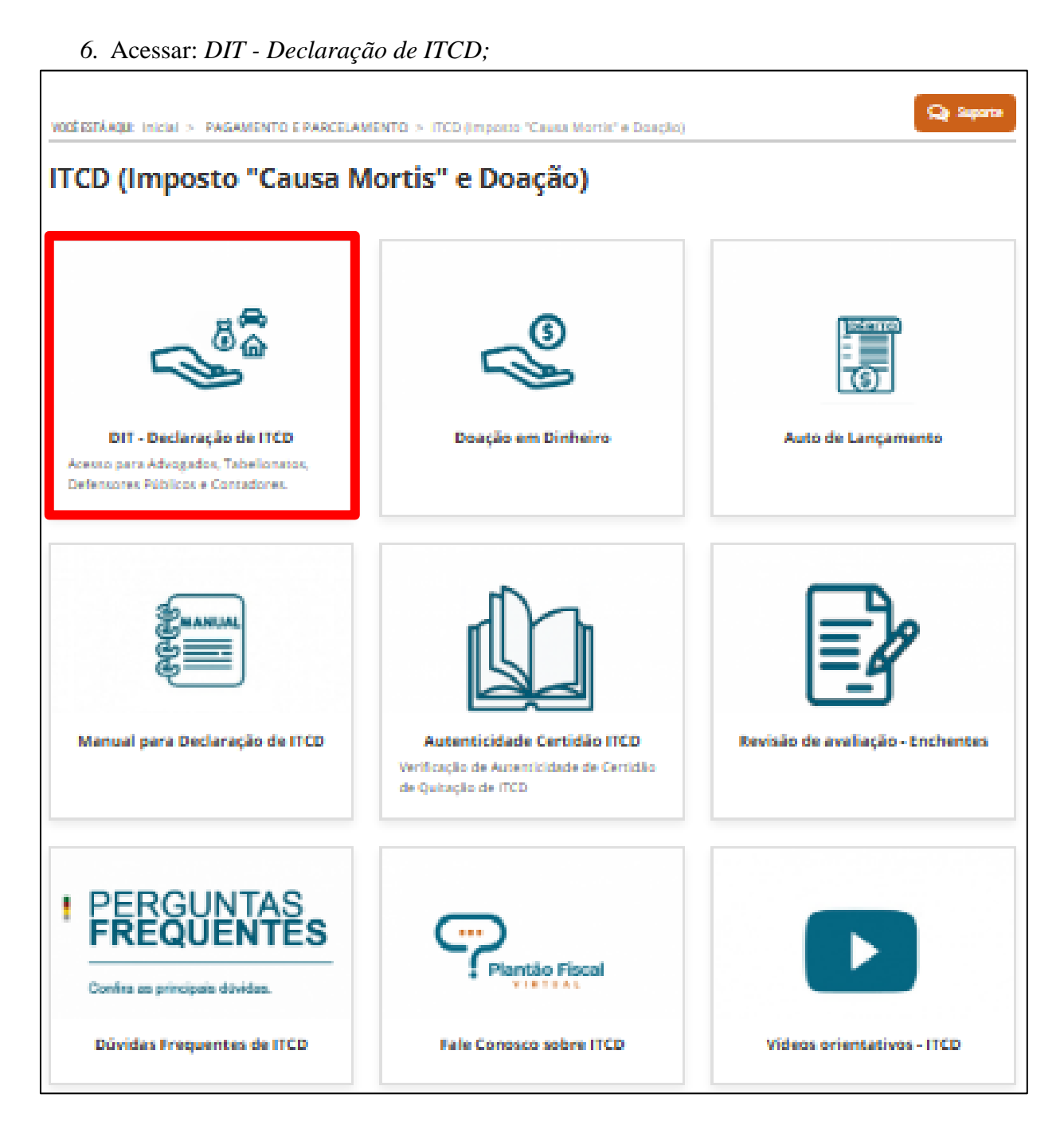

7. Leia atentamente as instruções e informações que constam na página seguinte e para acessar

a página inicial da DIT, clique em um dos botões Acessar o serviço, que estão localizados no início e no final da página.

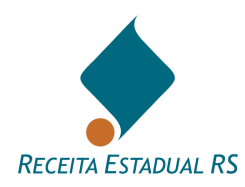

Tela inicial para acesso ao preenchimento da DIT:

| so por Login                                                                                                    |                                                                                                    |
|----------------------------------------------------------------------------------------------------|----------------------------------------------------------------------------------------------------|
| Informações de Login                                                                                                    |                                                                                                    |
| A Declaração de ITCD - DIT é um formulário eletrônico destinado à prestação de informações à Receita Estadual do Rio Grande do Sul sobre transmissões de bens ou direitos sujeitos à incidência do Imposto sobre a Transmissão "Causa Mortis" e Doação, de quaisquer bens ou Direitos - ITCD.<br>Os <b>Tabelionatos</b> , os <b>Advogados</b> e os <b>Contadores</b> precisam estar previamente <b>cadastrados</b> na Receita Estadual, os <b>Defensores Públicos do RS</b> são cadastrados automaticamente através da Defensoria Pública do RS.<br><b>Canal do ITCD no WhatsApp (Novo)</b><br><b>Recomendações:</b><br>* Esteja com o bloqueador de pop-up desbloqueado.<br>* Tenha instalados programas adequados para visualizar documentos.<br>* Não tente fazer simulações pois serão salvas como solicitações reais. | Após efetuar sua identificação, você entrará numa área segura do<br>Auto-atendimento e estará acessando informações restritas. Encerre<br>sua sessão após obter as informações desejadas, dessa forma você<br>evitará o acesso indevido de outras pessoas.<br>Para mais informações relacionadas ao ITCD:<br>Manual da DIT<br>Videos de orientação (Novo)<br>Consulte a Carta de Serviços/ITCD<br>Dúvidas Frequentes<br>Plantão Fiscal Virtual<br>Acesso à DIT anterior:<br>Tabelionatos<br>Advogados<br>Defensores Públicos<br>Servidores da Receita Estadual |

7.Selecione o público de qual faz parte (Advogados, Defensores Públicos, Tabelionatos ou Contadores), clicando no botão correspondente e faça o *login* no sistema com a senha requisitada na Receita Estadual.

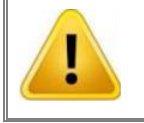

Contadores poderão incluir DITs de Doação de Cotas de empresas ou Participação Societária.

A utilização desse serviço exige o cadastramento prévio e a identificação através de senha. O procedimento para solicitação de senha está descrito na Carta de Serviços da Receita Estadual e disponível em: <u>https://atendimento.receita.rs.gov.br/pessoa-juridica/servicos?servico=1439</u>

Ao acessar o serviço pela primeira, vez o sistema informa ao usuário que a senha de acesso está com prazo de validade expirado e solicita que ele informe uma senha nova.

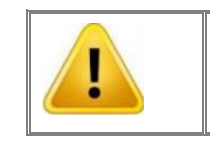

A senha deve ter no mínimo 8 dígitos, com letras e números.

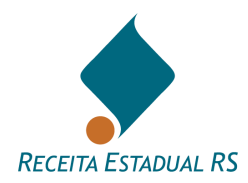

#### 3.1.2 Sistema – Acesso – Site

Para o preenchimento da DIT, é possível acessar diretamente o site: *https://itcd.sefaz.rs.gov.br/web/*.

Selecione o público de qual faz parte (Advogados, Defensores Públicos, Tabelionatos ou Contadores), clicando no botão correspondente e faça o *login* no sistema com a senha requisitada na Receita Estadual.

| A lafama años da la cia                                                            |                                                                    |
|------------------------------------------------------------------------------------|--------------------------------------------------------------------|
| Informações de Login                                                               |                                                                    |
| A Declaração de ITCD - DIT é um formulário eletrônico destinado à                  | Após efetuar sua identificação, você entrará numa área segura do   |
| prestação de informações à Receita Estadual do Rio Grande do Sul                   | Auto-atendimento e estará acessando informações restritas. Encerre |
| sobre transmissões de bens ou direitos sujeitos à incidência do                    | sua sessão após obter as informações desejadas, dessa forma você   |
| Imposto sobre a Transmissão "Causa Mortis" e Doação, de quaisquer                  | evitará o acesso indevido de outras pessoas.                       |
| bens ou Direitos - ITCD.                                                           | Para mais informações relacionadas ao ITCD:                        |
| Os <b>Tabelionatos</b> , os <b>Advogados</b> e os <b>Contadores</b> precisam estar | Manual da DIT                                                      |
| previamente <b>cadastrados</b> na Receita Estadual, os <b>Defensores</b>           | Vídeos de orientação (Novo)                                        |
| <b>Públicos do RS</b> são cadastrados automaticamente através da                   | Consulte a Carta de Serviços/ITCD                                  |
| Defensoria Pública do RS.                                                          | Dúvidas Frequentes                                                 |
| Canal do ITCD no WhatsApp (Novo)                                                   | Acesso à DIT anterior:                                             |
| Recomendações:                                                                     | Tabelionatos                                                       |
| * Esteja com o bloqueador de pop-up desbloqueado.                                  | Advogados                                                          |
| * Tenha instalados programas adequados para visualizar documentos.                 | Defensores Públicos                                                |
| * Não tente fazer simulações pois serão salvas como solicitações                   | Servidores da Receita Estadual                                     |

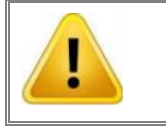

Contadores poderão incluir DITs de Doação de Cotas de empresas ou Participação Societária.

A utilização desse serviço exige o cadastramento prévio e a identificação através de senha. O procedimento para solicitação de senha está descrito na Carta de Serviços da Receita Estadual e disponível em: <u>https://atendimento.receita.rs.gov.br/pessoa-juridica/servicos?servico=1439</u>

Ao acessar o serviço pela primeira, vez o sistema informa ao usuário que a senha de acesso está com prazo de validade expirado e solicita que ele informe uma senha nova.

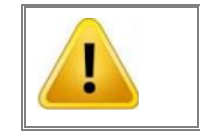

A senha deve ter no mínimo 8 dígitos, com letras e números.

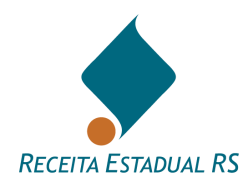

## 3.2 Sistema - Senha - Alteração

Após o login (<u>Sefaz RS / Declaração de ITCD</u>), conforme o perfil, a senha pode ser alterada a qualquer momento. Basta clicar no nome do usuário, que pode ser visualizado no canto superior direito da tela, logo após o acesso ao sistema. A senha pode ser alterada a qualquer momento, basta clicar no nome do usuário, que pode ser visualizado no canto superior direito da tela, logo após o acesso ao sistema.

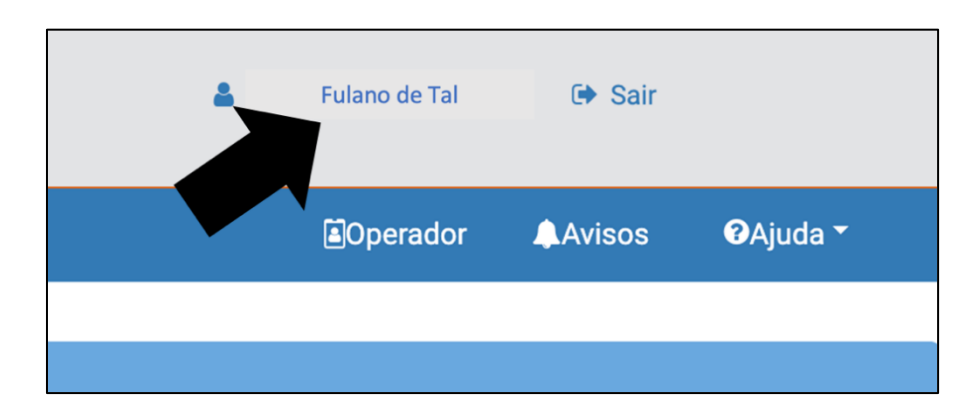

Informe a senha atual, a nova e após confirme a nova senha. Clique em *Confirmar* para concluir a requisição de alteração na senha.

| SOE                                                                                  |  |
|--------------------------------------------------------------------------------------|--|
| Alteração de senha                                                                   |  |
| Fulano de Tal                                                                        |  |
| Senha atual                                                                          |  |
| 🔍 Nova senha                                                                         |  |
| 🔍 Confirmação nova senha                                                             |  |
| Confirmar                                                                            |  |
| Cancelar                                                                             |  |
| SOE PROCERGS - Controle de Acesso e Segurança<br>Versão: 1.4.0 - 22/12/2022 21:20:27 |  |

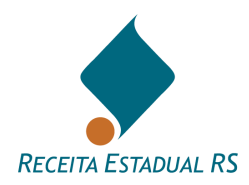

## 3.3 Sistema - Senha - Recuperação

Para utilizar o recurso de recuperação de senha, acessar a página de login no <u>site</u>, selecione o perfil correspondente e clique na opção "*Dificuldades no acesso?*". Será apresentado um formulário para identificação:

|                                                    |                                                 |                             | 0       |  |
|----------------------------------------------------|-------------------------------------------------|-----------------------------|---------|--|
| Recupera<br>Informe sua identificaç<br>para seu e- | ÇÃO de Se<br>ção para envi<br>mail de segu      | enha<br>o de nova<br>irança | a senha |  |
| Le Documento                                       |                                                 | Тіро                        | ~       |  |
| Reci                                               | uperar senha<br>Cancelar                        |                             |         |  |
| SOE PROCERGS<br>Versão: 1.4                        | - Controle de Acesso<br>.0 - 22/12/2022 21:20:2 | e Segurança<br>27           |         |  |

Após preencher os campos solicitados, clicar em Recuperar senha.

Serão enviados dois e-mails para o endereço que foi indicado no cadastramento para acesso ao sistema, tendo como remetente <u>sistema-soe@procergs.rs.gov.br</u>. O primeiro e-mail conterá um link para confirmar o seu pedido, com validade de 4 horas. Após a confirmação, um segundo e-mail será enviado com uma senha provisória. Recebida a senha provisória, acesse a página de <u>login</u>, identifique-se e insira a senha provisória (utilizar "copiar/colar" para evitar erros de digitação) no campo correspondente, o sistema retornará com a mensagem "*senha expirada*" – confirme e cadastre a nova senha definitiva.

Para cadastrar a nova senha digite no campo "Senha atual" aquela recebida por e-mail (provisória), no campo "Senha nova", digite uma de sua escolha, formada por letras e números, com, no mínimo, oito caracteres, no campo "Confirmar senha nova", repetir a senha escolhida.

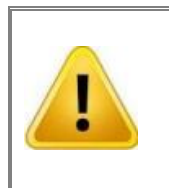

Se efetivamente não tiver recebido os e-mails após utilizar o recurso "Recuperar Senha", talvez o endereço de e-mail do cadastro seja diferente daquele utilizando atualmente, nesse caso a solução será <u>atualizar o cadastro reenviando documentação</u>.

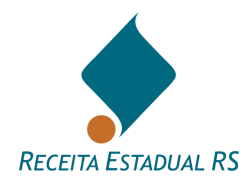

### 3.4 Sistema - Inclusão - Operador

É possível a inclusão de operadores, que ficarão ligados ao declarante e prestarão as informações da DIT em nome deste. Para incluir um novo operador, basta clicar no botão *Operador*, no canto superior da tela disponível logo após o acesso ao sistema.

| Operador | Avisos | PAjuda ▼ |
|----------|--------|----------|
|          |        |          |
|          |        |          |

Após clicar no botão Incluir.

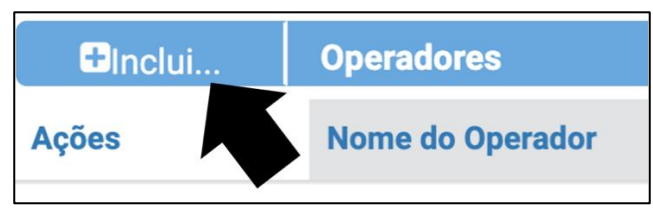

Uma caixa de diálogo solicitará os dados a serem preenchidos. Um e-mail com a senha de acesso será enviado. Ressalta-se que esta senha será apenas para o primeiro acesso, necessitando ser trocada pelo usuário. A nova senha deverá ter no mínimo 8 dígitos, e possuir letras e números

| Incluir Operador |    |
|------------------|----|
| CPF              | F  |
| Nome             | e  |
| E-mai            |    |
|                  |    |
| Cancelar Salva   | ar |

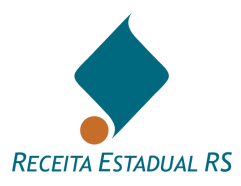

Para acessar o vídeo: COMO CADASTRAR UM OPERADOR NO SISTEMA ITC, clique <u>AQUI</u>, ou leia o QR Code:

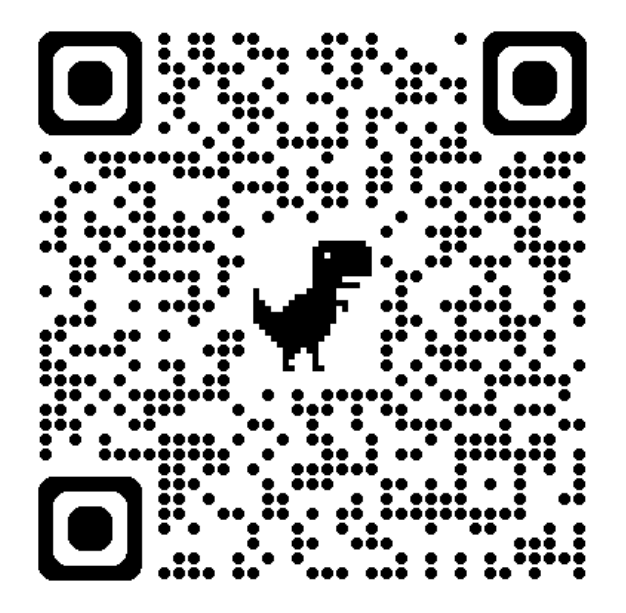

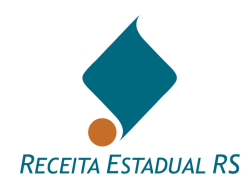

## 4. DIT – Localização

Todas as DITs cadastradas pelo declarante permanecem à sua disposição para consultas futuras, independentemente da situação em que se encontram, mesmo as já concluídas.

Ao acessar o sistema, o declarante visualiza uma lista com as últimas DITs trabalhadas.

| 🕀 In | cluir | DIT's filtrada |       |                                           |                                  |                      |           |                         |
|------|-------|----------------|-------|-------------------------------------------|----------------------------------|----------------------|-----------|-------------------------|
| Açõe | s     | Nº DIT         | Nova  | Tipo Processo                             | Nome Transmitente / Inventariado | Situação             | Avaliação | Última<br>Atualização 🔶 |
| C    |       | 1611355        | 🖉 Sim | Inventário                                |                                  | DIT Devolvida        | 🛇 Sim     | 21/09/2023<br>10:28     |
| C 🛍  | I     | 1672066        | 🛛 Sim | Sobrepartilha (Inventário ou Arrolamento) | Fulano de Tal                    | DIT Em Cadastramento | 8 Não     | 21/09/2023<br>10:26     |
| C 🛍  | I     | 1675644        | 👁 Sim | Divórcio                                  |                                  | DIT Em Cadastramento | 🕲 Não     | 18/09/2023<br>14:07     |
| C 🛍  | I     | 1675232        | 🛇 Sim | Doação                                    | fulano de tal                    | DIT Em Cadastramento | 🕲 Não     | 15/09/2023<br>15:28     |
| ۲    |       | 1600378        | 🛇 Sim | Doação                                    |                                  | DIT Concluída        | 🛇 Sim     | 13/09/2023<br>10:19     |

- Na coluna Ações, clicando nos ícones apresentados, é possível:
- Alterar, representado pelo ícone abre o formulário da DIT para edição;
- **Excluir**, representado pelo ícone 🔟 exclui a DIT, desde que ela ainda não tenha sido enviada para a Receita Estadual. Para maiores informações, consulte <u>Excluir</u>;
- Consultar, representado pelo ícone 🤄 Permite consultar uma DIT que já foi concluída.

Também é possível procurar uma DIT pelo seu número, CPF ou CNPJ das partes. Para isso, siga os passos abaixo:

1. Informe o número da DIT, CPF OU CNPJ que deseja consultar no campo "**Busca por N° DIT ou CPF ou CNPJ**:".

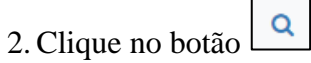

| 希 DIT - Declaração do ITCD | Buscar por N° DIT/CPF/CNPJ | ۹ |  | € Filtrar Busca |
|----------------------------|----------------------------|---|--|-----------------|
| Busc                       |                            |   |  |                 |

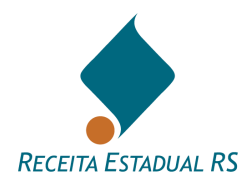

## 4.1 DIT – Filtrar Busca

É possível acessar as DITs utilizando o campo "*Filtrar Busca*". Para isso clique no botão "*Filtrar Busca*" e informe um ou mais critérios de busca.

| <b>^</b> | <b>DIT</b> - Declaração do ITCD | Buscar por Nº DIT/CPF/CNP. | Q | 🗨 Filtrar Busca |
|----------|---------------------------------|----------------------------|---|-----------------|
|          |                                 |                            |   |                 |
|          |                                 |                            |   |                 |

Após, clique em "*Buscar*" para que a DIT seja listada, em "*Limpar*" para apagar todos os dados inseridos e reintroduzir, se necessário, ou em "*Cancelar*", para retornar à tela anterior.

| Busca Avançada                     |                  |   |
|------------------------------------|------------------|---|
|                                    |                  |   |
| Tipo Processo                      | Selecione/Digite | * |
| Número DIT                         |                  |   |
| Período da Última Alteração na DIT | Até Até          |   |
| Pessoa (Parte)                     |                  |   |
| CPF/CNPJ                           |                  |   |
| Situação                           | Selecione/Digite | • |
| Município da DIT                   | Selecione/Digite | Ŧ |
| Avaliação Disponível               | Todas            | • |
| Cancelar Limpar Buscar             |                  |   |

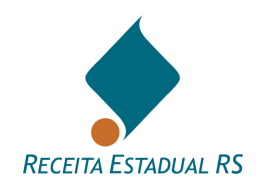

### 5. DIT - Inclusão

Para cadastrar uma nova DIT clique em Incluir, localizado no lado superior esquerdo.

| 👚 DIT - Declaração do ITCD |                | Buscar por Nº DIT/CPF/CNP. |        | Q        | G Filtrar Busca |  |
|----------------------------|----------------|----------------------------|--------|----------|-----------------|--|
| + Incluir                  | DIT's filtrada |                            |        |          |                 |  |
| Ações                      | N° DIT         | ¢                          | Nova 🖕 | Tipo Pro | cesso           |  |

Selecionar o **tipo de processo**, indicar o **município** e clicar em "*Salvar*" para dar continuidade ao processo ou em "*Cancelar*" para retornar a tela anterior.

| Incluir DIT |               |        |   |
|-------------|---------------|--------|---|
|             |               |        |   |
|             | Tipo Processo |        | ~ |
|             |               |        |   |
|             | Município     | ITAARA | ~ |
| Cancelar    | Salvar        |        |   |
|             |               |        |   |

Nas DITs do grupo Causa Mortis, a identificação do inventariado é solicitada na inclusão da DIT. Para maiores informações consulte: <u>Partes – Incluir – Inventariado</u>.

| Incluir DIT    |                            |                                                       |              |
|----------------|----------------------------|-------------------------------------------------------|--------------|
|                | Tipo Processo<br>Município | Inventário<br>ACEGUA                                  | ▼<br>▼       |
|                | Inventariado               |                                                       |              |
|                | Dat<br>E:<br>Regim         | CPF<br>Nome<br>a do Óbito<br>stado Civil<br>e de Bens | dd/mm/aaaa 🗖 |
| Cancelar Salva | ar                         |                                                       |              |

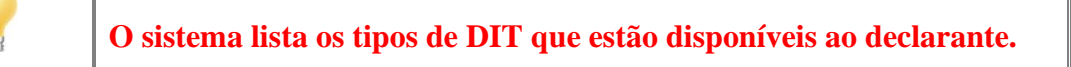

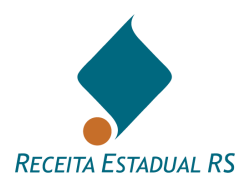

Esta operação cria uma DIT que é automaticamente numerada pelo Sistema. A DIT pode ser preenchida em partes, bastando que seja salva à medida que os dados forem incluídos.

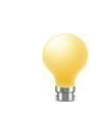

Ao salvar uma DIT sem enviá-la a situação é apresentada como DIT "*Em Cadastramento*".

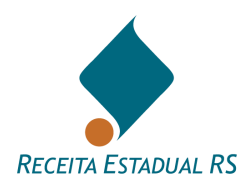

## 6. DIT - Procedimentos incluídos

Uma DIT pode ser remetida à Receita Estadual para **avaliação de bens** ou **avaliação e cálculo** dos tributos:

- <u>Avaliação dos bens</u>: quando ainda não se dispuser do plano de partilha dos bens (essa opção não está disponível para DITs do grupo Doação);
- <u>Avaliação dos bens e cálculo dos tributos</u>: para que a avaliação e o cálculo sejam procedidos juntos é necessário que a DIT esteja toda preenchida, inclusive com o plano de partilha. Caso tenha havido envio anterior para simples avaliação de bens, a DIT deverá ser reenviada para avaliação e cálculo dos tributos para poder ser concluída;
- <u>Emissão da guia de arrecadação</u>: é feita on-line, depois de cumprida a fase anterior. Serão geradas guias com código de barras e PIX. podendo ser pagas por qualquer uma das modalidades de pagamento oferecidas pela Receita Estadual;
- <u>Certidão de Quitação do ITCD e Certidão de Situação Fiscal</u>: depois de pagos os tributos ou reconhecida a sua desoneração o Sistema habilita a solicitação destas certidões que são emitidas em conjunto, em casos de DIT dos grupos causa mortis e separações. A primeira é um resumo das transmissões incluídas na respectiva DIT e atesta a quitação das transmissões incluídas na respectiva DIT. A segunda se refere à situação fiscal do inventariado ou dos separandos. Observa-se que em DITs do grupo Doações, somente será emitia a Certidão de Quitação do ITCD.

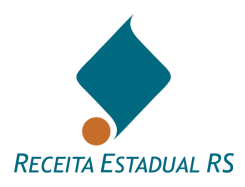

## 7. DIT - Edição de dados

O Sistema não exige que a DIT tenha todos os dados cadastrados em um único momento. Ele oferece a possibilidade de o Declarante salvar parcialmente as informações e retornar a sua edição em outras ocasiões.

A DIT somente está disponível para alterações pelo declarante quando estiver nas seguintes situações:

- **DIT Em Cadastramento** Significa que a DIT ainda está em preenchimento, não foi enviada ainda para análise da Receita Estadual ou foi enviada somente para avaliação. A DIT pode ser excluída somente se ainda não tiver sido enviada a Receita Estadual.
- **DIT Devolvida** Significa que ela retornou da Receita Estadual para alguma alteração ou esclarecimento. O motivo para a última devolução está descrito no campo "*Aviso*", localizado no cabeçalho da DIT *Dados Gerais*. Constando no "Histórico" da DIT os motivos de devoluções anteriores.

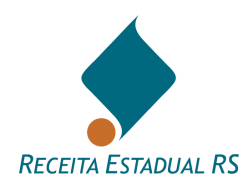

## 8. DIT - Cabeçalho

O cabeçalho da DIT é utilizado para informar seus dados iniciais, tais como: número, tipo de processo, situação do processo, aviso, município da DIT, nome do emitente, data da última atualização, versão da DIT (SIM para Versão 2023, NÃO para versão 2005), nome do Auditor-Fiscal responsável e data de ciência de avaliação.

| Dados Gerais - Doação         |                      |
|-------------------------------|----------------------|
| Nº DIT                        |                      |
| Tipo de Processo              | Doação               |
| Situação do Processo          | DIT Em Cadastramento |
| Aviso                         | 7                    |
|                               |                      |
| Município do DIT              | IJUI                 |
| Nome Emitente                 | Contribuinte ITCD    |
| Última atualização            | 21/12/2018 17:45:55  |
| Nova DIT                      | Não                  |
| Auditor-Fiscal Responsável    |                      |
| Dados de Ciência de Avaliação |                      |

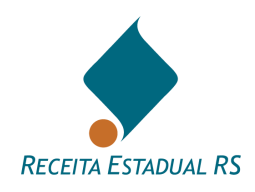

### 9. DIT - Histórico

Neste bloco, é possível verificar a movimentação da DIT e são apresentados os seguintes dados: número de movimentações, data, situação, responsável e justificativa.

para consultar o que já foi realizado Ao verificar o Histórico da DIT utilize o ícone

para retrair o quadro. na DIT, e o ícone

|                 | Histórico               |                                                                   |                                         |                          | ^              |
|-----------------|-------------------------|-------------------------------------------------------------------|-----------------------------------------|--------------------------|----------------|
| N°              | 🖕 Data                  | Situação                                                          | Responsável                             | Justificativa            |                |
| 4               | 04/04/2023 14:50:24     | DIT Enviada para Avaliação de Bens                                | RIO GRANDE DO SUL SECRETARIA DA FAZENDA | (PA6)                    |                |
| 3               | 04/04/2023 14:50:22     | DIT Enviada para Avaliação de Bens                                | RIO GRANDE DO SUL SECRETARIA DA FAZENDA | 7                        |                |
| 2               | 04/04/2023 14:45:29     | DIT Enviada à RE Aguardando Processamento de<br>Avaliação de Bens |                                         |                          |                |
| 1               | 04/04/2023 14:23:16     | DIT Em Cadastramento                                              |                                         | -                        |                |
| Primeiro Anteri | or 1 2 3 Próximo Último |                                                                   |                                         | Mostrando de 21 até 24 d | e 24 registros |

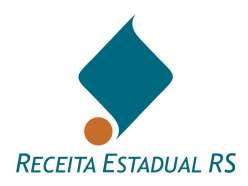

## **10. DIT - Preenchimento**

Este tópico descreve o preenchimento de cada um dos blocos dos formulários recémcriados ou de DITs criadas anteriormente, mas que não foram concluídas.

Ao criar uma DIT é necessário selecionar um tipo de processo. Cada um desses itens está dividido em três grandes grupos de tipos de operação: *Causa Mortis, Separação* e *Doação*.

Cada grupo de operação possui um formulário diferenciado, ou seja, alguns campos estarão presentes e outros não. Portanto ao verificar os tópicos seguintes deve-se levar em conta o tipo da DIT a ser preenchida ou editada.

Os formulários do grupo Causa Mortis apresentam os seguintes campos:

- Dados Gerais;
- Histórico;
- Advogados;
- Inventariado;
- Inventariante;
- Partes;
- Bens;
- Cessões;
- Testamento;
- Partilha;
- Anexos;
- Pagamentos de ITCD;
- Informações Complementares.

Os formulários do grupo Separação Divórcio apresentam os seguintes campos:

- Dados Gerais;
- Histórico;
- Advogados;
- Dados do Processo;
- Partes;
- Bens;
- Cessões;
- Partilha;
- Anexos;
- Pagamentos de ITCD;

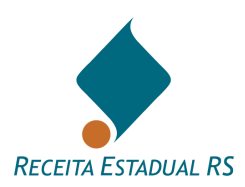

• Informações Complementares.

Os formulários do grupo Doação apresentam os seguintes campos:

- Dados Gerais;
- Histórico;
- Exoneração;
- Transmitentes;
- Recebedores;
- Bens;
- Transmissão;
- Anexos;
- Pagamento de ITCD;
- Informações Complementares.

Ao preencher todos os itens necessários do formulário, não se esqueça de enviar a DIT para avaliação ou enviá-la em definitivo para cálculo dos tributos e análise dos bens declarados. Sendo que o envio para cálculo só é possível com o campo "Partilha" totalmente preenchido.

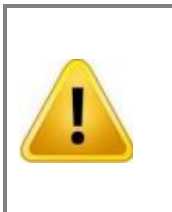

Importante lembrar que as DITs do grupo *Doação* somente possuem o botão de *"Enviar p/Avaliação e Cálculo"*, enquanto as DITs dos outros dois tipos possuem as opções de *"Enviar p/Avaliação"* e *"Enviar p/Avaliação e Cálculo"*. Para obter mais informações sobre cada uma dessas opções, consulte o tópico <u>Ações</u>

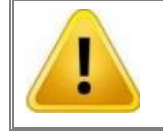

Ao preencher os formulários de uma DIT, atente para os campos de preenchimento obrigatório.

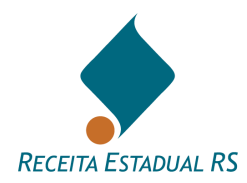

## 10.1 Exoneração

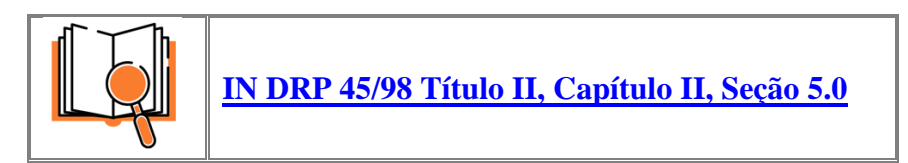

## 10.1.1 Exoneração - DIT do grupo Doação

Para solicitar a análise de exoneração, dentro do formulário da DIT vá até o bloco de informações "*Exoneração*" e siga os seguintes passos:

- 1. Marque a caixa de seleção "Declarante solicita exoneração/dispensa de imposto";
- 2. Selecione a capitulação legal do pedido de exoneração dentre as listadas no campo "*Motivo Isenção*";
- 3. Clique em "Salvar Exoneração".

| Exoneração 🥹                                          |     | ^ |
|-------------------------------------------------------|-----|---|
| Declarante solicita exoneração/dispensa de<br>imposto |     |   |
| Motivo Isenção                                        | · · |   |
| Salvar Exoneração                                     |     |   |

A solicitação de exoneração requer documentos comprobatórios. Para anexar os documentos consulte <u>Anexos – Ações - Lista de anexos</u>

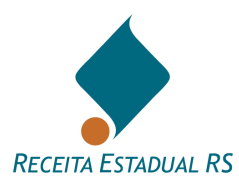

## 10.1.2 Exoneração - DIT do grupo Causa Mortis e Separações

#### 10.1.2.1 Exoneração - DIT do grupo Causa Mortis e Separações - Imóvel Urbano

A isenção de ITCD que trata o inciso I, do Art. 7º da lei 8821/89 (imóvel urbano), nos inventários e nas separações, podem ser requeridas dentro da Declaração-DIT, utilizando o campo "Observações 2" da DIT.

Além do pedido, devem ser anexados na DIT os seguintes documentos que comprovem o atendimento das condições legais (IN 45/1998, Título II, Capítulo II, 5.2.1, f):

1 - Cópia de documento de identidade ou certidão de nascimento ou, se for o caso, certidão de casamento ou decisão judicial que reconheça a união estável;

2 - Declaração do recebedor informando que não é proprietário de outro imóvel por ocasião da transmissão;

3 - Certidão negativa expedida pelo Cartório de Registro de Imóveis do município de domicílio do recebedor comprovando que este não é proprietário de imóvel naquele município.

A critério da fiscalização, outros documentos podem ser solicitados.

Sobre anexo de documentos consulte <u>Anexos - Ações - Lista de anexos.</u>

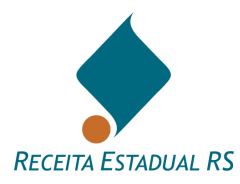

## 10.1.2.2 Exoneração - DIT do grupo Causa Mortis e Separações - Imóvel Rural

A isenção de ITCD de que trata o inciso IV, do Art. 7º da lei 8821/89 (imóvel rural), nos inventários e nas separações, podem ser requeridas dentro da Declaração-DIT, utilizando o campo "Observações 2" da DIT.

Apesar de após 01/01/25, a forma operacional para se comprovar requisitos para obter isenção de ITCD na transmissão de Imóvel Rural ainda estar em debate, podendo variar caso a caso, é solicitado que sejam inclusos nos "Anexos" da respectiva DIT, os seguintes documentos:

- a) comprovação de inscrição do transmitente no Cadastro Nacional da Agricultura Familiar (CAF);
- b) Pesquisa dos imóveis em nome do donatário (certidão emitida via Operador Nacional do Sistema de Registro Eletrônico de Imóveis - ONR);
- c) Cópia da matrícula dos imóveis rurais em posse ou propriedade do donatário;
- d) CAR dos imóveis rurais em posse/propriedade do donatário;
- e) comprovante de parentesco do donatário;
- f) declaração sobre a posse de área rurais, abrangendo contratos de arrendamento rural.

A critério da fiscalização, outros documentos podem ser solicitados.

Sobre anexo de documentos consulte <u>Anexos – Ações - Lista de anexos.</u>

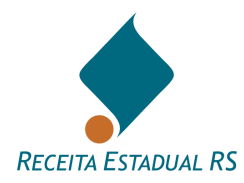

## 10.2 Advogados – Incluir (DIT dos grupos Causa Mortis e Separação)

O advogado que incluiu a DIT é o responsável principal por ela e pode cadastrar outros advogados, indicando se estes têm permissão para alteração ou apenas consulta à DIT.

O advogado principal pode ainda transferir sua responsabilidade para outro advogado relacionado a DIT.

DIT's que são dos grupos de tipo de operação Causa Mortis e Separação Divórcio possuem a lista de Advogados como parte integrante do formulário.

Para incluir um advogado, clique em 🗗 Incluir...

| 🛨 In     | cluir    | Advogad | os 🕜   |  |
|----------|----------|---------|--------|--|
| Ações    |          |         |        |  |
|          |          |         |        |  |
| Primeiro | Anterior | Próximo | Último |  |

Irá abrir uma nova janela, nela informe os dados do advogado e o status em relação à DIT. Após clique em "*Salvar*" para confirmar a inclusão do advogado ou em "*Cancelar*" para retornar a tela anterior sem salvar a inclusão.

| Incluir Advogado    |             |            |  |
|---------------------|-------------|------------|--|
| CPF                 |             | Número OAB |  |
| Nome                |             |            |  |
| Telefone            |             |            |  |
| E-mail              |             |            |  |
| Pode Alterar a DIT? | ⊖ Sim ⊖ Não |            |  |
| Observação          |             |            |  |
|                     |             |            |  |
|                     |             |            |  |
| Fechar Salvar       |             |            |  |

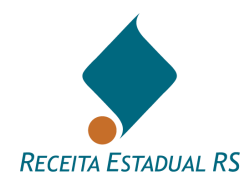

## 10.2.1 Advogados – Ações

Nesta lista são possíveis as seguintes ações: Inclusão de novos advogados na DIT, edição de um registro de advogado (clique no ícone 📝) e, através do ícone 🗐, exclusão de um advogado anteriormente incluído (pelo menos um deve estar cadastrado).

| H Incluir       | Advogados 😡          |         |           | <b>^</b>                            |
|-----------------|----------------------|---------|-----------|-------------------------------------|
| Ações           | Nome                 | CPF 🍐 F | Principal | Pode Alterar                        |
| C 🛍             | Advogado do processo |         | 3 Não     | Ø Não                               |
| Primeiro Anteri | or 1 Próximo Último  |         |           | Mostrando de 1 até 1 de 1 registros |

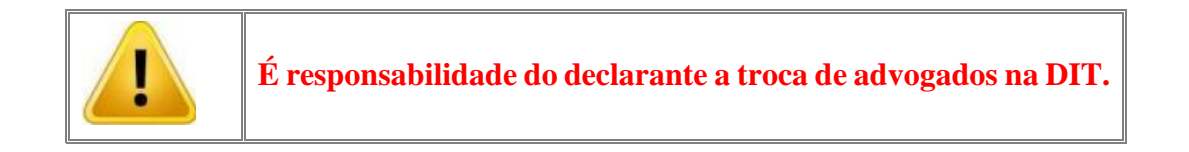

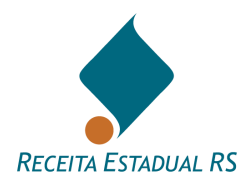

#### 10.3 Dados do Processo Judicial (DIT do grupo Separação e Causa Mortis)

Em alguns tipos de DIT do grupo Separação e Causa Mortis é possível a inclusão de dados do processo judicial.

No bloco correspondente, preencha os dados solicitados e após clique em Salvar Dados do Processo para salvar os dados incluídos.

## Tipo de operação: Separação

| Dados do Processo                   |             |     |
|-------------------------------------|-------------|-----|
| Nº Processo Judicial                |             |     |
| Data Homologação/Sentença           | dd/mm/aaaa  |     |
| Data Início União/Casamento         | dd/mm/aaaa  |     |
| Regime de Bens                      |             | X 💌 |
| Possui Avaliação?                   | 🔿 Não 💿 Sim |     |
| Avaliado por                        | -           |     |
| Informe data e valor total avaliado |             |     |
| Salvar Dados do Processo            |             |     |

#### Tipo de operação: Causa Mortis

| Dados do Processo                   |            |
|-------------------------------------|------------|
| Nº Processo Judicial                |            |
| Data Homologação/Sentença           | dd/mm/aaaa |
| Possui Avaliação?                   | ○ Não      |
| Avaliado por                        |            |
| Informe data e valor total avaliado |            |
| Salvar Dados do Processo            |            |

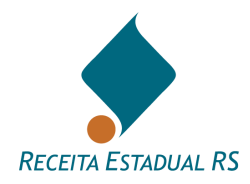

## 10.4 Partes

Devem ser listadas as partes que participam do ato jurídico, conforme o grupo da DIT: Causa Mortis, Separação ou Doação.

Nas DITS Causa Mortis, as partes que podem ser elencadas são as seguintes:

- Inventariado (de cujus)
- Cônjuge/convivente
- Herdeiros (filhos, netos, irmãos etc.)
- Legatário
- Cessionário

Nas DITs de Doação, as partes que podem ser elencadas são:

- Transmitente ou Doador
- Recebedor ou Donatário

Nas DITs de Separação, as partes que podem ser elencadas são:

- Separandos/divorciandos
- Cessionário

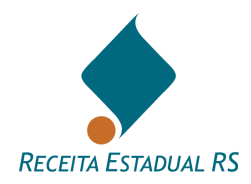

## 10.4.1 Partes - Ações

Na lista de partes são possíveis as seguintes ações: Inclusão de uma parte (botão edição de um cadastro de parte (clicar no botão alterar, identificado pelo ícone *()*) e exclusão de uma parte anteriormente incluída (clicar no botão excluir, identificado pelo ícone *()*).

| 🛨 Incluir | Partes | Partes 😯 |              |                          |  |  |
|-----------|--------|----------|--------------|--------------------------|--|--|
| Ações     | Nº     | Arv 🔶    | Qualificação | Nome da Parte            |  |  |
| C 💼       | 2      | 2        | Cônjuge      | Cônjuge teste            |  |  |
| ۵ 🗴       | 5      | 3        | Filho        | Herdeiro pré-morto teste |  |  |
| <b>a</b>  | 7      | 4        | Neto         | Herdeiro pré-morto teste |  |  |

Para acessar o vídeo: CADASTRO DE PARTES EM UMA DIT DE INVENTÁRIO, clique <u>AQUI</u>, ou leia o QR Code:

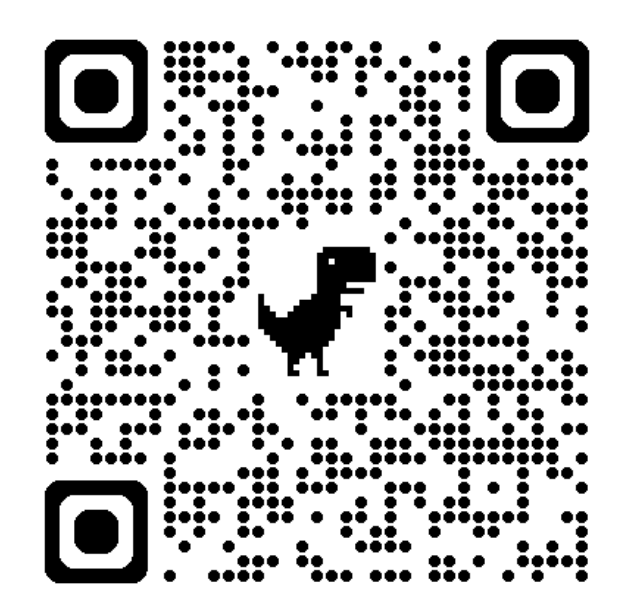
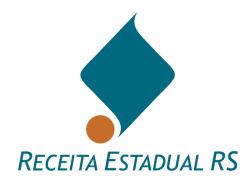

#### 10.4.1.1 Partes – Ações - Incluir

No cadastramento das "Partes" da DIT, cada um só pode ser incluído uma vez com seu respectivo CPF.

Não existe, na lista de qualificação de partes, as opções "genros" ou "noras" porque não são herdeiros, não há motivos para cadastrá-los.

Uma parte somente será cadastrada com a qualificação de cedente, cessionário, legatário ou beneficiado em testamento se não for herdeiro(a) nem meeiro(a).

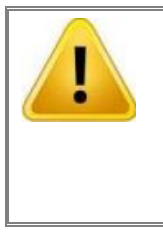

Cada uma das partes deve ser relacionada somente uma vez, mesmo que concorra em mais de uma categoria (exemplo: ainda que o cônjuge seja também herdeiro ou cessionário será cadastrado uma única vez, como cônjuge. Se um herdeiro for também cessionário cadastrar uma única vez como filho, neto etc.).

Passos para inclusão das partes:

3. No bloco Partes, clique no botão

| <b></b> ∎Inclu | ui     | Partes ( | 2      |     |              |                  |         |             |                      |          |                     | <b>^</b>      |
|----------------|--------|----------|--------|-----|--------------|------------------|---------|-------------|----------------------|----------|---------------------|---------------|
| Ações          |        |          | N° 🔺   | Arv | Qualificação | Nome da<br>Parte |         | Dados Óbito | Por representação de | CPF/CNPJ | Renúncia            |               |
|                |        |          |        |     |              | Nenhum reg       | istro ( | encontrado  |                      |          |                     |               |
| Primeiro /     | Anteri | Próximo  | Último |     |              |                  |         |             |                      |          | Mostrando 0 até 0 d | e 0 registros |
|                |        |          |        |     |              |                  |         |             |                      |          |                     |               |

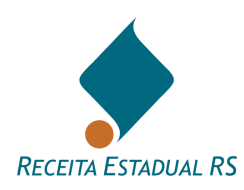

4. Uma janela para inclusão dos dados da parte irá se abrir.

| Incluir Parte Inventário           |                                                                      |
|------------------------------------|----------------------------------------------------------------------|
| Dispensa de CPF                    | · · · · · · · · · · · · · · · · · · ·                                |
| Tipo de Pessoa                     | ● Física ○ Jurídica                                                  |
| CPF/CNPJ                           |                                                                      |
| Nome Completo                      |                                                                      |
| Qualificação                       | •                                                                    |
| 🚯 Data de Óbito                    | dd/mm/aaaa 🗖<br>Somente inclua data de óbito para herdeiro pré-morto |
| É Herdeiro por Representação<br>de | •                                                                    |
| 🕄 Renuncia Herança                 | ⊖ Sim ● Não                                                          |
| Observação                         |                                                                      |
|                                    |                                                                      |
| Cancelar Salvar                    |                                                                      |

5. Em casos de dispensa de CPF, selecione uma das opções que aparecem no campo Dispensa de CPF (*Parte Ausente ou Parte domiciliada no exterior*). Ressalta-se que dispensa de CPF é caso <u>excepcional</u>, apenas para parte <u>declarada ausente pela Justiça</u> ou <u>domiciliada no exterior</u>. Para partes nessas situações, o sistema exigirá um anexo obrigatório que comprovação da condição selecionada. Para maiores informações acesse <u>Anexos – Ações – Lista de anexos</u>.

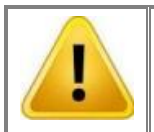

Estrangeiros e/ou domiciliados no exterior, que recebam bens, devem providenciar CPF junto à Receita Federal.

 Ao preencher o campo CPF/CNPJ, o sistema preenche automaticamente o nome da parte. Verifique e corrija, se necessário. Os demais campos devem ser preenchidos pelo declarante.

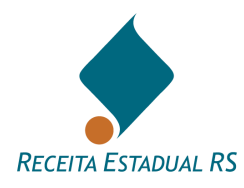

- "Data do óbito" só deve ser preenchida caso o herdeiro seja pré-morto. Neste caso, a data inserida deve ser a de óbito desse herdeiro, não do inventariado. Ver detalhes sobre <u>herdeiro</u> <u>pré-morto</u> e <u>herdeiro por representação</u>.
- 8. A existência de renúncia à herança também deve ser indicada.

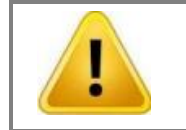

O herdeiro que renuncia não pode ser contemplado na partilha, nem fazer cessão de direitos.

- 9. O campo "Observações" pode ser utilizado livremente.
- 10. Clique no botão ""*Salvar* para confirmar ou clique no botão "*Fechar*" para retornar à janela inicial sem salvar as informações.
- 11. Repita o preenchimento dos campos para cada uma das partes que desejar incluir na DIT.

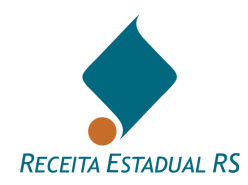

## 10.4.2 Partes em DIT do grupo Causa Mortis

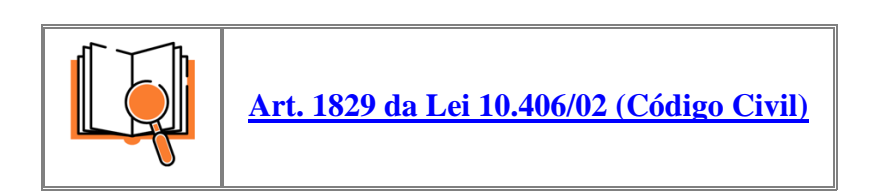

#### 10.4.2.1 Partes - Incluir - Inventariado

Ao iniciar a inclusão de uma nova DIT, quando o tipo do processo se referir a causa mortis, aparecerá na tela de início uma janela para inclusão do inventariado. Nesta janela, informe os dados solicitados de: *CPF*, *nome*, *data do óbito*, *estado civil*, sendo esses quatro primeiros campos obrigatórios, e, dependendo desse último, o regime de bens.

| Incluir DIT     |                                              |
|-----------------|----------------------------------------------|
| Tipo Processo   | Inventário e Partilha da Escritura Pública 🔹 |
| Município       | ACEGUA                                       |
| Inventariado    |                                              |
|                 | CPF                                          |
|                 | Nome                                         |
| Da              | dos do Óbito dd/mm/aaaa 🗖                    |
|                 | Estado civil                                 |
| Reg             | Ime de Bens T                                |
|                 |                                              |
| Cancelar Salvar |                                              |

Após o preenchimento dos dados clique em "Salvar" para incluir a DIT e dar prosseguimento a inclusão.

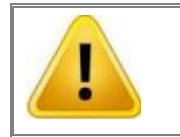

A existência de outra DIT de inventário para o mesmo inventariado (mesmo CPF) impedirá o envio da DIT até que a anterior seja excluída (se ainda não enviada à Receita Estadual) ou cancelada (se já enviada à Receita Estadual).

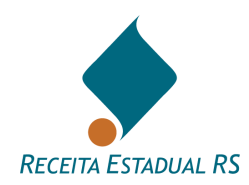

## **10.4.2.2 Partes – Incluir – Inventariante**

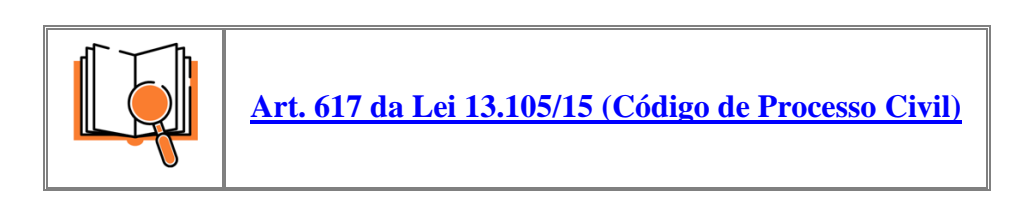

Para inserir um inventariante, no bloco *Inventariante*, selecione se deseja cadastrar pessoa física ou jurídica e preencha os demais campos.

| Inventariante  | <b>^</b>            |
|----------------|---------------------|
| Tipo de Pessoa | ● Física ○ Jurídica |
| CPF            |                     |
|                | Campo obrigatório.  |
| Nome           |                     |
| Endereço       |                     |
| Telefone       |                     |
| E-mail         |                     |
|                |                     |

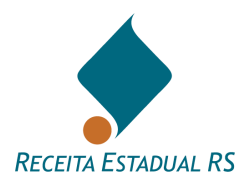

## 10.4.2.3 Partes - Incluir - Herdeiro pré-morto

É necessária a inclusão do(s) herdeiro(s) pré-morto(s) e vinculação de seu(s) representante(s). Para isso, primeiro é necessário cadastrar o(s) herdeiro(s) pré-morto(s) e depois o(s) seu(s) representante(s).

Os passos são descritos a seguir:

- *1*. No bloco partes, clique no botão
- 2. Uma janela para inclusão se abrirá. Nesta janela, selecione a opção de pessoa física e preencha os demais campos;
- 3. Informe a data do óbito (a data do óbito do herdeiro pré-morto deve ser anterior a data do óbito do inventariado).

Nas DITs de inventário, havendo herdeiros cujo óbito tenha ocorrido após o do inventariado, portanto pós-morto, esses deverão ser cadastrados normalmente como herdeiros. Será necessário criar outra(s) DITs para tratar da sucessão do pós-morto, onde o pós-morto será cadastrado como inventariado.

# Para acessar o vídeo DEFINIÇÕES DE HERDEIRO PRÉ MORTO E UM HERDEIRO POR REPRESENTAÇÃO, clique <u>AQUI</u> ou acesso o QR code:

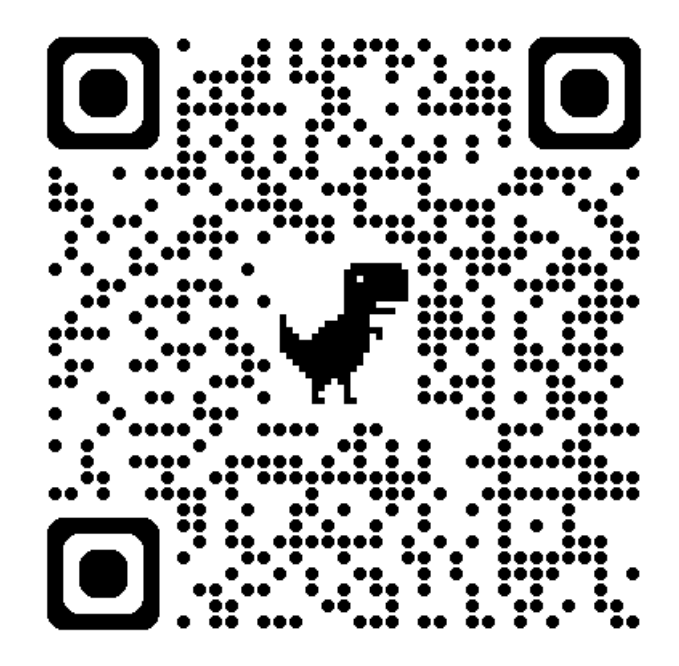

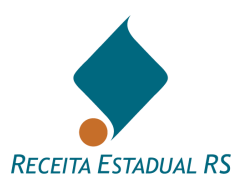

Para acessar o vídeo COMO CADASTRAR UM HERDEIRO PRÉ MORTO E UM HERDEIRO POR REPRESENTAÇÃO, clique <u>AQUI</u> ou acesse o QR code:

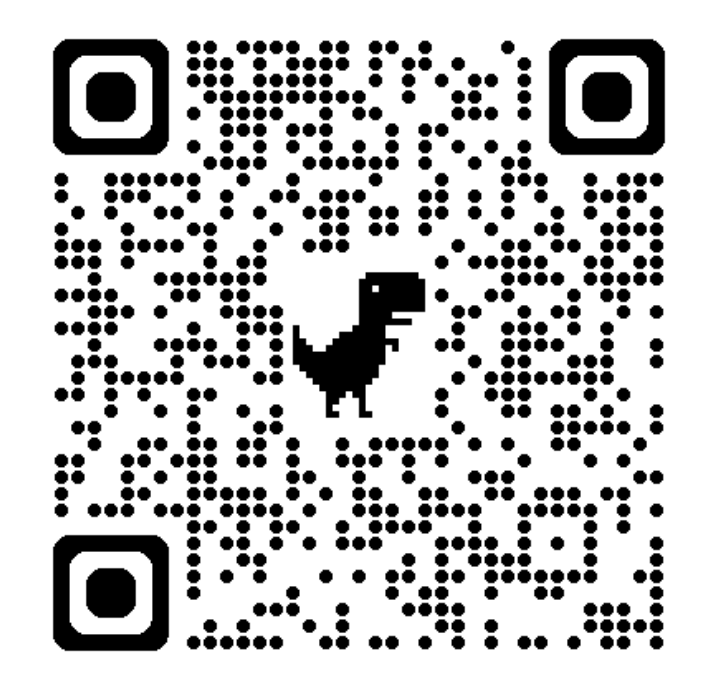

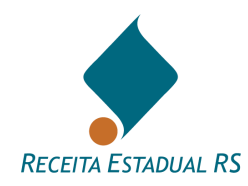

# 10.4.2.4 Partes – Incluir – Herdeiro por Representação

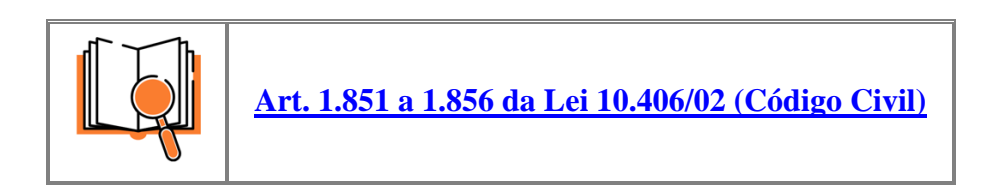

Os passos para cadastrar um herdeiro por representação são apresentados a seguir:

- *1*. No bloco partes, clique no botão
- 2. Uma janela para inclusão se abrirá. Nesta janela selecione a opção de pessoa física e preencha os demais campos;
- 3. No campo "É Herdeiro por Representação de", selecionar o nome do herdeiro pré-morto.

| Nome Completo                | Nome do herdeiro por representação                   |  |  |  |  |  |
|------------------------------|------------------------------------------------------|--|--|--|--|--|
| Qualificação                 | Neto •                                               |  |  |  |  |  |
| Data de Óbito                | dd/mm/aaaa 🗖                                         |  |  |  |  |  |
|                              | Somente inclua data de óbito para herdeiro pré-morto |  |  |  |  |  |
| É Herdeiro por Representação |                                                      |  |  |  |  |  |
| de                           | Nome do herdeiro pré-morto                           |  |  |  |  |  |
| 🕄 Renuncia Herança           | ⊖ Sim                                                |  |  |  |  |  |
| Observação                   |                                                      |  |  |  |  |  |

No bloco partes o(s) herdeiro(s) pré-morto(s) e herdeiro(s) por representação aparecem da seguinte maneira:

| €Inclui | Partes | Partes 📀 |              |                                             |                              |                        |            |  |  |  |  |
|---------|--------|----------|--------------|---------------------------------------------|------------------------------|------------------------|------------|--|--|--|--|
| Ações   | N° 🔺   | Arv 🍐    | Qualificação | Nome da Parte 🍐 Dados Óbito 🍐               | Por representação de         | CPF/CNPJ               | Renúncia 🍐 |  |  |  |  |
| C 🛍     | 5      | 2        | filho        | Nome dos herdeiros pré- 01/09/2022<br>morto |                              | XXXXXXXXX-XX           |            |  |  |  |  |
| 6       | 7      | 3        | Neto         | Nome do herdeiro por<br>representação       | Nome dos herdeiros pré-morto | <b>XXX XXX XXX</b> -XX |            |  |  |  |  |

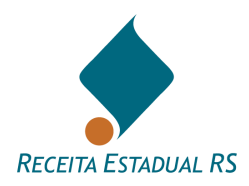

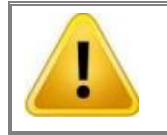

Quando houver mais de um inventariado, como nos casos de inventário simultâneo de casal, deve ser feita uma DIT para cada inventariado.

Para acessar o vídeo DEFINIÇÕES DE HERDEIRO PRÉ MORTO E UM HERDEIRO POR REPRESENTAÇÃO, clique <u>AQUI</u> ou acesso o QR code:

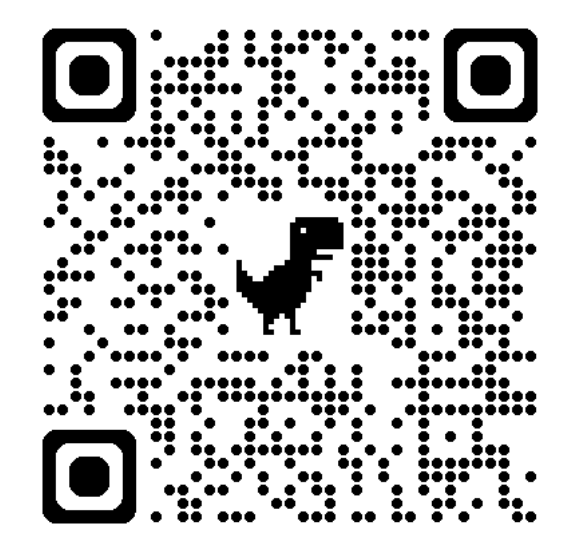

Para acessar o vídeo COMO CADASTRAR UM HERDEIRO PRÉ MORTO E UM HERDEIRO POR REPRESENTAÇÃO, clique <u>AQUI</u> ou acesse o QR code :

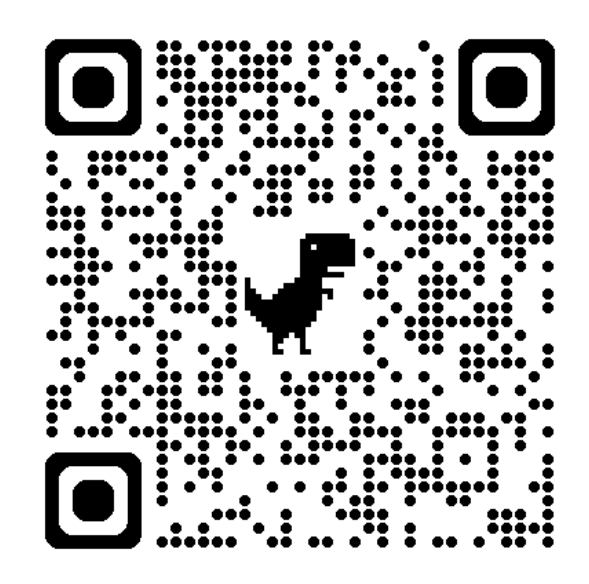

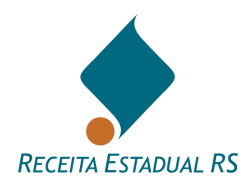

## 10.4.3 Partes em DIT do grupo Separação/Divórcio

Em casos de DIT do tipo Separação/Divórcio, inclua os separandos/divorciandos e, se houver, cessionário(s).

Para inclusão das partes, siga os passos a seguir:

| 1.       | Cliq    | ue n    | o bo  | otã | ío  | +) In | cluir        |                  |          |             |                      |          |                |           |             |
|----------|---------|---------|-------|-----|-----|-------|--------------|------------------|----------|-------------|----------------------|----------|----------------|-----------|-------------|
| €In      | clui    | Partes  | ?     |     |     |       |              |                  |          |             |                      |          |                |           | ^           |
| Ações    |         | •       | N٥    | ٠   | Arv |       | Qualificação | Nome da<br>Parte |          | Dados Óbito | Por representação de | CPF/CNPJ | Renú           | ncia      |             |
|          |         |         |       |     |     |       |              | Nenhum re        | gistro e | encontrado  |                      |          |                |           |             |
| Primeiro | Anterit | Próximo | Últim | D   |     |       |              |                  |          |             |                      |          | Mostrando 0 at | té 0 de 0 | ) registros |
|          |         |         |       |     |     |       |              |                  |          |             |                      |          |                |           |             |

2. Uma janela para inclusão dos dados irá se abrir;

| Dispensa de CPF |                     | • |
|-----------------|---------------------|---|
| Tipo de Pessoa  | ● Física ○ Jurídica |   |
| CPF/CNPJ        |                     |   |
| Nome Completo   |                     |   |
| Qualificação    |                     | • |
| Observação      |                     |   |
|                 |                     | h |

- 3. Em casos de dispensa de CPF, selecione uma das opções que aparecem no campo Dispensa de CPF (*Parte Ausente ou Parte domiciliada no exterior*). Ressalta-se que dispensa de CPF é caso <u>excepcional</u>, apenas para parte <u>declarada ausente pela justiça</u> ou <u>domiciliada no exterior</u>. Para partes nessas situações, o sistema exigirá um anexo obrigatório que comprovação da condição selecionada. Para maiores informações acesse <u>Anexos Ações Lista de anexos</u>.
- Selecione a opção de pessoa física ou jurídica (só para cessionários). Ao preencher o campo CPF/CNPJ, o sistema preenche automaticamente o nome da parte. Verifique e corrija, se necessário;
- 5. Selecione a qualificação da parte (separando(a)/divorciando(a) ou cessionário);

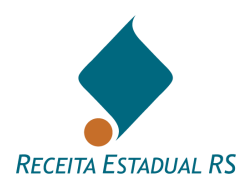

- 6. O campo Observações pode ser usado livremente.
- 7. Clique no botão "*Salvar*" para confirmar ou clique no botão "*Cancelar*" para retornar à janela inicial sem salvar as informações.

O bloco Partes, após a inclusão dos dados, se apresentará da seguinte maneira:

| 🖶 Incluir         | Partes           |              |   |                |     |         |                    | ^                  |
|-------------------|------------------|--------------|---|----------------|-----|---------|--------------------|--------------------|
| Ações             |                  | Qualificação | * | Nome da Parte  | 4 C | PF/CNPJ |                    |                    |
| ۵ 🛍               |                  | Separanda    |   | Nome separanda |     |         |                    |                    |
| C 🛍               |                  | Separando    |   | Nome separando |     |         |                    |                    |
| Primeiro Anterior | 1 Próximo Último |              |   |                |     | 3       | Mostrando de 1 até | é 2 de 2 registros |

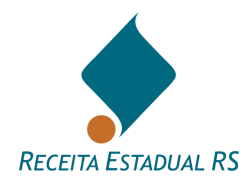

## 10.4.4 Partes em DIT do grupo Doação

Em caso de DIT do grupo Doação, há necessidade de incluir Transmitente e Recebedor.

A) Para incluir o *Transmitente*, siga os seguintes passos:

1. No bloco Transmitente, clique no botão

| 🔁 Incluir         | Transmitentes | <u>A.</u>                       |
|-------------------|---------------|---------------------------------|
| Ações             |               | Nome do Transmitente A CPF/CNPJ |
|                   |               | Nenhum registro encontrado      |
| Primeiro Anterior | oximo Último  | Mostrando 0 até 0 de 0 registr  |
| Primeiro Anterior | oximo Último  | Mostrando 0 até 0 de 0 regist   |

2. Uma janela para inclusão dos dados irá se abrir;

| Incluir Transmitente               |                     |  |
|------------------------------------|---------------------|--|
| Residente e Domiciliado no Brasil? | ● Sim ○ Não         |  |
| Tipo de Pessoa                     | ● Física ○ Jurídica |  |
| CPF                                |                     |  |
| Nome Completo                      |                     |  |
| Data de Óbito                      |                     |  |
| CPF Cônjuge                        |                     |  |
| Nome Completo Cônjuge              |                     |  |
|                                    |                     |  |
| Cancelar Salvar                    |                     |  |

- 3. Selecione "Não", se o transmitente não é residente e domiciliado no Brasil. De forma padrão, esta informação está selecionada como "Sim", bastando o declarante alterar, quando necessário. Ao assinalar a alternativa "Não", o campo CPF é indisponibilizado para preenchimento. O sistema criará, automaticamente, um anexo, no qual deve ser incluso o comprovante da residência no exterior. Para maiores informações acesse <u>Anexos Ações Lista de anexos</u>.
- 4. Selecione a opção de pessoa física ou jurídica. Ao preencher o campo CPF/CNPJ, o sistema preenche automaticamente o nome da parte;
- 5. Informe os dados do cônjuge (se houver);

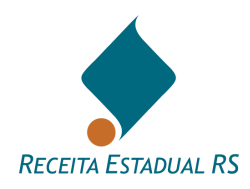

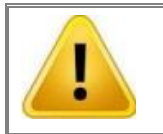

Quando o bem for comum ao casal, os cônjuges devem ser cadastrados em um único formulário "Incluir Transmitente".

6. Clique no botão "*Salvar*" para confirmar ou clique no botão "*Cancelar*" para retornar à janela inicial sem salvar as informações.

#### B) Para incluir o "Recebedor" siga os seguintes passos:

1. Clique no botão

| Incluir     Recebedores       |                            |          | ^                                |
|-------------------------------|----------------------------|----------|----------------------------------|
| Ações                         | Nome do Recebedor          | CPF/CNPJ |                                  |
|                               | Nenhum registro encontrado |          |                                  |
| Primeiro Anterior Ximo Último |                            |          | Mostrando 0 até 0 de 0 registros |

2. Uma janela para inclusão dos dados irá se abrir;

| Incluir Recebedor                  |                     |
|------------------------------------|---------------------|
| Residente e Domiciliado no Brasil? | ● Sim ◯ Não         |
| Tipo de Pessoa                     | ● Física ) Jurídica |
| CPF/CNPJ                           |                     |
| Nome Completo                      |                     |
| CPF Cônjuge                        |                     |
| Nome Completo Cônjuge              |                     |
|                                    |                     |
| Cancelar Salvar                    |                     |

Selecione "Não", se o recebedor não é residente e domiciliado no Brasil. De forma padrão, esta informação está selecionada como "Sim", bastando o declarante alterar, quando necessário. Ao assinalar a alternativa "Não", o campo CPF é indisponibilizado para preenchimento. O sistema criará, automaticamente, um anexo, no qual deve ser incluso o comprovante da residência no exterior. Para maiores informações acesse <u>Anexos – Ações – Lista de anexos;</u>

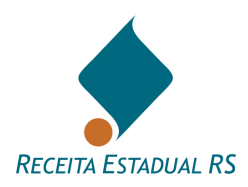

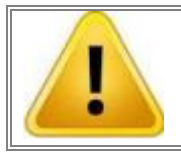

Domiciliados no exterior, que recebam bens, devem providenciar CPF junto à Receita Federal.

- 4. Selecione a opção de pessoa física ou jurídica. Ao preencher o campo CPF/CNPJ, o sistema preenche automaticamente o nome da parte;
- 5. Informe os dados do cônjuge (se houver);
- 6. Clique no botão "*Salvar*" para confirmar ou clique no botão "*Cancelar*" para retornar à janela inicial sem salvar as informações.

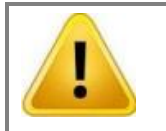

Em alguns tipos de DIT do grupo Doação, é necessário a informação da data do óbito do transmitente, por exemplo: Extinção do Usufruto por Óbito.

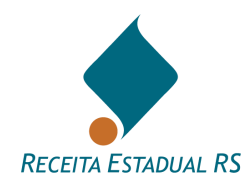

10.5 Bens

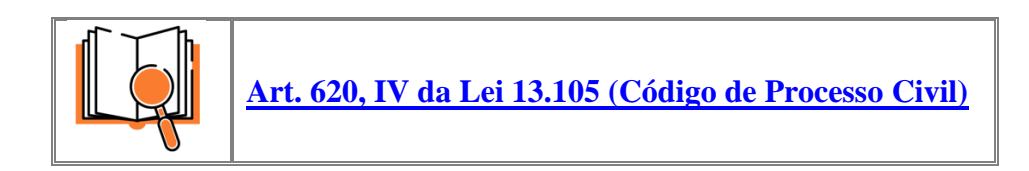

Em caso de DITs do grupo *Separação, d*evem ser cadastrados todos os bens COMUNS dos *separandos* e que serão partilhados. No caso de inventário, devem ser incluídos todos os bens particulares do *inventariado* e os bens comuns do casal, mesmo os que tenham sido objeto de cessão de direitos. No caso de bens vendidos no decorrer do processo, inclua o produto da venda, sem abatimento de dívidas ou outros.

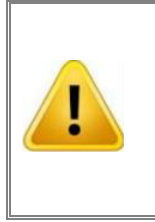

Em caso de inventários/arrolamentos, devem ser cadastrados 100% do patrimônio comum e 100% do patrimônio particular do inventariado. Em caso de separações/divórcios, devem ser cadastrados somente os bens comuns.

Os dados do bem podem ser visualizados clicando do ícone<sup> $\bigcirc$ </sup> e o acesso a eles pode ser realizado através do no botão alterar, identificado pelo ícone  $\bigcirc$ .

Se incorretamente cadastrado, um bem pode ser excluído da lista de bens, para isso, utilize o botão excluir, identificado pelo ícone 🗐.

O cadastro de bens está dividido em cinco principais tipos: *imóvel urbano, imóvel rural, empresa, veículo* e *outros*. A opção de outros bens apresenta uma lista de itens que os três primeiros tipos não englobam.

A tabela abaixo apresenta as características de cada uma das opções.

| Imóvel | O cadastro destes imóveis está dividido em:                                   |
|--------|-------------------------------------------------------------------------------|
| Urbano | 1) Terreno com ou sem edificações (Casa, Pavilhão industrial, Loja            |
|        | com terreno, Garagem, Galpão, etc.);                                          |
|        | Válida para terrenos urbanos com ou sem benfeitorias.                         |
|        | O cadastro de terreno envolve: Dados do Registro, Situação do Imóvel,         |
|        | Localização, Terreno e Valor do Imóvel. Após salvar os dados do terreno abrem |
|        | novos campos para inserção dos dados da edificação                            |

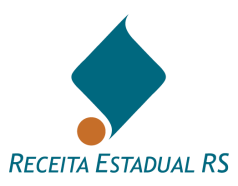

|              | Consulte detalhes na descrição dos campos. Para maiores informações<br>consulte o tópico [Bens – Incluir - Terreno com ou sem Edificações].<br>2) Edificação: apartamento, sala, box, loja, outros.<br>O cadastro de edificação envolve: <i>Dados do Registro, Situação do</i><br><i>Imóvel, Localização, Dados de Edificação e Valor da Edificação</i> . Para maiores<br>informações consulte o tópico <u>Bens – Incluir - Edificação</u> . |
|--------------|----------------------------------------------------------------------------------------------------|
| Imóvel Rural | O cadastro destes imóveis envolve: <i>Dados do Registro</i> , <i>Situação do Imóvel</i> , <i>Localização</i> , <i>Terras e Valor do Imóvel Rural</i> . Após salvar os dados, abrem novos campos para inserção dos <i>Dados de Topografia</i> , <i>Aproveitamento de Terras e Benfeitoria</i> .<br>Consulte mais informações no tópico <u>Bens – Incluir - Imóvel Rural</u> .                                                                 |
| Empresa      | Para iniciar o cadastro de uma empresa é necessário selecionar ou digitar o seu tipo e após cadastrar as informações solicitadas. Consulte mais informações no tópico <u>Bens – Incluir - Empresa</u> .                                                                                                    |
| Veículos     | Cadastro de informações do veículo.<br>Consulte mais informações no tópico <u>Bens – Incluir - Veículo</u> .                                                                                                    |
| Outros       | Cadastro de outros tipos de bem, diferentes de imóveis e automóveis,<br>detalhando o máximo possível.<br>Tratando-se de saldos bancários, deve ser informado o número da conta,<br>banco, saldo e a data do saldo.<br>Consulte mais informações no tópico <u>Bens – Incluir - Outros Tipos de</u><br><u>Bem</u>                                                                                                    |

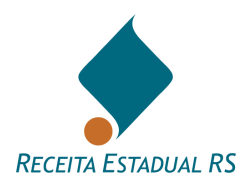

## 10.5.1 Bens - Incluir

Para incluir um bem, siga os seguintes passos:

1. Clique no botão 🗄 Incluir...

| 🛨 Incluir | Bens 😧 |    |   |               |           |   |          |           |           |            |   |                   | ~                |
|-----------|--------|----|---|---------------|-----------|---|----------|-----------|-----------|------------|---|-------------------|------------------|
| ± Ações   |        | N° | ٠ | Tipo de Bem 💧 | Descrição | 4 | Dívida   |           | Colação   | Particular | 6 | Declarado (R\$) 🧄 | Avaliado (R\$) 🧄 |
|           |        |    |   |               |           |   | Nenhum r | egistro e | ncontrado |            |   |                   |                  |
|           |        |    |   |               |           |   |          |           |           |            |   |                   |                  |

#### 2. Se abrirá uma janela para inclusão:

| Tipo de Bem                                                           |                                                                                                    |   |
|-----------------------------------------------------------------------|----------------------------------------------------------------------------------------------------|---|
| <b>Imóvel Urbano</b><br>○ Terreno com ou sei<br>○ Edificação (Apartar | n edificações (Casa, Pavilhão industrial, Loja com terreno, Garagem, Galpão, etc.)<br>nento, Sala, Box, Loja em Edifício, etc.) |   |
| O Imóvel Rural                                                        |                                                                                                    |   |
| ⊖ Empresa                                                             | · · · · · · · · · · · · · · · · · · ·                                                                                           |   |
| ⊖ Veículo                                                             |                                                                                                    |   |
| ⊖ Outros                                                              |                                                                                                    | • |
|                                                                       |                                                                                                    |   |
| Cancelar Selecio                                                      | nar                                                                                                    |   |

- 3. Selecione o tipo de bem que deseja incluir.
- 4. Clique no botão "Selecionar".

Você visualiza a janela para preenchimento referente ao tipo de bem selecionado.

- 5. Informe os campos disponíveis para a inclusão do bem.
- 6. Clique no botão "*Salvar*" para gravar o cadastro ou clique no botão "*Cancelar*" para sair da janela sem realizar a inclusão.

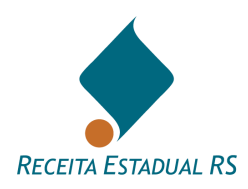

# 10.5.1.2 Bens – Incluir – Imóvel Urbano

#### 10.5.1.2.1 Bens - Incluir - Terreno com ou sem Edificações

1. Na janela "Tipo de Bem" selecione "*Terreno com ou sem edificações*" e clique em "*Selecionar*";

| Tipo de Bem                                                                |                                                                                                    |   |
|----------------------------------------------------------------------------|----------------------------------------------------------------------------------------------------|---|
| Imóvel Urbano<br>Terreno com ou seu<br>Edificação (Apartar<br>Imóvel Rural | m edificações (Casa, Pavilhão industrial, Loja com terreno, Garagem, Galpão, etc.)<br>mento, Sala, Box, Loja em Edifício, etc.) |   |
| ⊖ Empresa                                                                  | <b>•</b>                                                                                                    |   |
| ⊖ Veículo                                                                  |                                                                                                    |   |
| ⊖ Outros                                                                   |                                                                                                    | • |
|                                                                            |                                                                                                    |   |
| Cancelar Selecio                                                           | nar                                                                                                    |   |

- 2. Se abrirá um formulário cujos campos se referem a *Dados de Registro, Situação do imóvel, Localização, Terreno e Valor do Imóvel Urbano.*
- 3. Nos campos referentes aos *Dados de Registro*, preencha os campos de Município de Registro, Zona de Registro, Matrícula do Imóvel e Número do Registro. Em caso em que há somente posse do imóvel, deixar os campos de Matrícula do Imóvel e Número do Registro em branco.

| Dados de Registro     |                          |   |
|-----------------------|--------------------------|---|
| Município do Registro |                          | • |
| Zona do Registro      | Ŧ                        |   |
| Matrícula do Imóvel   | Pesquisar pela matrícula |   |
| Número do Registro    | Livro Folha              |   |

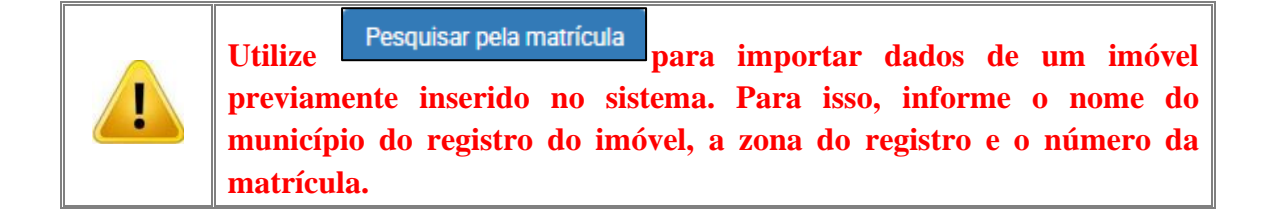

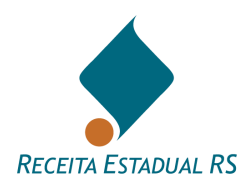

- 4. Os campos referentes a "*Situação do Imóvel'* estão previamente assinalados com "*Não*", bastando o declarante marcar o "*Sim*", quando necessário.
- 5. Em caso de bem com dívida, marque a alternativa "*Sim*" e informe o valor e data do saldo devedor. Ressalta-se que, administrativamente, somente as dívidas vinculadas a um bem específico são aceitas para abatimento da base de cálculo do ITCD. Assim, para o abatimento de dívida vinculada à aquisição do bem específico, o declarante da DIT deve:
  - No campo destinado as "*Observações 2*" da Declaração de ITCD-DIT, informar o valor atualizado do saldo devedor (informando a data) e, nos casos de inventários, detalhar os valores cobertos por apólices de seguros.
  - Anexar à DIT cópia do extrato atualizado do financiamento e contrato de financiamento.
  - No cadastramento do bem, informar em "*valor declarado*" o valor atual do bem já descontado do saldo devido.

| Situação do Imóvel          |             |       |     |  |                       |            |  |
|-----------------------------|-------------|-------|-----|--|-----------------------|------------|--|
| • Somente Área de Posse?    | ⊖ Sim ● Não |       |     |  |                       |            |  |
| Bem Particular (Exclusivo)? | ○ Sim ● Não |       |     |  |                       |            |  |
| Bem Trazido à Colação?      | 🔾 Sim 💿 Não |       |     |  |                       |            |  |
| <b>3</b> Bem com Dívida?    | ⊖ Sim       | Valor | R\$ |  | Data do saldo devedor | dd/mm/aaaa |  |

6. Nos campos referentes a "*Localização*", preencha ou selecione, na lista apresentada, os dados solicitados. No caso de o imóvel não possuir número, insira um número aproximado.

| Localização 🚯                  |                     |   |
|--------------------------------|---------------------|---|
| Município                      |                     | ¥ |
| Tipo Logradouro                | - Logradouro        | * |
| Possui Número?                 | ® Sim ○ Não         |   |
| Número                         | O Número Aproximado |   |
| Complemento                    |                     |   |
| Nome do Prédio                 |                     |   |
| Setor                          | Quadra              |   |
| Bairro                         |                     | • |
| Condomínio, Vila ou Loteamento |                     |   |
| CEP                            | ۵<br>۵              |   |

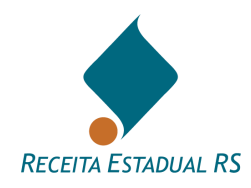

7. Nos campos referentes ao Terreno, preencha os dados solicitados. Em casos de transmissão causa mortis, a área inventariada deve incluir a meação (se houver). Em casos de separação, a área transmitida deve corresponder a área do imóvel que pertencente ao casal (parte do separando somado à parte da separanda). O campo "*Observação*" pode ser utilizado livremente.

| Terreno                                          |                                       |  |
|--------------------------------------------------|---------------------------------------|--|
| (martine)                                        |                                       |  |
| Area Iotal                                       | m²                                    |  |
| Área Inventariada (incluída a meação, se houver) | m²                                    |  |
| Frente                                           | m                                     |  |
| Fundas                                           |                                       |  |
| Fundos                                           | m                                     |  |
| Lado Direito                                     | m                                     |  |
| Lado Esquerdo                                    | m                                     |  |
| Situação Quadra                                  | · · · · · · · · · · · · · · · · · · · |  |
| Observação                                       |                                       |  |
|                                                  |                                       |  |
|                                                  |                                       |  |

8. O campo Valor do Imóvel Urbano, deve ser preenchido com o valor declarado correspondente à área transmitida, incluindo a benfeitoria (se houver). Após clicar em *"Salvar"* para prosseguir com o preenchimento ou em *"Cancelar"* para sair do formulário, sem salvar os dados do imóvel.

| Valor do Imóvel Urbano |        |                 |     |  |  |  |  |
|------------------------|--------|-----------------|-----|--|--|--|--|
|                        |        | Valor Declarado | R\$ |  |  |  |  |
| Cancelar               | Salvar |                 |     |  |  |  |  |
|                        |        |                 |     |  |  |  |  |

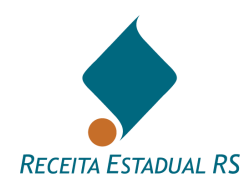

9. Após salvar os dados inseridos, campos referentes a benfeitoria se abrirão. Se não houver benfeitorias, basta clicar em Salvar, desta forma os dados serão salvos e a página retornará à principal.

| 🕂 Incluir           | Edificações      |                      | ^                                |
|---------------------|------------------|----------------------|----------------------------------|
| Ações               | Espécie          | *                    | Área Transmitida 🥚               |
|                     |                  | Nenhum registro enco | ıtrado                           |
| Primeiro Anterio    | r Próximo Último |                      | Mostrando 0 até 0 de 0 registros |
| Valor do Imóvel Url | pano             |                      |                                  |
|                     | Valor Declarado  | R\$ 10.000           |                                  |
| Cancelar            | Salvar           |                      |                                  |

10. Em caso de existência de benfeitorias, clicar em "Incluir"; uma nova janela para inclusão das características das edificações será aberta. Preencha os dados solicitados e clique em "Salvar" ou em "Cancelar" para sair do formulário, sem salvar os dados e retornar à página anterior.

| Incluir Edificação - Imóvel Urbano - Mat: |          |        |               |    |     |
|-------------------------------------------|----------|--------|---------------|----|-----|
|                                           |          |        |               |    |     |
| Espécie de Edificação                     |          |        |               |    | X 👻 |
| Tipo de Material                          | ~        | Padrão | o Construtivo | •  |     |
| Estado de Conservação                     | ~        |        | Idade         | •  |     |
|                                           | Averbada | 1      | Vão Averbada  |    |     |
| Área Total                                |          | m²     |               | m² |     |
| Área Privativa                            |          | m²     |               | m² |     |
| Área Garagem                              |          | m²     |               | m² |     |
| Área Transmitida                          |          | m²     |               | m² |     |
| Cancelar Salvar                           |          |        |               |    |     |

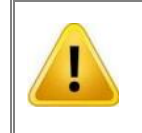

Benfeitorias não averbadas devem ser informadas na DIT, para isso informe as áreas das edificações nos campos pertinentes.

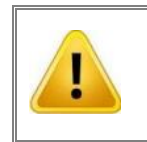

Para declarar bens localizados fora do Estado do Rio Grande do Sul, na janela ''Tipo de Bem'' selecione "Outros" e após "Imóvel localizado fora do Estado".

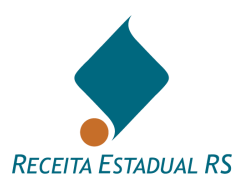

Para acessar o vídeo COMO CADASTRAR UM IMÓVEL URBANO COM OU SEM EDIFICAÇÕES, clique <u>AQUI</u> ou acesse o QR code:

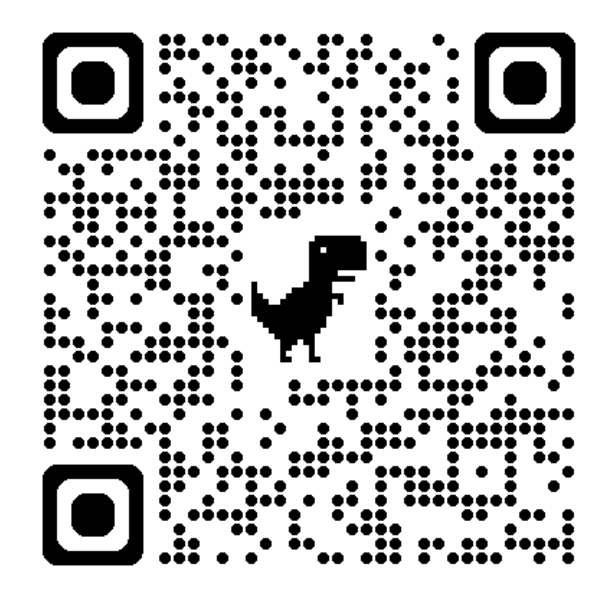

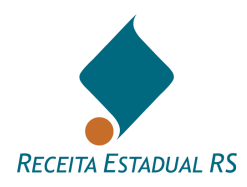

10.5.1.2.2 Bens – Incluir - Edificação (Apartamento, Sala, Box, Loja em Edifício etc.)

1. Na janela Tipo de Bem, marque a opção "*Edificação (Apartamento, Sala, Box, Loja em Edifício, etc.*)"

| Tipo de Bem          |                                                                                     |   |
|----------------------|-------------------------------------------------------------------------------------|---|
| Imóvel Urbano        |                                                                                     |   |
| ⊖ Terreno com ou se  | em edificações (Casa, Pavilhão industrial, Loja con terreno, Garagem, Galpão, etc.) |   |
| 🖲 Edificação (Aparta | mento, Sala, Box, Loja em Edifício, etc.)                                           |   |
| O Imóvel Rural       |                                                                                     |   |
| ⊖ Empresa            | ▼                                                                                   |   |
| ⊖ Veículo            |                                                                                     |   |
| ⊖ Outros             |                                                                                     | ~ |
|                      |                                                                                     |   |
| Cancelar Seleci      | onar                                                                                |   |

- 2. Se abrirá um formulário cujos campos se referem a "*Dados de Registro, Situação do imóvel, Localização, Dados de Edificação e Valor da Edificação.*"
- 3. Nos campos referentes aos "Dados de Registro", preencha os campos de Município de Registro, Zona de Registro, Matrícula do Imóvel e Número do Registro. Em caso em que há somente posse do imóvel, deixar os campos de Matrícula do Imóvel e Número do Registro em branco.

| Dados de Registro                       |                          |
|-----------------------------------------|--------------------------|
| Município do Registro                   | •                        |
| Zona do Registro                        | T                        |
| <ul> <li>Matrícula do Imóvel</li> </ul> | Pesquisar pela matrícula |
| Número do Registro                      | Livro Folha              |

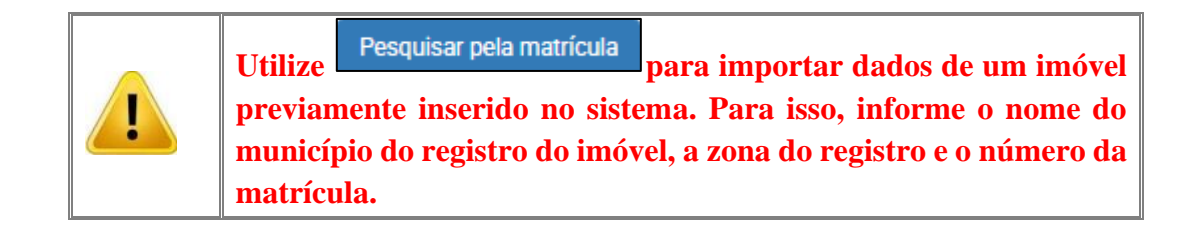

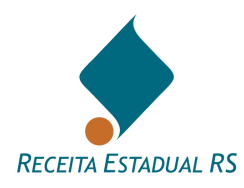

- 4. Os campos referentes a "*Situação do Imóvel*" estão previamente assinalados com "*Não*", bastando o declarante marcar o "*Sim*", quando necessário.
- 5. Em caso de bem com dívida, marque a alternativa "*Sim*" e informe o valor e data do saldo devedor. Ressalta-se que, administrativamente, somente as dívidas vinculadas a um bem específico são aceitas para abatimento da base de cálculo do ITCD. Assim, para o abatimento de dívida vinculada à aquisição do bem específico, o declarante da DIT deve:
  - No campo destinado as "*Observações 2*" da Declaração de ITCD-DIT, informar o valor atualizado do saldo devedor (informando a data) e, nos casos de inventários, detalhar os valores cobertos por apólices de seguros.
  - Anexar à DIT cópia do extrato atualizado do financiamento e contrato de financiamento.
  - No cadastramento do bem, informar em "*valor declarado*" o valor atual do bem já descontado do saldo devido.

| Situação do Imóvel             |       |     |    |          |  |                     |       |            |    |
|--------------------------------|-------|-----|----|----------|--|---------------------|-------|------------|----|
| Somente Área de Posse?         | ⊖ Sim | Não |    |          |  |                     |       |            |    |
| Bem Particular (Exclusivo)?    | ⊖ Sim | Não |    |          |  |                     |       |            |    |
| Bem Trazido à Colação?         | ⊖ Sim | Não |    |          |  |                     |       |            |    |
| Bem com Dívida?                | ⊖ Sim | Não | Va | alor R\$ |  | Data do saldo devec | dor d | ld/mm/aaaa |    |
| <ol> <li>Observação</li> </ol> |       |     |    |          |  |                     |       |            |    |
|                                |       |     |    |          |  |                     |       |            | ,  |
|                                |       |     |    |          |  |                     |       |            | li |

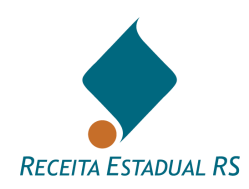

6. Nos campos referentes a "*Localização*", preencha ou selecione, na lista apresentada, os dados solicitados. No caso de o imóvel não possuir número, insira um número aproximado no campo próprio.

| Localização 🚯                  |            |                   |   |     |
|--------------------------------|------------|-------------------|---|-----|
|                                |            |                   |   |     |
| Município                      |            |                   |   | *   |
|                                |            |                   |   |     |
| Bairro                         |            |                   |   | ·   |
|                                |            |                   |   |     |
| Tipo Logradouro                | •          | Logradouro        |   | ~   |
|                                |            |                   |   |     |
| Possui Número?                 | Sim () Não |                   |   |     |
|                                |            |                   |   |     |
| Numero                         |            | Numero Aproximado |   |     |
| Complemente                    |            |                   |   |     |
| Complemento                    |            |                   |   |     |
| Nome do Prédio                 |            |                   |   |     |
| None do Frodio                 |            |                   |   |     |
| Setor                          |            | Quadra            | L | ote |
|                                |            |                   |   |     |
| Condomínio, Vila ou Loteamento |            |                   |   |     |
|                                |            |                   |   |     |
| CEP                            |            |                   |   |     |
|                                |            |                   |   |     |
| Observação                     |            |                   |   |     |
|                                |            |                   |   |     |
|                                |            |                   |   | h   |

7. Nos campos referentes aos "*Dados da Edificação*" preencha os dados solicitados e clique em "*Salvar*" ou em "*Cancelar*" para sair do formulário, sem salvar os dados e retornar à página anterior.

| 1 Dados de Edificação |          |       |                |    |     |
|-----------------------|----------|-------|----------------|----|-----|
|                       |          |       |                |    |     |
| Espécie de Edificação |          |       |                |    | × - |
| Tipo de Material      |          | Padrá | ão Construtivo | •  |     |
| Estado de Conservação | -        |       | Idade          | ~  |     |
|                       | Averbada |       | Não Averbada   |    |     |
| Área Total            |          | m²    |                | m² |     |
| Área Privativa        |          | m²    |                | m² |     |
| Área Garagem          |          | m²    |                | m² |     |
| Área Transmitida      |          | m²    |                | m² |     |

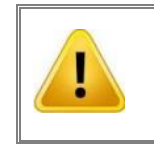

Benfeitorias não averbadas devem ser informadas na DIT, para isso informe as áreas das edificações nos campos pertinentes.

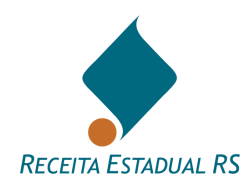

8. O campo "*Valor da Edificação*", deve ser preenchido com o valor declarado da benfeitoria (área transmitida). Após, clicar em "*Salvar*" para prosseguir com o preenchimento ou em "*Cancelar*" para sair do formulário, sem salvar os dados do imóvel.

| Valor da Edificação |        |                 |     |  |  |  |
|---------------------|--------|-----------------|-----|--|--|--|
|                     |        | Valor Declarado | R\$ |  |  |  |
| Cancelar            | Salvar |                 |     |  |  |  |
|                     |        |                 |     |  |  |  |

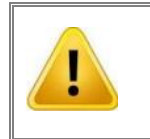

Para declarar bens localizados fora do Estado do Rio Grande do Sul, na janela "Tipo de Bem" selecione "Outros" e após "Imóvel localizado fora do Estado".

# Para acessar o vídeo COMO CADASTRAR UM IMÓVEL URBANO COM OU SEM EDIFICAÇÕES, clique <u>AQUI</u> ou acesse o QR code:

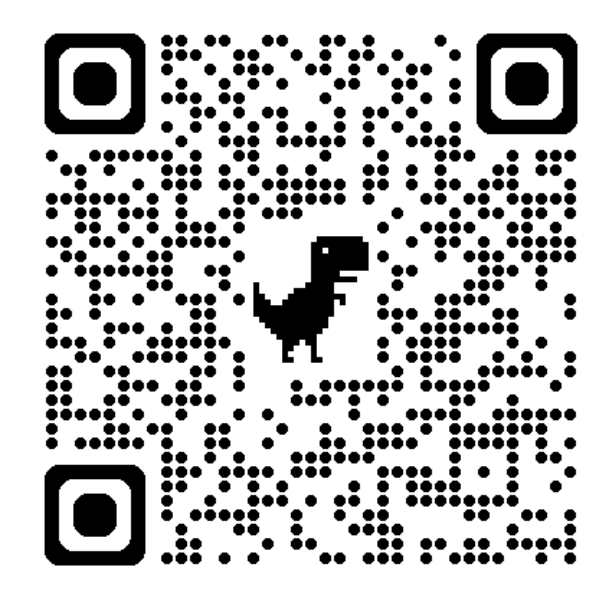

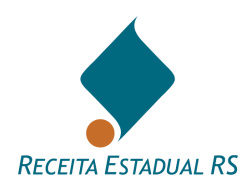

# 10.5.1.3 Bens – Incluir - Imóvel Rural

1. Na janela "Tipo de Bem" selecione "Imóvel Rural" e clique em "Selecionar".

| Tipo de Bem                                                                                      |   |
|--------------------------------------------------------------------------------------------------|---|
| Imével Urbano                                                                                    |   |
| ○ Terreno com ou sem edificações (Casa Pavilhão industrial Loia com terreno Garagem Galnão etc.) |   |
| <ul> <li>Edificação (Apartamento, Sala, Box, Loja em Edifício, etc.)</li> </ul>                  |   |
| Imóvel Rural                                                                                     |   |
| ⊖ Empresa 💌                                                                                      |   |
|                                                                                                  |   |
| ○ Outros                                                                                         | • |
|                                                                                                  |   |
| Cancelar Selecionar                                                                              |   |

- 2. Se abrirá um formulário cujos campos se referem a "Dados de Registro, Situação do imóvel, Localização, Terras e Valor do Imóvel Rural".
- 3. Nos campos referentes aos "Dados de Registro", preencha os campos de Município de Registro, Zona de Registro, Matrícula do Imóvel, Número do Registro, Registro do CAR e Nome da Propriedade (se houver). Em caso em que há somente posse do imóvel, deixar os campos de Matrícula do Imóvel e Número do Registro em branco.

| Dados de Registro                   |                                                                                                    |       |
|-------------------------------------|----------------------------------------------------------------------------------------------------|-------|
|                                     |                                                                                                    |       |
| Município do Registro               |                                                                                                    | *     |
| Zona do Registro                    | <b>•</b>                                                                                                    |       |
| Matrícula do Imóvel                 | Pesquisar pela matrícula                                                                                                    |       |
| Número do Registro                  | Livro                                                                                                    | Folha |
| <ul> <li>Registro no CAR</li> </ul> |                                                                                                    |       |
|                                     | Assista aos vídeos de orientação: clique aqui (Novo)                                                                                                    |       |
|                                     | A DIT não pode ser enviada sem preenchimento do CAR válido ou inclusão dos anexos:<br>a) imagem com delimitação da propriedade e<br>b) Declaração dos motivos que impedem emissão do CAR. |       |
|                                     | Atenção: Se não estiver conseguindo utilizar o autocompletar ou salvar o número de<br>Registro no CAR, limpe o cache do navegador e tente novamente.                                      |       |
| Salvar CAR                          |                                                                                                    |       |
| Nome da Propriedade                 |                                                                                                    |       |

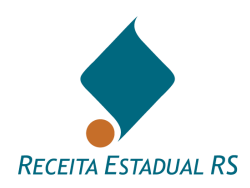

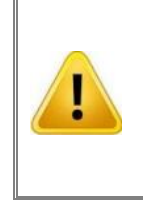

Utilize Pesquisar pela matrícula para importar dados de um imóvel previamente inserido no sistema. Para isso, informe o nome do município do registro do imóvel, a zona do registro e o número da matrícula.

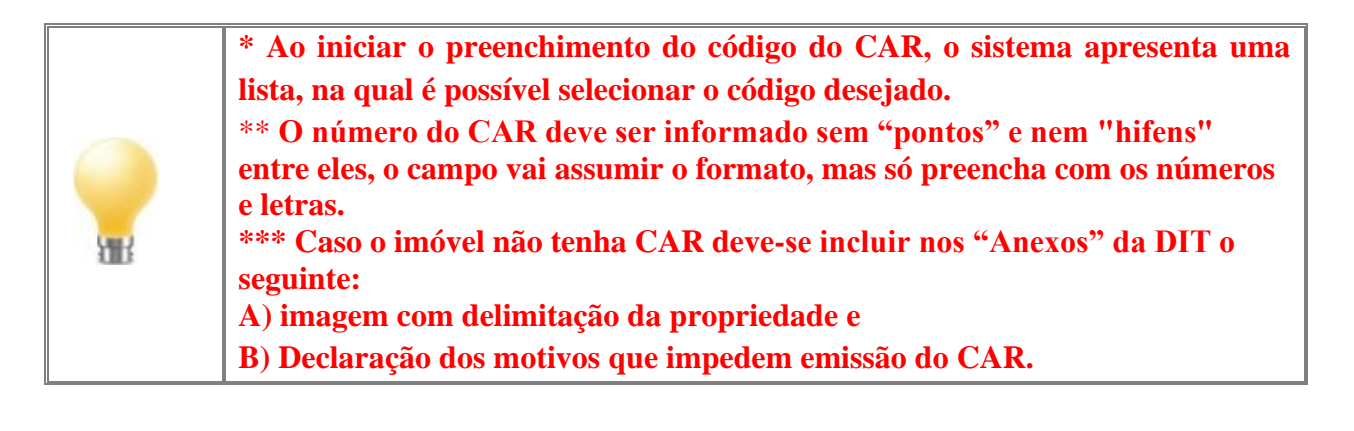

- 4. Os campos referentes a "*Situação do Imóvel*" estão previamente assinalados com "*Não*", bastando o declarante marcar o "*Sim*", quando necessário
- 5. Em caso de bem com dívida, marque a alternativa "*Sim*" e informe o valor e data do saldo devedor. Ressalta-se que, administrativamente, somente as dívidas vinculadas a um bem específico são aceitas para abatimento da base de cálculo do ITCD. Assim, para o abatimento de dívida vinculada à aquisição do bem específico, o declarante da DIT deve:
  - No campo destinado as "*Observações 2*" da Declaração de ITCD-DIT, informar o valor atualizado do saldo devedor (informando a data) e, nos casos de inventários, detalhar os valores cobertos por apólices de seguros.
  - Anexar à DIT cópia do extrato atualizado do financiamento e contrato de financiamento.
  - No cadastramento do bem, informar em "*valor declarado*" o valor atual do bem já descontado do saldo devido.

| Situação do Imóvel          |             |       |     |                       |            |
|-----------------------------|-------------|-------|-----|-----------------------|------------|
| • Somente Área de Posse?    | ⊖ Sim       |       |     |                       |            |
| Bem Particular (Exclusivo)? | 🔿 Sim 💿 Não |       |     |                       |            |
| Bem Trazido à Colação?      | ○ Sim ● Não |       |     |                       |            |
| 8 Bem com Dívida?           | ⊖ Sim       | Valor | R\$ | Data do saldo devedor | dd/mm/aaaa |

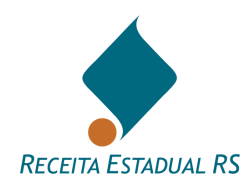

6. Nos campos referentes a "*Localização*", estando o registro do CAR preenchido, alguns campos, como a "*Descrição de Acesso CAR*" e "*Município*", estarão preenchidos, devendo o declarante preencher os demais campos.

| Localização                    |          |    |
|--------------------------------|----------|----|
| Descrição do Acesso CAR        |          |    |
|                                |          | 11 |
| Município                      | Distrito | ,  |
| Nome da Localidade Atual       |          | ^  |
| Nome da Localidade de Registro |          |    |

7. Nos campos referentes as "*Terras*", preencha os dados solicitados. Em casos de transmissão causa mortis, a área inventariada deve incluir a meação (se houver). Em casos de separação, a área transmitida deve corresponder ao total que pertencia ao casal.

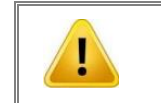

As áreas rurais devem ser informadas em hectares e não em metros quadrados.

- 8. Após salvar os dados inseridos, campos referentes a "Dados da Topografia, Dados de Aproveitamento de Terras e Dados de Benfeitoria" se abrirão. Para incluir os dados solicitados, é necessário cliclar em Alterar... nos campos referentes a "Dados da Topografia e Dados de Aproveitamento de Terras" e em Incluir... nos "Dados de Benfeitoria."
- 9. Em "Dados da Topografia", ao clicar em "Alterar", uma janela para inclusão dos dados irá se abrir e os dados devem ser preenchidos conforme as características da propriedade. Após, clicar em "Salvar" para salvar os dados inseridos ou em "Cancelar' para fechar a janela e retornar a tela anterior.

| Alterar Topografia |   |            |  |
|--------------------|---|------------|--|
| Tipo Topografia    |   | Observação |  |
| Terras alagáveis   | % |            |  |
| Terras altas       | % |            |  |
| Terras planas      | % |            |  |
| Terras rochosas    | % |            |  |
|                    |   |            |  |
| Cancelar Salvar    |   |            |  |

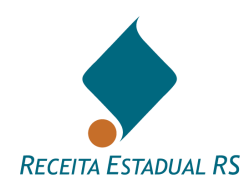

10. Em "*Dados de Aproveitamento de Terras*", ao clicar em "*Alterar*", uma janela para inclusão dos dados irá se abrir e os dados devem ser preenchidos conforme as características da propriedade. Após, clicar em "*Salvar*" para salvar os dados inseridos ou em "*Cancelar*" para fechar a janela e retornar a tela anterior.

| Alterar Aproveitamento | de Terras |            |
|------------------------|-----------|------------|
| Aprov. Terras          |           | Observação |
| Agricultura            | %         |            |
| Área de lazer          | %         |            |
| Inaproveitável         | %         |            |
| Outra utilização       | %         |            |
| Pecuária               | %         |            |
| Preservação ambiental  | %         |            |
| Reflorestamento        | %         |            |
|                        |           |            |
| Cancelar Salvar        |           |            |

11. Em "*Dados da Benfeitoria*", ao clicar em "*Incluir*", uma janela para inclusão dos dados irá se abrir e os dados devem ser preenchidos conforme as características das edificações. Após, clicar em "*Salvar*" para salvar os dados inseridos ou em "*Cancelar*" para fechar a janela e retornar a tela anterior.

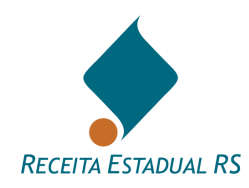

| Dados da Benfeitoria   |          |     |                  |    |
|------------------------|----------|-----|------------------|----|
| Espécie de Benfeitoria |          |     |                  |    |
| Tipo de Material       | -        | Pad | Irão Construtivo | *  |
| Estado de Conservação  |          |     | Idade            | -  |
|                        | Averbada |     | Não Averbada     |    |
| Área Total             |          | m²  |                  | m² |
| Área Privativa         |          | m²  |                  | m² |
| Área Garagem           |          | m²  |                  | m² |
| Área Transmitida       |          | m²  |                  | m² |
| Cancelar Salvar        |          |     |                  |    |

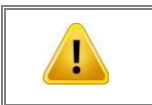

Benfeitorias não averbadas devem ser informadas na DIT, para isso informe as áreas das edificações nos campos pertinentes.

12. Após a inclusão de todos os dados clicar novamente em Salvar, para retornar à tela principal.

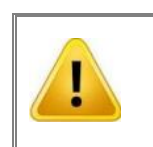

Para declarar bens localizados fora do Estado do Rio Grande do Sul, na janela "Tipo de Bem" selecione "Outros" e após "Imóvel localizado fora do Estado".

Para acessar o vídeo COMO INFORMAR O CAR, clique<u>AQUI</u> ou acesse o QR code abaixo:

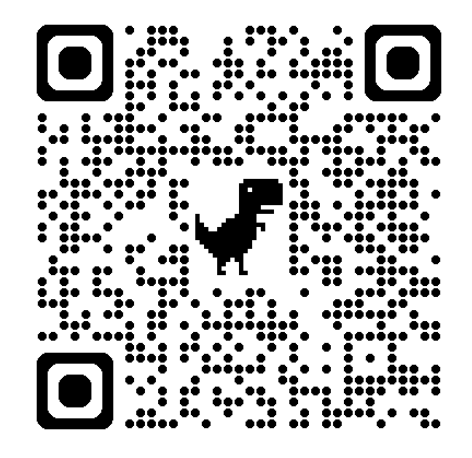

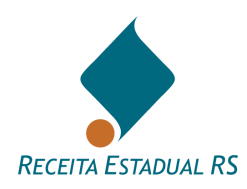

## 10.5.1.3.1 Bens – Incluir - Imóvel Rural – Somente Benfeitorias

1. Na janela Tipo de Bem selecione "Imóvel Rural" e clique em "Selecionar".

| Tipo de Bem                            |                                                                                     |   |
|----------------------------------------|-------------------------------------------------------------------------------------|---|
| Imóvel Urbano                          |                                                                                     |   |
| ○ Terreno com ou se                    | em edificações (Casa, Pavilhão industrial, Loja com terreno, Garagem, Galpão, etc.) |   |
| <ul> <li>Edificação (Aparta</li> </ul> | amento, Sala, Box, Loja em Edifício, etc.)                                          |   |
| Imóvel Rural                           |                                                                                     |   |
| ⊖ Empresa                              | · · · · · · · · · · · · · · · · · · ·                                               |   |
| ⊖ Veículo                              |                                                                                     |   |
| ⊖ Outros                               |                                                                                     | * |
|                                        |                                                                                     |   |
|                                        |                                                                                     |   |
| Cancelar Seleci                        | onar                                                                                |   |

2. Preencha os dados solicitados referente a município de registro, zona de registro, matrícula do imóvel, número do registro e o código do CAR.

| Incluir Bem - Imóvel Rural              |              |       |
|-----------------------------------------|--------------|-------|
|                                         |              |       |
| Tipo de Bem                             | Imóvel Rural | ·     |
| Dados de registro                       |              |       |
|                                         |              |       |
| Município do Registro                   |              | ·     |
| zona do registro                        | -            |       |
| <ol> <li>Matrícula do Imóvel</li> </ol> |              |       |
| <ul> <li>Número do Registro</li> </ul>  | livro        | Folha |
| Registro no CAR                         |              |       |
| Nome da Propriedade                     |              |       |

3. Marque as opções referente a situação do imóvel. As opções estão previamente marcadas como "*Não*", bastando marcar o "*Sim*", quando necessário. Os itens são: "*área exclusiva de posse; bem particular (exclusivo); bem trazido à colação e bem com dívida*".

| Situação do Imóvel          |       |     |          |     |                        |            |  |
|-----------------------------|-------|-----|----------|-----|------------------------|------------|--|
| Área exclusiva de posse?    | ⊖ sim | Não |          |     |                        |            |  |
| Bem Particular (Exclusivo)? | ⊖ sim | Não |          |     |                        |            |  |
| Bem Trazido à Colação?      | ⊖ sim | Não |          |     |                        |            |  |
| Bem com Dívida?             | ⊖ sim | Não | Valentia | R\$ | dados do saldo devedor | dd/mm/aaaa |  |

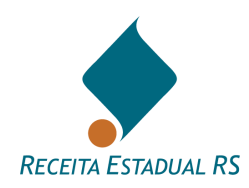

4. Preencha os dados referente à "localização". Os dados solicitados são: "município; distrito; nome da localidade atual e nome da localidade de registro."

| Localização                    |          |
|--------------------------------|----------|
| Descrição do Acesso CAR        |          |
| município                      | Distrito |
| Nome da Localidade Atual       |          |
| Nome da Localidade de Registro |          |

5. Informe as áreas totais e transmitidas (em hectares) e a situação do imóvel. Para cadastrar apenas a benfeitoria, preencha as áreas do terreno com 0 (zero).

| Terras           |    |   |
|------------------|----|---|
| Área Total       | ha |   |
| Área Transmitida | ha |   |
| Situação         |    | ▼ |

6. Informe o valor do imóvel rural. No caso de cadastro apenas de benfeitoria, declare o valor da benfeitoria. Salve as informações cadastradas clicando no botão *"Salvar"*.

| Valor do Imóvel Rural |        |                 |     |  |  |  |
|-----------------------|--------|-----------------|-----|--|--|--|
|                       |        | Valor Declarado | R\$ |  |  |  |
| Cancelar              | Salvar |                 |     |  |  |  |
|                       |        |                 |     |  |  |  |

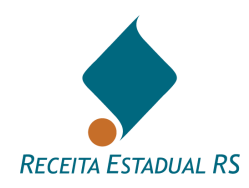

7. Após salvar, irão se abrir os campos referentes a topografia, aproveitamento de terras e benfeitorias. Se estiver cadastrando apenas a benfeitoria clique em "*Incluir*" nos campos referentes a benfeitoria.

| 2Alter         | ar Topografias              |                            | ^                                   |
|----------------|-----------------------------|----------------------------|-------------------------------------|
| Ações          | Tipo                        | *                          | percentual ()                       |
|                |                             | Nenhum registro encontrado |                                     |
| primeiro J     | nterior Préxime últime      |                            | Mostrando II até II de II registros |
| Dados de Ap    | roveitamento de Terras      |                            |                                     |
| <b>Ø</b> Alter | ar Aproveitamento de Terras |                            | ^                                   |
| Ações          | Tipo                        | *                          | percentual ()                       |
|                |                             | Nenhum registro encontrado |                                     |
| prime          | ntarior Préximo último      |                            | Mostrando 0 até 0 de 0 registros    |
| Ðinck          | ir Benfeitorias             |                            | *                                   |
| Ações          | Espécie                     | *                          | Área Transmitida 💧                  |
|                |                             | Nenhum registro encontrado |                                     |
| primeiro J     | interior Próximo último     |                            | Mostrando 0 até 0 de 0 registros    |

- 8. Inclua os dados solicitados referentes as características da benfeitoria. Os dados solicitados são: "*espécie de benfeitoria; tipo de material; padrão construtivo; estado de conservação e idade.*" Insira também as áreas solicitadas. Ressalta-se que áreas não averbadas devem ser informadas nos campos próprios.
- 9. Após o preenchimento dos dados, salve clicando em "Salvar".

| Incluir Benfeitoria - Imóvel Rural - |          |     |                 |    |   |
|--------------------------------------|----------|-----|-----------------|----|---|
| Dados da Benfeitoria                 |          |     |                 |    |   |
| Espécie de Benfeitoria               |          |     |                 |    | v |
| Tipo de Material                     | Ţ        | Pad | rão Construtivo | v  |   |
| Estado de Conservação                | v        |     | idade           | v  |   |
|                                      | Averbada |     | Não Averbada    |    |   |
| Área Total                           |          | m²  |                 | m² |   |
| Área Privativa                       |          | m²  |                 | m² |   |
| Área Garagem                         |          | m²  |                 | m² |   |
| Área Transmitida                     |          | m²  |                 | m² |   |
| Cancelar Salvar                      |          |     |                 |    |   |

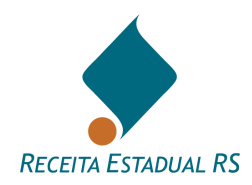

#### 10.5.1.4 Bens – Incluir – Empresa

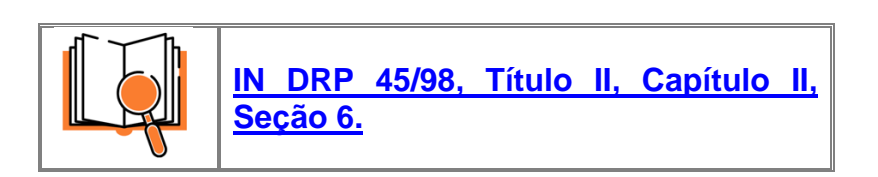

1. Na janela "Tipo de bem", selecione a opção "*Empresa*".

| Tipo de Bem                             |                                                                   |  |
|-----------------------------------------|-------------------------------------------------------------------|--|
| Imóvel Urbano                           |                                                                   |  |
| ⊖ Terreno com ou sem edificações (Ca    | sa, Pavilhão industrial, Loja com terreno, Garagem, Galpão, etc.) |  |
| 🔿 Edificação (Apartamento, Sala, Box, L | oja em Edifício, etc.)                                            |  |
| O Imóvel Rural                          |                                                                   |  |
| Empresa                                 | •                                                                 |  |
| ⊖ Veículo                               |                                                                   |  |
| ⊖ Outros                                |                                                                   |  |
|                                         |                                                                   |  |
| Cancelar Selecionar                     |                                                                   |  |

 Após, selecione o tipo de empresa desejado, podendo ser: Ações de capital aberto – S/A Aberta ou ativos negociados em bolsa, Ações de capital fechado – S/A Fechada, EIRELI/EI (Empresário Individual) ou Quotas de capital – Participações Societárias (LTDA). Clique no botão "Selecionar" para prosseguir ou "Cancelar" para retornar a tela anterior.

| Tipo de Bem                              |                                                                                                    |   |
|------------------------------------------|----------------------------------------------------------------------------------------------------|---|
| O Terreno com ou se                      | em edificações (Casa, Pavilhão industrial, Loja com terreno, Garagem, Galpão, etc.) <b>Vídeo (Novo</b> )<br>amento: Sala, Box, Loia em Erlifício, etc.) |   |
| Imóvel Rural     Empresa                 |                                                                                                    |   |
| <ul><li>Veículo</li><li>Outros</li></ul> | Ações capital aberto - S/A Aberta ou ativos negociados em bolsa<br>Ações capital fechado - S/A Fechada<br>EIRELI/EI (Empresário Individual)             | Ŧ |
| Fechar Seleci                            | Quotas de Capital - Participações Societárias (LTDA)                                                                                                    |   |

3. Um formulário para inclusão dos dados irá se abrir. Preencha os dados solicitados.

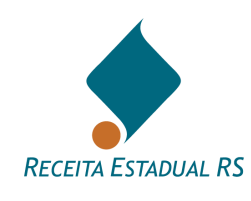

- 4. Observe no campo **A** Atenção a documentação que deve ser anexada ou instruções e preencha os campos conforme solicitado.
- 5. Clique no botão "*Salvar*" para salvar a declaração do bem, ou clique no botão "*Cancelar*" e confirme que deseja fechar a janela para retornar a tela anterior sem salvar a declaração do bem.
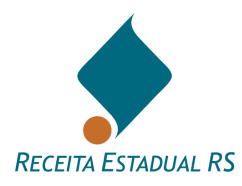

# 10.5.1.4.1 Bens – Incluir - Empresa: Ações Capital Aberto – S/A Aberta ou Ativos negociados em bolsa

1. Ao selecionar este tipo de empresa, se abrirá um formulário para inclusão dos dados.

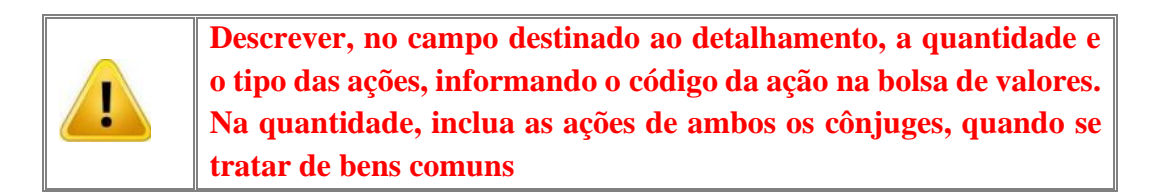

2. Preencha os dados solicitados e clique no botão "*Salvar*" para salvar a declaração do bem, ou clique no botão "*Cancelar*" e confirme que deseja fechar a janela para retornar a tela anterior sem salvar a declaração do bem.

| Tipo de Bem                        | Ações capital aberto - S/A Aberta ou ativos negociados em bolsa 🔹                                                                              |
|------------------------------------|----------------------------------------------------------------------------------------------------|
|                                    | ▲ Atenção                                                                                                    |
|                                    | Informe o tipo e a quantidade de ações incluindo as ações de ambos os cônjuges se são bens comuns, caso precise, utilize o campo detalhamento. |
| Descrição                          |                                                                                                    |
| Databaseda                         |                                                                                                    |
| Detainamento                       |                                                                                                    |
|                                    |                                                                                                    |
| CNPJ                               |                                                                                                    |
| Razão Social                       |                                                                                                    |
| Ações na Bolsa                     |                                                                                                    |
| Ações/Quotas Transmit./Partilhadas |                                                                                                    |
| <ul> <li>Observação</li> </ul>     |                                                                                                    |
|                                    |                                                                                                    |
| Bern Particular (Exclusivo)?       | ⊖ Sim (⊛ Não                                                                                                    |
| Bem Trazido à Colação?             | ⊖ Sim ● Não                                                                                                    |
| Valor Declarado                    | RS                                                                                                    |
| Fechar Salvar                      |                                                                                                    |

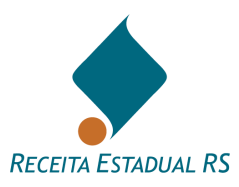

Para acessar o vídeo COMO CADASTRAR BENS DO TIPO EMPRESA (CAPITAL ABERTO OU OUTROS ATIVOS NEGOCIADOS EM BOLSA DE VALORES), clique <u>AQUI</u> ou acesse o QR code:

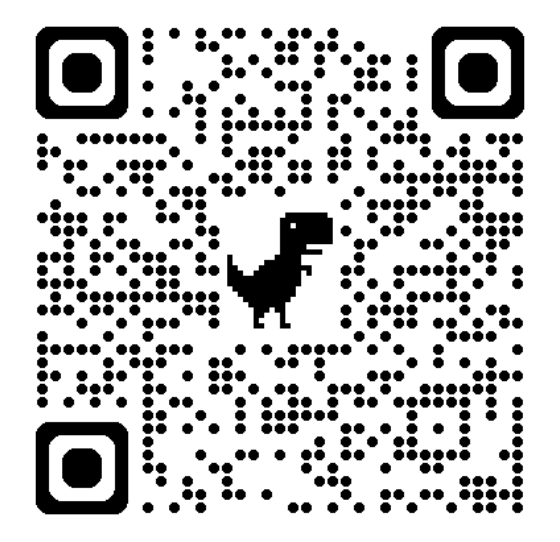

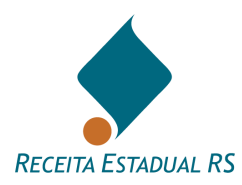

## 10.5.1.4.2 Bens – Incluir - Empresa: Ações Capital Fechado – S/A Fechada

- 1. Ao selecionar este tipo de empresa, se abrirá um formulário para inclusão dos dados.
- 2. Observe no campo A Atenção a documentação que deve ser anexada e preencha os campos conforme solicitado.
- 2.1 Preencha os valores de "*Patrimônio Líquido" e "Receita Líquida"*, bem como o exercício a que se referem. Estes valores podem ser encontrados no Balanço Patrimonial (BP) e Demonstração do Resultado do Exercício (DRE), respectivamente.
- 2.2 No campo referente a "*Ações/Quotas Transmitidas/Partilhadas*", informe as ações/quotas pertencentes ao Inventariado(a)/Transmitente (dependendo do Regime do Casamento deve ser informado também as pertencentes ao Cônjuge/Companheiro(a)/Convivente).
- 2.3 No campo referente a "*Ações/Quotas Totais da Empresa*", informe o total de ações/quotas de toda empresa, ou seja, pertencentes a todos sócios da empresa.
- Após o preenchimento dos campos, clique no botão "Salvar" para salvar a declaração do bem, ou clique no botão "Cancelar" e confirme que deseja fechar a janela para retornar a tela anterior sem salvar a declaração do bem.

| CNPJ                                 |               |     |   |
|--------------------------------------|---------------|-----|---|
| Razão Social                         |               |     |   |
| 8 Ramo de Atividade                  |               |     | ~ |
| Empresa Ativa?                       | ● Sim 🔿 Não   |     |   |
| Patrimônio Líquido Último Exercício  | R\$           | Ano |   |
| Receita Líquida Último Exercício     | R\$           | Ano |   |
| Receita Líquida Penúltimo Exercício  | R\$           | Ano |   |
| Receita Líquida Antepenúltimo Exerc. | R\$           | Ano |   |
| Ações/Quotas Transmit./Partilhadas   |               |     |   |
| Ações/Quotas Totais da Empresa       |               |     |   |
| <ul> <li>Observação</li> </ul>       |               |     |   |
|                                      |               |     | 1 |
| Bem Particular (Exclusivo)?          | ⊖ Sim ● Não   |     |   |
| Bem Trazido à Colação?               | ⊖ Sim (●) Não |     |   |
| Valor Declarado                      | R\$           |     |   |
| Cancelar Salvar                      |               |     |   |

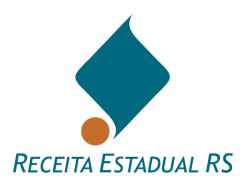

Para acessar o vídeo COMO CADASTRAR BENS DO TIPO EMPRESA (CAPITAL FECHADO), clique <u>AQUI</u> ou acesse o QR code:

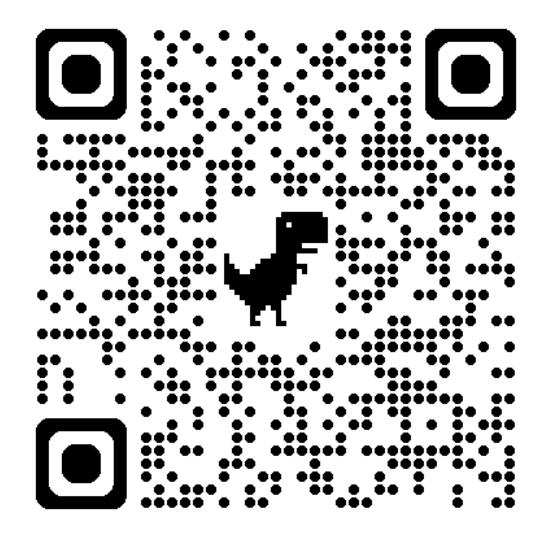

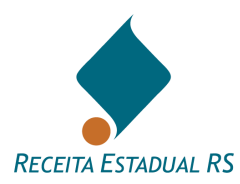

## 10.5.1.4.3 Bens – Incluir - Empresa: EIRELI/EI (Empresário Individual)

1. Ao selecionar este tipo de empresa, se abrirá um formulário para inclusão dos dados.

2. Observe no campo **A** Atenção a documentação que deve ser anexada e preencha os campos conforme solicitado.

- Preencha os valores de "*Patrimônio Líquido*" e "*Receita Líquida*", bem como o exercício a que se referem. Estes valores podem ser encontrados no Balanço Patrimonial (BP) e Demonstração do Resultado do Exercício (DRE), respectivamente.
- 2.2 No campo referente a "*Ações/Quotas Transmitidas/Partilhadas*", informe as ações/quotas pertencentes ao Inventariado(a)/Transmitente (dependendo do Regime do Casamento deve ser informado também as pertencentes ao Cônjuge/Companheiro(a)/Convivente).
- 2.3 No campo referente a "*Ações/Quotas Totais da Empresa*", informe o total de ações/quotas de toda empresa, ou seja, pertencentes a todos sócios da empresa.

3. Se a empresa for MEI/SIMEI, marque a alternativa *Sim* no campo correspondente. Este item consta previamente assinalado com o *Não*, no entanto, quando necessário, basta o declarante assinalar o *Sim*.

| Razão Social                          |               |     |   |
|---------------------------------------|---------------|-----|---|
| <ul> <li>Ramo de Atividade</li> </ul> |               |     | * |
| Empresa Ativa?                        | ● Sim ○ Não   |     |   |
| Empresa é MEI/SIMEI?                  | ⊖ Sim (€) Não |     |   |
| Patrimônio Líquido Último Exercício   | R\$           | Ano |   |
| Receita Líquida Último Exercício      | R\$           | Ano |   |
| Receita Líquida Penúltimo Exercício   | R\$           | Ano |   |
| Receita Líquida Antepenúltimo Exerc.  | R\$           | Ano |   |
| Ações/Quotas Transmit./Partilhadas    |               |     |   |
| Ações/Quotas Totais da Empresa        |               |     |   |
| <ul> <li>Observação</li> </ul>        |               |     |   |
|                                       |               |     | h |
| Bem Particular (Exclusivo)?           | ⊖ Sim ● Não   |     |   |
| Bem Trazido à Colação?                | ⊖ Sim (€) Não |     |   |
| Valor Declarado                       | R\$           |     |   |
| Cancelar Salvar                       |               |     |   |

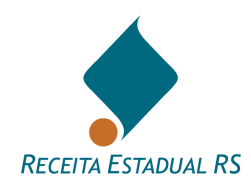

4. Quando assinalado o *Sim*, o formulário automaticamente irá ser alterado, subtraindo alguns campos, não sendo necessária a inclusão dos valores de "*Patrimônio Líquido*" e "*Receita Líquida*", mas somente o valor do Capital Social e Faturamento do Último Exercício.

| CNPJ                                  |             |     |   |
|---------------------------------------|-------------|-----|---|
| Razão Social                          |             |     |   |
| <ul> <li>Ramo de Atividade</li> </ul> |             |     | * |
| Empresa Ativa?                        | ● Sim ◯ Não |     |   |
| Empresa é MEI/SIMEI?                  | ● Sim ◯ Não |     |   |
| Valor do Capital Social               | R\$         |     |   |
| Faturamento Último Exercício          | R\$         | Ano |   |
| <ul> <li>Observação</li> </ul>        |             |     |   |
|                                       |             |     |   |
| Bem Particular (Exclusivo)?           | ⊖ Sim 💿 Não |     |   |
| Bem Trazido à Colação?                | ⊖ Sim ● Não |     |   |
| Valor Declarado                       | R\$         |     |   |
| Cancelar Salvar                       |             |     |   |

5. Após o preenchimento dos campos, clique no botão *Salvar* para salvar a declaração do bem, ou clique no botão *Cancelar* e confirme que deseja fechar a janela para retornar a tela anterior sem salvar a declaração do bem.

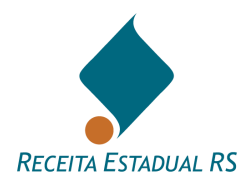

## 10.5.1.4.4 Bens – Incluir - Empresa: Quotas de Capital - Participações Societárias (LTDA)

- 1. Ao selecionar este tipo de empresa, se abrirá um formulário para inclusão dos dados.
- 2. Observe no campo **A** Atenção a documentação que deve ser anexada e preencha os campos conforme solicitado.
  - 2.1 Preencha os valores de "*Patrimônio Líquido" e "Receita Líquida"*, bem como o exercício a que se referem. Estes valores podem ser encontrados no Balanço Patrimonial (BP) e Demonstração do Resultado do Exercício (DRE), respectivamente.
  - 2.2 No campo referente a "*Ações/Quotas Transmitidas/Partilhadas*", informe as ações/quotas pertencentes ao Inventariado(a)/Transmitente (dependendo do Regime do Casamento deve ser informado também as pertencentes ao Cônjuge/Companheiro(a)/Convivente).
  - 2.3 No campo referente a "*Ações/Quotas Totais da Empresa*", informe o total de ações/quotas de toda empresa, ou seja, pertencentes a todos sócios da empresa.
- 3. Após o preenchimento dos campos, clique no botão "*Salvar*" para salvar a declaração do bem, ou clique no botão "*Cancelar*" e confirme que deseja fechar a janela para retornar a tela anterior sem salvar a declaração do bem.

| CNPJ                                  |               |     |
|---------------------------------------|---------------|-----|
| Razão Social                          |               |     |
| <ul> <li>Ramo de Atividade</li> </ul> |               | Ÿ   |
| Empresa Ativa?                        | ● Sim ○ Não   |     |
| É Microempresa (ME)?                  | ⊖ Sim ● Não   |     |
| Patrimônio Líquido Último Exercício   | R\$           | Ano |
| Receita Líquida Último Exercício      | R\$           | Ano |
| Receita Líquida Penúltimo Exercício   | R\$           | Ano |
| Receita Líquida Antepenúltimo Exerc.  | R\$           | Ano |
| Ações/Quotas Transmit./Partilhadas    |               |     |
| Ações/Quotas Totais da Empresa        |               |     |
| <ul> <li>Observação</li> </ul>        |               |     |
|                                       |               | 1   |
| Bem Particular (Exclusivo)?           | ⊖ Sim (€) Não |     |
| Bem Trazido à Colação?                | ⊖ Sim (€) Não |     |
| Valor Declarado                       | R\$           |     |
| Cancelar Salvar                       |               |     |

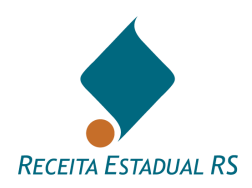

# 10.5.1.5 Bens – Incluir - Veículo

1. Na janela Tipo de Bem selecione Veículo e clique em Selecionar;

| Tipo de Bem                                                    |                                                                                                    |   |
|----------------------------------------------------------------|----------------------------------------------------------------------------------------------------|---|
| Imóvel Urbano<br>O Terreno com ou ser<br>O Edificação (Apartar | n edificações (Casa, Pavilhão industrial, Loja com terreno, Garagem, Galpão, etc.)<br>nento, Sala, Box, Loja em Edifício, etc.) |   |
| O Imóvel Rural                                                 |                                                                                                    |   |
| ⊖ Empresa                                                      | · · · · · ·                                                                                                    |   |
| Veículo                                                        |                                                                                                    |   |
| O Outros                                                       |                                                                                                    | Ψ |
|                                                                |                                                                                                    |   |
| Cancelar Selecio                                               | nar                                                                                                    |   |

- 2. Se abrirá um formulário para inclusão dos dados.
- 3. Informe os dados do veículo que deseja declarar, segundo o solicitado em cada campo.
- 4. Assinale se o veículo é particular, isto é, se ele é exclusivo do inventariado, não tendo sido adquirido conjuntamente com o cônjuge.

| Incluir Bem - Veículo        |                                                       |
|------------------------------|-------------------------------------------------------|
| <ul> <li>Placa(s)</li> </ul> |                                                       |
| Renavam                      |                                                       |
| Tipo Veículo                 |                                                       |
| Marca e Modelo               |                                                       |
| Ano de Fabricação            | ·                                                     |
| Observação                   |                                                       |
|                              |                                                       |
| Veículo de Coleção?          | ⊖ Sim ⊛ Não                                           |
| Veículo Sinistrado?          | ⊖ Sim ⊛ Não                                           |
| Bem Particular (Exclusivo)?  | ⊖ Sim 🛞 Não                                           |
| Bem Trazido à Colação?       | ⊖ Sim ⊛ Não                                           |
| Bern com Dívida?             | O Sim   Não Valor RS Data do saldo devedor dd/mm/aaaa |
| Percentual Transmitido       | 8                                                     |
| Valor Declarado              | RS                                                    |
| Fechar Salvar                |                                                       |

5. Após o preenchimento dos campos, clique no botão "*Salvar*" para salvar a declaração do bem, ou clique no botão "*Cancelar*" e confirme que deseja fechar a janela para retornar a tela anterior sem salvar a declaração do bem.

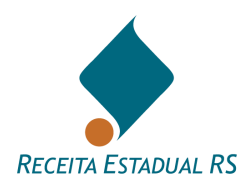

#### 10.5.1.6 Bens – Incluir - Outros Tipos de Bem

- 1. Ao selecionar outros tipos de bem, será necessário selecionar, na lista, qual tipo de bem que será incluído.
- 2. Clique em "Selecionar" e então se abrirá um formulário para inclusão dos dados.
- 3.

| Tipo de Bem                                                                      |                                                                                                    |  |
|----------------------------------------------------------------------------------|----------------------------------------------------------------------------------------------------|--|
| Imóvel Urbano<br>O Terreno com ou ser<br>O Edificação (Apartan<br>O Imóvel Rural | n edificações (Casa, Pavilhão industrial, Loja com terreno, Garagem, Galpão, etc.)<br>nento, Sala, Box, Loja em Edifício, etc.) |  |
| ○ Empresa                                                                        | ▼                                                                                                    |  |
| ○ Veículo                                                                        |                                                                                                    |  |
| Outros                                                                           | 1                                                                                                    |  |
|                                                                                  | Aeronave                                                                                                    |  |
| Cancelar Selecion                                                                | Aplicações Financ. e Investimentos (Tít. de Capitalização, CDB, Fundos, LCI, LCA, RDB, Debêntures)<br>Armas e Munições          |  |

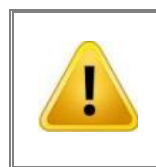

Apesar de este tipo de bem possuir menor número de campos a serem preenchidos, é necessário observar se há necessidade de anexação de documentos.

| Tipo de Bem                 | Embarcação  |                 |     |                       |            |
|-----------------------------|-------------|-----------------|-----|-----------------------|------------|
| Descrição                   |             |                 |     |                       |            |
| Detalhamento                |             |                 |     |                       |            |
| Bem Particular (Exclusivo)? | ○ Sim ● Não |                 |     |                       |            |
| Bern Trazido à Colação?     | ○ Sim ● Não |                 |     |                       |            |
| 8 Bem com Dívida?           | ⊖ Sim 💿 Não | Valor da Dívida | R\$ | Data do saldo devedor | dd/mm/aaaa |
| Valor Declarado             | R\$         |                 |     |                       |            |
| Cancelar Salvar             |             |                 |     |                       |            |

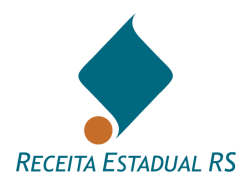

- 4. Informe os dados, conforme solicitado.
- 5. Clique no botão "*Salvar*" para salvar a declaração do bem, ou clique no botão "*Cancelar*" e confirme que deseja fechar a janela para retornar a tela anterior sem salvar a declaração do bem.

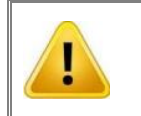

Após incluir as partes e bens, salve as informações da DIT antes de começar o preenchimento dos dados da partilha.

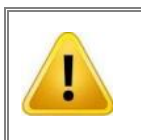

Para declarar bens localizados fora do Estado do Rio Grande do Sul, na janela "Tipo de Bem" selecione "Outros" e após "Imóvel localizado fora do Estado".

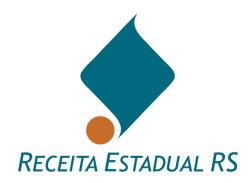

# 10.5.2 Bens - Consultar

O bloco Bens se apresenta da seguinte forma:

| ± Ações       N°       ▲ Tipo de Bem       Descrição       Dívida       Colação       Particular       Declarado (R\$)       Avaliado (R\$)         + 🐼 🔟       1       Veículo       ● Não       ● Não       ● Não       ● Não       1.000,00       0,00 | 🛨 Incluir | Bens | 0           |           |        |         |            |                 | ^                |
|----------------------------------------------------------------------------------------------------|-----------|------|-------------|-----------|--------|---------|------------|-----------------|------------------|
| + ♂ ⑪         1         Veículo         ▲ ▲ ▲ ▲ ▲ ▲ ▲ ▲ ▲ ▲ ▲ ▲ ▲ ▲ ▲ ▲ ▲ ▲ ▲                                                                                                    | ± Ações   | Nº . | Tipo de Bem | Descrição | Dívida | Colação | Particular | Declarado (R\$) | Avaliado (R\$) 🍐 |
| 1.000,00 0,0                                                                                                    | + 🕜 🏛     |      | 1 Veículo   |           | O Não  | 🛚 Não   | 🖸 Não      | 1.000,00        |                  |
|                                                                                                    |           |      |             |           |        |         |            | 1.000,00        | 0,00             |

Para visualizar ou alterar o cadastro de um bem, no bloco Bens, siga os seguintes passos:

- 7. Clique em "*Alterar*", representado pelo ícone  $\boxed{\mathbb{Z}}$  que está ao lado do bem, na coluna "*Ações*" para visualizar a janela de cadastro do bem.
- 8. Consulte e/ou altere os campos, como julgar necessário.
- 9. Clique no botão "*Salvar*" para gravar as alterações no cadastro ou clique no botão "*Cancelar*" para sair da janela sem realizar a alteração.

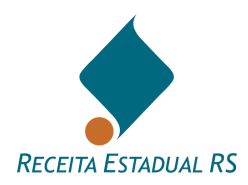

## 10.5.3 Bens - Excluir

Para excluir um bem, siga os passos abaixo:

10. Clique em "*Excluir*", representado pelo ícone ao lado do nome do bem que deseja excluir.

| 🕀 Incluir | Bens @ |             |          |            |         |            |                 | ^              |
|-----------|--------|-------------|----------|------------|---------|------------|-----------------|----------------|
| ± Ações   | N° 🔺   | Tipo de Bem | Descriçã | o 🍐 Dívida | Colação | Particular | Declarado (R\$) | Avaliado (R\$) |
| + 🕜 🏛     | 1      | Veículo     |          | O Não      | O Não   | O Não      | 1.000,00        |                |
|           |        |             |          |            |         |            | 1.000,00        | 0,00           |

11. O sistema solicita confirmação da ação. Para confirmar, clique em Confirme a exclusão clicando no botão "Sim".

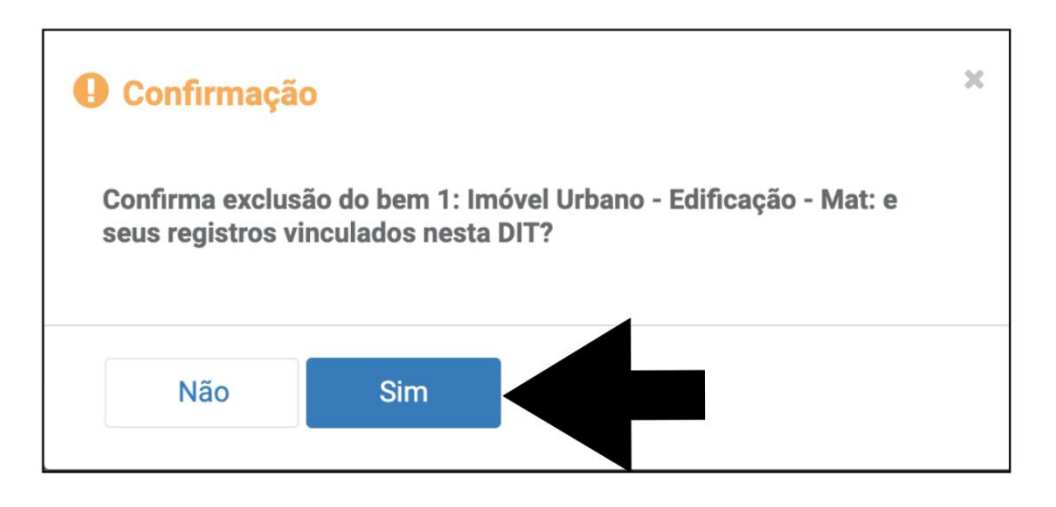

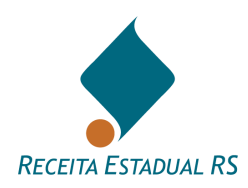

# 10.6 Transmissão (DIT do grupo Doação)

Para informar a *Transmissão* (presente na DITs do grupo Doação), no bloco referente, clique em Incluir...

| + Incluir | Transmissão |
|-----------|-------------|
| ± Ações   |             |
|           |             |

Se abrirá um formulário para preenchimento dos dados referentes a transmissão efetuada.

| Incluir T | ransmissão   |                           |                      |                          |                           |             |
|-----------|--------------|---------------------------|----------------------|--------------------------|---------------------------|-------------|
|           | O limit      | e de tolerância na coluna | Total deve ficar sen | npre entre 99,999995 até | 100,000000%.              |             |
| т         | ransmitente  | fulano de tal             | •                    | Recebedor                | sicrano de tal 🗙 Cancelar | Cer Alterar |
| Nº<br>Ber | Tipo de<br>n | Bem Bem                   |                      | Direito                  | Percentual                |             |
| 1         | Veículo      |                           |                      |                          | *                         | %           |
| Fecha     | r Salva      | r                         |                      |                          |                           |             |

Selecione "*Transmitente*" e "*Recebedor*" na lista fornecida pelo sistema. Se os nomes desejados não constam na lista, retorne ao bloco partes e os cadastre. Para maiores informações sobre o cadastro de partes <u>clique aqui</u>.

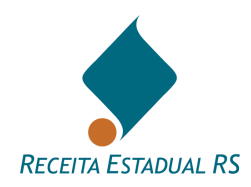

Clique em "*Alterar*" para habilitar os campos referente ao "*Direito*" e "*Percentual*" transmitido.

| cluir Trans | smissão           |                      |                            |                   |                |           |
|-------------|-------------------|----------------------|----------------------------|-------------------|----------------|-----------|
| 4           | Atenção           |                      |                            |                   |                |           |
|             | O limite de toler | ância na coluna Tota | al deve ficar sempre entre | 99,999995 até 100 | 0,000000%.     |           |
| Transi      | mitente fulano o  | le tal               | *                          | Recebedor         | sicrano de tal | *         |
|             |                   |                      |                            |                   | × Cancelar     | C Alterar |
| Nº<br>Bem   | Tipo de Bem       | Bem                  | Direi                      | to                | Percentual     | 1         |
| 1           | Veículo           |                      |                            |                   | *              | %         |
|             |                   |                      |                            |                   |                |           |
| Fechar      | Salvar            |                      |                            |                   |                |           |

Selecione o tipo do direito (*Pleno, Usufruto ou Nua propriedade*) e preencha o campo com o percentual a ser transmitido.

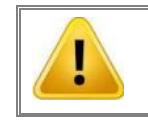

O limite de tolerância na coluna Total deve ficar sempre entre 99,999995 até 100,000000%.

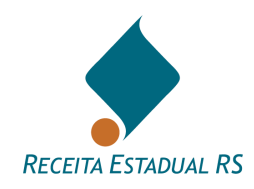

| Alterar Transmissão |                                                                                           |         |          |       |  |   |                 |    |      |            |  |   |
|---------------------|-------------------------------------------------------------------------------------------|---------|----------|-------|--|---|-----------------|----|------|------------|--|---|
|                     | A                                                                                         | Atenção |          |       |  |   |                 |    |      |            |  |   |
|                     | O limite de tolerância na coluna Total deve ficar sempre entre 99,999995 até 100,000000%. |         |          |       |  |   |                 |    |      |            |  |   |
|                     | Transr                                                                                    | nitente | fulano d | e tal |  | • | Recebed         | or | sicr | ano de tal |  | Ŧ |
|                     | N°<br>Bem                                                                                 | Tipo de | Bem      | Bem   |  |   | Direito         |    |      | Percentual |  |   |
|                     | 1                                                                                         | Veículo |          |       |  |   | Pieno           | ×  | ·    | 100        |  | % |
|                     |                                                                                           |         |          |       |  |   | Pleno           |    |      |            |  |   |
| Fe                  | char                                                                                      | Salva   | r        |       |  |   | Usufruto        |    |      |            |  |   |
|                     |                                                                                           |         |          |       |  |   | Nua propriedade |    |      |            |  |   |

Após a inclusão dos dados, clique no botão "*Salvar*" para salvar a transmissão, ou clique no botão "*Fechar*" e confirme que deseja fechar a janela para retornar a tela anterior sem salvar.

O bloco "Transmissão", após a inclusão dos dados, se apresentará da seguinte maneira:

| 🕂 Incluir         | Transmissão      |                | ^                                   |
|-------------------|------------------|----------------|-------------------------------------|
| ± Ações           | Transmitente     | Recebedor      | ٠                                   |
| + 🕜 🏛             | fulano de tal    | sicrano de tal |                                     |
| Primeiro Anterior | 1 Próximo Último |                | Mostrando de 1 até 1 de 1 registros |

Ao clicar em *Expandir linha de detalhes*, representada pelo ícone  $\textcircled{\bullet}$ , é possível visualizar mais informações referente a transmissão.

| 🛨 Incluir.   | Transmissão           |                                                                       |   |                |           | ^                           |
|--------------|-----------------------|-----------------------------------------------------------------------|---|----------------|-----------|-----------------------------|
| ± Ações      | Transmitente          |                                                                       | ł | Recebedor      |           | ٠                           |
| - 🕜 🏛        | fulano de tal         |                                                                       | - | sicrano de tal |           |                             |
| N° Bem       | Tipo de Bem           | Bem                                                                   |   |                | Direito   | Percentual                  |
| 1            | Veículo               | Marca e Modelo I/DIV MUELLER - Placa - Ano 1985 - Transmitido 100.00% |   |                | Usufruto  | 50,00000                    |
| Primeiro Ant | terior 1 Próximo Últi | mo                                                                    |   |                | Mostrando | o de 1 até 1 de 1 registros |

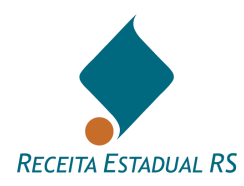

## 10.7 Cessões (DIT do grupo Causa Mortis e Separação)

Para informar as Cessões (presente nas DITs do grupo Causa Mortis e Separação), no bloco

referente, clique em 🕒 Incluir...

| 🕂 Incluir | Cessões 😧 |
|-----------|-----------|
| Ações     |           |
|           |           |

Se abrirá um formulário a ser preenchido com dados referente a cessão efetuada. Os dados se referem a "*Data, Partes, Objeto e Tipo*".

Nos campos referentes a "*Data*", informe a data em que ocorreu a cessão ou selecione a alternativa "*Na Presente Escritura ou Termo dos Autos*".

| 1 Data |   |                                          |
|--------|---|------------------------------------------|
|        | 0 | dd/mm/aaaa                               |
|        | 0 | Na Presente Escritura ou Termo nos Autos |

Nos campos referentes a Partes é possível selecionar "Cedente" e "Cessionário", desde que já cadastrados. Se cedente ou cessionário não foram cadastrados, retorne ao bloco "*Partes*" e os insira para depois informar as cessões. Para maiores informações sobre cadastro de partes <u>clique</u> <u>aqui</u>.

| Partes                            |                                       |
|-----------------------------------|---------------------------------------|
| Cedente                           | Cessionário                           |
| A                                 | · · · · · · · · · · · · · · · · · · · |
| Herdeiro vivo (Filho)             |                                       |
| Herdeiro por representação (Neto) |                                       |

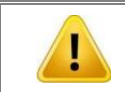

Não constam na lista de Cedentes as partes que renunciaram à herança.

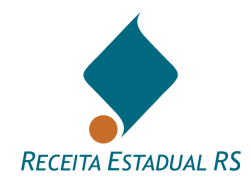

Nos campos referentes a *Objeto*, se a cessão se refere a "*Direitos Hereditários/Meação dos Cedentes*" selecione esta alternativa e informe o percentual do direito cedido. Se forem cedidos bens específicos, selecione essa alternativa e, no campo "*Direito*", selecione o direito (pleno, usufruto etc.) dentre as alternativas oferecidas pelo sistema e, no campo "*Percentual*" informe o percentual da área transmitida cedida.

| Objeto |               |                                  |            |   |            |
|--------|---------------|----------------------------------|------------|---|------------|
|        | O Direitos He | reditários / Meação dos Cedentes | Percentual | % |            |
|        | ○ Bens Espe   | cíficos                          |            |   |            |
| Nº Bem | Tipo de Bem   | Bem                              | Direito    |   | Percentual |
| 1      | Veículo       | AAA0000                          |            | Ŧ | %          |

Há diferença no percentual a ser informado quando se cedem "Direitos Hereditários/Meação" ou quando se cede "Bens Específicos". Ao se ceder direitos hereditários/meação, devese tomar em conta que cada herdeiro/meeiro possui 100% dos seus direitos hereditários. Assim, se um herdeiro cede a totalidade dos seus direitos hereditários para outro herdeiro, o percentual a ser informado é de 100%.

Já no caso de o bem ser cedido individualmente, deve-se observar o percentual da fração transmitida que cada herdeiro recebe na partilha. No caso de um inventário (comunhão universal) em que haja um cônjuge meeiro e dois filhos, a partilha legal será de 50% do bem para o cônjuge meeiro e 25% para cada filho herdeiro. Assim, se um filho ceder seu quinhão no bem para outro filho, deverá ceder 25% do bem.

Por fim, atente-se que ao ceder "Direitos hereditários/Meação", um percentual sobre todos os bens existentes na DIT será cedido. Porém, ao se ceder um bem individual, será cedido apenas uma parcela do bem especificado. Se o bem específico for composto, por exemplo, de terreno e edificação e ambos estiverem sendo cedidos, deve ser lançada uma cessão para o terreno e outra para a edificação.

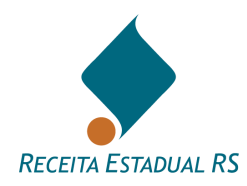

Nos campos referentes à "*Tipo*", informe se a cessão é gratuita ou onerosa selecionando a opção correspondente.

- No caso de cessão onerosa, informe a data do pagamento do imposto, valor de avaliação pela prefeitura e valor do imposto calculado.
- No caso de cessão gratuita, informe se o ITCD/ITBI foi pago assinalando a opção correspondente. Em caso de ITCD pago, informe o número da DIT em que ocorreu o recolhimento (se houver).

| O Tipo                             |            |                                           |  |
|------------------------------------|------------|-------------------------------------------|--|
| O nerosa                           |            |                                           |  |
| Data de Pagamento do Imposto       | dd/mm/aaaa |                                           |  |
| Valor de Avaliação pela Prefeitura | R\$        |                                           |  |
| Imposto Calculado                  | R\$        |                                           |  |
| ⊖ Gratuita                         |            |                                           |  |
| ITCD / ITBI não pi                 | ago        |                                           |  |
| ⊖ ITCD / ITBI pago                 |            | Nº da DIT que comprova a quitação do ITCD |  |

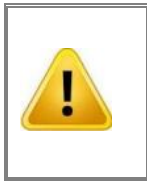

As cessões de direito gratuitas em que o ITCD ainda não foi pago não necessariamente precisam ser informadas, a critério do declarante, sendo que o imposto devido, nesse caso, será calculado pela diferença entre os quinhões/meação e a partilha.

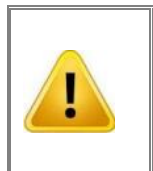

As cessões <u>GRATUITAS COM IMPOSTO PAGO</u> deverão <u>OBRIGATORIAMENTE ser COMPROVADAS</u>. Tal comprovação poderá ser realizada através de anexo(s) e indicação do objeto a que se refere(m). Para maiores informações sobre como anexar arquivos na DIT, <u>clique aqui</u>.

Se houver interesse na análise da exoneração/dispensa de imposto, assinale esta alternativa e selecione o motivo da isenção.

| Exoneração |                    |                                  |   |
|------------|--------------------|----------------------------------|---|
|            | Declarante solicit | a exoneração/dispensa de imposto |   |
|            | Motivo Isenção     |                                  | • |

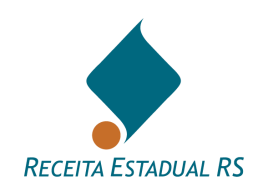

No bloco Cessões, utilize o botão Alterar, representado pelo ícone *formativa de la consultar e/ou*, para consultar e/ou

alterar as cessões e o Excluir, representado pelo ícone 🔟, para excluir uma cessão.

| 🛨 Incluir    | Cessões 💿 🔨                                                                                                    |
|--------------|----------------------------------------------------------------------------------------------------|
| Ações        | 41 Cessões                                                                                                    |
| C 🛍          | Filho 1 na presente escritura ou termos nos autos, CEDE de forma GRATUITA Cessionário 1, 100.00000% de direito hereditários.                                                                          |
| C 🛍          | Filho 2 na presente escritura ou termos nos autos, CEDE de forma GRATUITA Cessionário 1, 100.00000% de direito hereditários.                                                                          |
| C 💼          | Filho 3 na presente escritura ou termos nos autos, CEDE de forma GRATUITA Cessionário 2, 70.00000% de direito Pleno sobre o bem Marca e Modelo BABY - Placa iaq1017 - Ano 1999 - Transmitido 100.00%. |
| C 🛍          | Filho 4 na presente escritura ou termos nos autos, CEDE de forma GRATUITA Cessionário 2, 70.00000% de direito Pleno sobre o bem Marca e Modelo BABY - Placa iaq1017 - Ano 1999 - Transmitido 100.00%. |
| ← Anterior 1 | Próximo 🗲 Mostrando de 1 até 4 de 4 registro:                                                                                                    |

Após a inclusão dos dados, clique no botão "*Salvar*" para salvar a cessão, ou clique no botão "*Cancelar*" e confirme que deseja fechar a janela para retornar a tela anterior sem salvar a cessão.

Para a inclusão de nova cessão reinicie o processo.

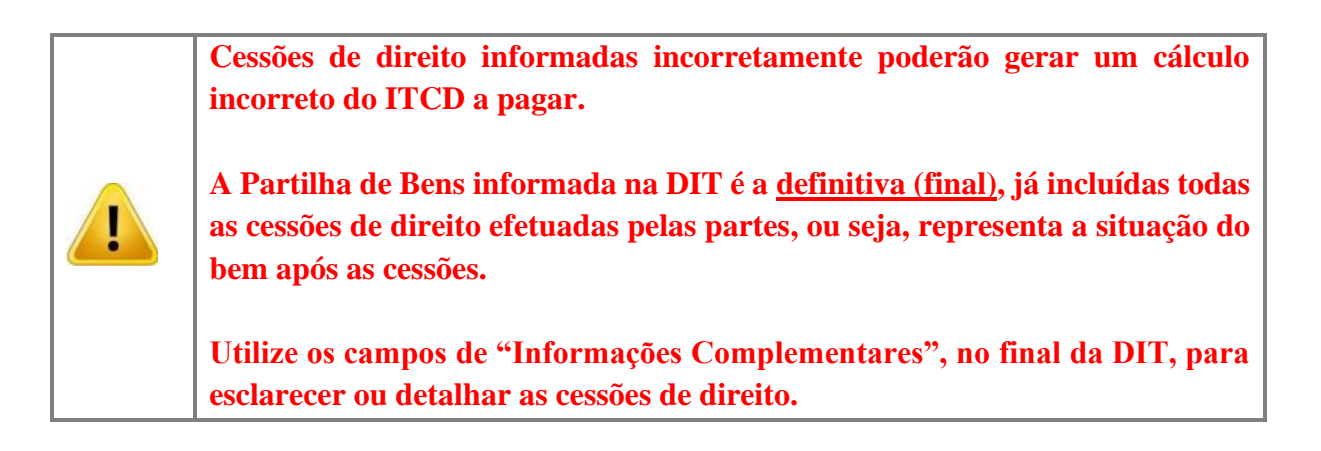

Para acessar o vídeo CADASTRO DE CESSÕES clique AQUI ou acesse o QR code:

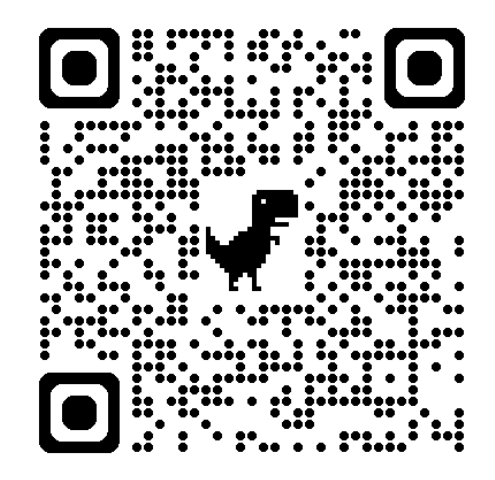

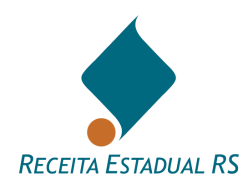

## 10.8 Testamento (DIT Causa Mortis)

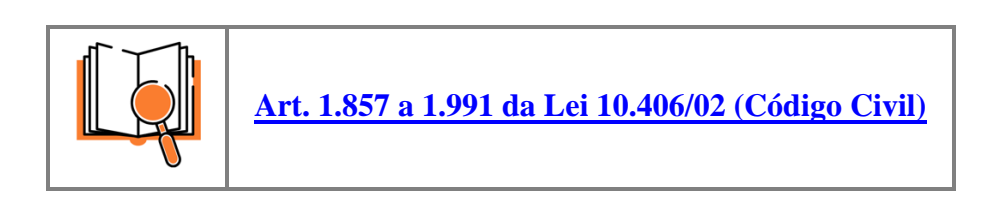

Para incluir um testamento, no bloco referente, clique em 🗄 Incluir...

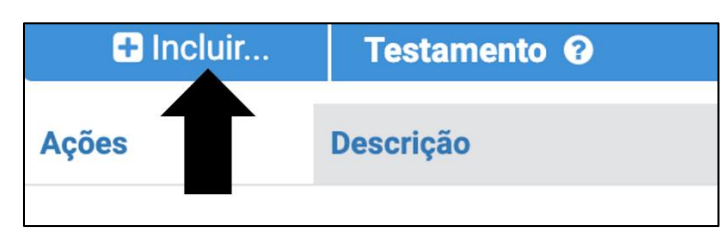

Se abrirá uma janela a ser preenchida com dados referentes ao testamento.

Nos campos referentes a "*Legatário*" ou "*Beneficiário*" é possível selecioná-los, deste que já cadastrados. Se "*Legatário*" ou "*Beneficiário*" não foram cadastrados, retorne ao bloco *Partes* e os insira para depois informar o testamento. Para maiores informações sobre o cadastro de partes, <u>clique aqui</u>.

Nos campos referentes a "*Objeto*", se o legado se refere a parte disponível, selecione esta alternativa e informe o percentual. Se o legado se referir a bens específicos, selecione o direito (Pleno, usufruto etc.) e informe o percentual.

Após a inclusão dos dados, clique no botão "*Salvar*" para salvar os dados, ou clique no botão "*Cancelar*" e confirme que deseja fechar a janela para retornar a tela anterior sem salvar os dados.

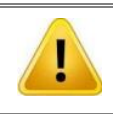

Após a inclusão de um registro de testamento, é necessário anexar o arquivo que o comprove.

No bloco Testamento, utilize o "*Alterar*", representado pelo ícone  $\square$ , para consultar e/ou realizar alterações e o "*Excluir*", representado pelo ícone  $\square$ , para excluir.

| 🕀 Inc    | luir     | Testamento 😯                 |                                   | ^                                   |
|----------|----------|------------------------------|-----------------------------------|-------------------------------------|
| Ações    |          | Descrição                    |                                   | *                                   |
| C 🛍      |          | Herdeiro vivo, recebe em tes | tamento, 50% da parte disponível. |                                     |
| Primeiro | Anterior | 1 Próximo Último             |                                   | Mostrando de 1 até 1 de 1 registros |

ITCD - 18ª DELEGACIA DA RECEITA ESTADUAL Rua Siqueira Campos, 1044 - Centro Histórico, Porto Alegre - RS, 90010-001

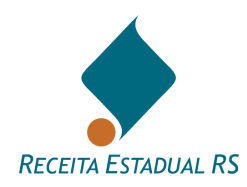

# 10.9 Partilha (DIT Causa Mortis e Separação)

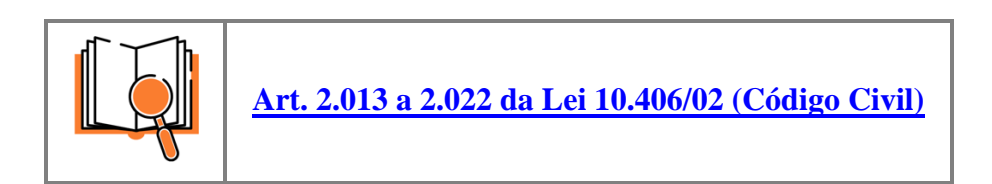

O sistema oferece uma planilha onde estão relacionados os bens e as partes, devendo ser informado, **em percentuais**, os pagamentos que cada parte receberá na partilha.

A conversão dos percentuais em valores é feita somente após a avaliação dos bens pela Receita Estadual. Se não houver ainda a avaliação, são mantidos os registros somente em percentuais. O preenchimento do plano de partilha, quando a DIT for enviada somente para avaliação, é facultativo.

Quando a DIT for enviada com a partilha preenchida e para avaliação e cálculo, ela retorna já com o cálculo dos tributos devidos, habilitando a emissão das guias de pagamento, ou com a exoneração concedida, se for o caso. Se houver necessidade de alterar o plano de partilha ou complementar/retificar algum bem, a DIT deve ser reenviada para nova avaliação e cálculo.

A partilha incluída já é a final, de acordo com o que cada parte vai receber, tendo já sido consideradas as disposições relativas a testamento e cessões de direito, se houver.

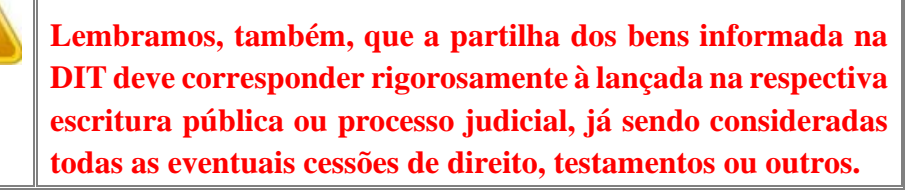

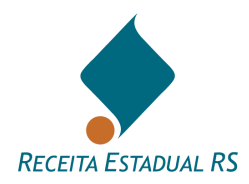

# 10.9.1 Partilha - Edição

Para configurar a partilha de bens, clique no botão Alterar

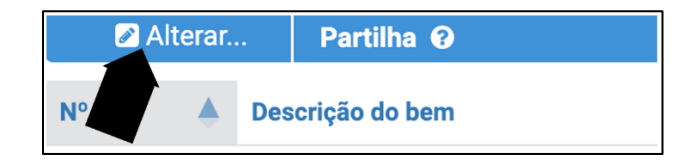

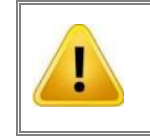

Somente é possível fazer a partilha após a inclusão de ao menos um bem. Para maiores informações sobre a inclusão de bens, <u>clique aqui</u>

Após clicar em alterar, se abrirá um formulário para inclusão dos percentuais que caberá a cada herdeiro.

| N° Bem | Bem                                                         | Valor Avaliação | Herdeiro vivo (Filho) | Herdeiro por representação (Neto) | Total Percentual |
|--------|-------------------------------------------------------------|-----------------|-----------------------|-----------------------------------|------------------|
| 1      | Marca e Modelo IMP/REBOQUE - Placa - Ano 1995 - Transmitido | R\$ 0,00        | %                     | %                                 | 0,00000 %        |
|        |                                                             |                 | R\$ 0,00              | R\$ 0,00                          |                  |
|        | Total Valor R\$                                             | R\$ 0,00        | R\$ 0,00              | R\$ 0,00                          |                  |
| Cancel | ar Salvar                                                   |                 |                       |                                   |                  |

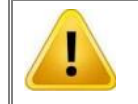

O limite de tolerância na coluna Total deve ficar sempre entre 99,999995 até 100,000000%.

Após a inclusão dos percentuais, clique no botão "*Salvar*" para salvar a partilha, ou clique no botão "*Cancelar*" e confirme que deseja fechar a janela para retornar a tela anterior sem salvar a partilha.

Para acessar o vídeo CADASTRO DE PARTILHA clique aqui, ou acesse o QR code:

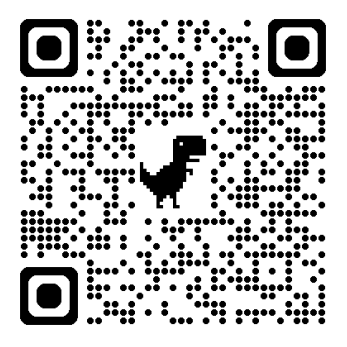

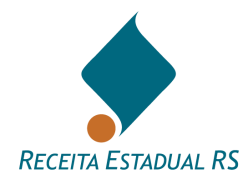

#### 10.10 Anexos

O sistema apresenta uma lista de anexos a serem incluídos, de acordo com as informações prestadas na DIT. Caso ocorra a necessidade de inserir outro anexo, que não os listados, basta clicar no botão "*Incluir*" e o sistema apresenta a janela para inclusão de anexos. Podem ser enviados documentos, planilhas, imagens ou outros, por interesse do emitente da DIT ou por solicitação da Receita Estadual.

Geralmente a solicitação de arquivos ocorre quando verificada a necessidade de complementação das informações prestadas.

O tamanho máximo dos arquivos a serem anexado é de 6 MB e são aceitos os seguintes tipos de arquivos:

- Documentos: .doc .docx .pdf .txt
- Imagens: .jpg .jpeg .GIF
- Planilhas: .xls .xlsx
- E-mails: .eml .msg

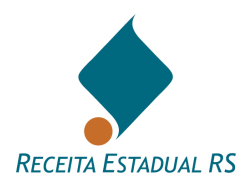

## 10.10.1 Anexos – Ações - Lista de anexos

Constam no sistema uma lista automática de anexos a serem incluídos. Estes anexos são gerados de acordo com as informações prestadas durante o preenchimento da DIT. Nesta lista são possíveis as seguintes ações:

- *Enviar Arquivo*, representado pelo ícone 1. Para mais informações sobre esta ação <u>clique aqui</u>
- *Excluir* um arquivo o seu download, representado pelo ícone . Somente é possível realizar esta ação antes do envio da DIT à Receita Estadual.
- Realizar o download de um anexo enviado, para isso, clique em *Efetuar download*, representado pelo ícone

| 🛨 Incluir | Anexos 🕜                                                                       |
|-----------|--------------------------------------------------------------------------------|
| ± Ações   | Descrição                                                                      |
| + 📩 🏦 🛍   | anexo teste                                                                    |
| + 🏩       | Partes/Transmitente/Recebedor - Comprovante de residência no exterior/Ausência |

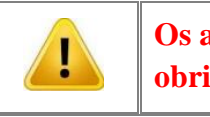

Os anexos gerados pelo sistema e destacados em vermelho são obrigatórios.

Ao clicar no ícone  $\textcircled{\bullet}$  é possível verificar a qual item se refere o anexo.

| 🛨 Incluir         | Anexos 🚱                                                                       |
|-------------------|--------------------------------------------------------------------------------|
| ± Ações           | Descrição                                                                      |
| + 📩 🏝 🛍           | anexo teste                                                                    |
| +                 | Partes/Transmitente/Recebedor - Comprovante de residência no exterior/Ausência |
|                   |                                                                                |
| + Incluir         | Anexos 😧                                                                       |
| ± Ações           | Descrição                                                                      |
| - 📩 🏦 🛍           | anexo teste                                                                    |
| Anexo Vinculado a | 111111<br>DIT                                                                  |

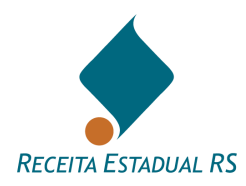

Caso ocorra a necessidade de inserir um arquivo além dos automaticamente solicitados pelo sistema, basta clicar no botão "*Incluir*" que o sistema apresenta a janela para inclusão de anexos.

- Após o envio da DIT para a Receita Estadual não será possível a exclusão dos arquivos anexados.
- Anexos obrigatórios devem ser incluídos sob o item criado automaticamente pelo sistema. Se for criado um novo anexo manualmente, a DIT apresentará pendência e não poderá ser enviada.

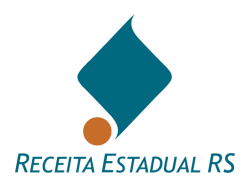

## 10.10.2 Anexos – Incluir

Clique em "*Escolher*" para selecionar o arquivo a ser anexado. Após selecionar o arquivo é necessário informar uma "Descrição" ou Título. Clique no botão "*Enviar*" para concluir o envio do documento como anexo da DIT.

| <b>Anexo</b> - Envi | ar Arquivo                               |          |
|---------------------|------------------------------------------|----------|
|                     | Arquivo                                  | Escolher |
|                     | Descrição                                |          |
|                     | A Observação<br>Anexar outros documentos |          |
| Cancelar            | Enviar                                   |          |

Para acessar o vídeo ANEXOS OBRIGATÓRIOS clique aqui, ou acesse o QR code:

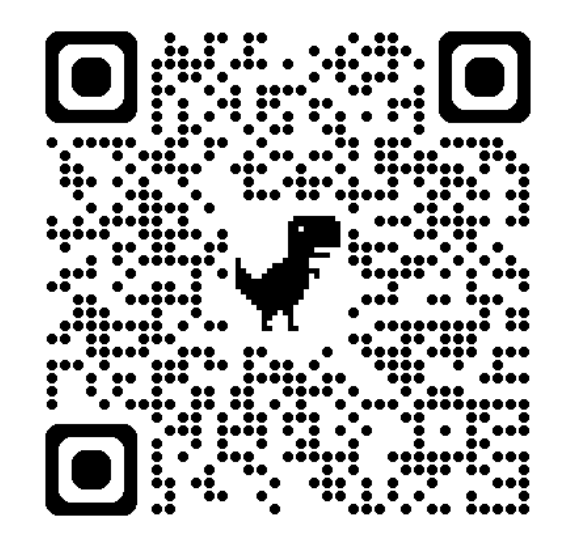

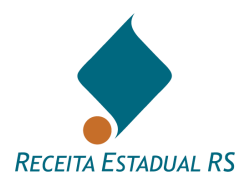

#### 10.11 Pagamentos de ITCD

Neste bloco de informações, podem ser informados pagamentos apenas nos casos e situações listados a seguir:

1) São válidos, isto é, não foram estornados, cancelados etc.;

2) Se referem ao pagamento de ITCD;

3) Foram realizados em outros processos ou DITs extintos sem o devido aproveitamento;

4) Foram realizados anteriormente à DIT em que pretende aproveitar o pagamento;

5) Não tiveram solicitação de repetição de indébito (pedido de devolução);

6) Foram feitos através de guias de arrecadação não incluídas em qualquer DIT.

Não inclua pagamentos emitidos através da mesma DIT em que serão aproveitados, pois o sistema reconhece os pagamentos automaticamente.

Anexe na DIT na qual se pretende aproveitar o pagamento:

1) Cópia da Guia de arrecadação;

2) Requerimento, assinado pelo contribuinte (pessoa que conste como contribuinte na Guia de arrecadação), solicitando o aproveitamento e justificando o pedido;

3) Cópia do documento de identidade de quem subscreve o requerimento.

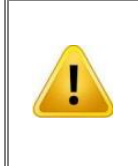

Todos os pagamentos informados estarão sujeitos à análise e homologação do Auditor-Fiscal da Receita Estadual, sendo, portanto, recomendável informar claramente a origem destes com o devido anexo de documentos comprobatórios.

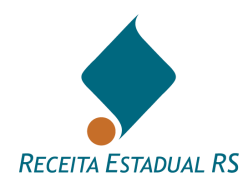

# 10.11.1 Pagamento de ITCD - Incluir

Para inserir pagamentos, clique no botão 🕒 Incluir...

| 🕀 Inc    | cluir    | Pagame  | ntos de ITCD 😧 |
|----------|----------|---------|----------------|
| Ações    |          |         |                |
|          |          |         |                |
| Primeiro | Anterior | Próximo | Último         |

Se abrirá uma janela para inclusão dos dados do pagamento. Informe CPF, data do pagamento, número da guia ou banco e agência onde foi realizado, e valor do ITCD (código 102) em valores históricos (o Sistema atualiza pela variação da UPF-RS). Estes pagamentos poderão ser abatidos do saldo a pagar a título de ITCD.

| Incluir Pagamento     |                  |                             |  |
|-----------------------|------------------|-----------------------------|--|
| Nº Guia               |                  |                             |  |
| CPF/CNPJ Contribuinte |                  |                             |  |
| Data Pagamento        | Ť.               |                             |  |
| Banco                 | Selecione/Digite | <ul> <li>Agência</li> </ul> |  |
| Ø Valor ITCD          | R\$              |                             |  |
| Valor Tx. Avaliação   | R\$              |                             |  |
|                       |                  |                             |  |
| Cancelar Salvar       |                  |                             |  |

Clique no botão "*Salvar*" para concluir a inclusão do pagamento na DIT, ou clique no botão "*Cancelar*" e confirme que deseja fechar a janela para retornar a tela anterior sem salvar os dados.

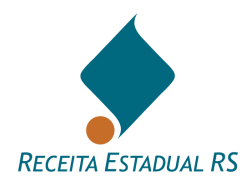

#### 10.11.2 Pagamentos de ITCD - Lista de pagamentos incluídos

Nesta lista são possíveis as seguintes ações: Inclusão de pagamentos (botão "Incluir"), edição de um registro de pagamento (clique no ícone inclusão de um pagamento anteriormente incluído (clique no ícone inclusão) referente ao pagamento desejado e confirme a exclusão).

| 🕂 Incluir    | Pagamentos de ITCD 🔞 |            |                                 | ^                             |
|--------------|----------------------|------------|---------------------------------|-------------------------------|
| Ações        | 🕂 Data Pagamento     | Valor ITCD | Valor Taxa Avaliação 👫 Situação |                               |
| 🖉 🏛          | 20/01/2021           | 1.000,00   | Aguarda decisão                 |                               |
| ← Anterior 1 | Próximo 🗲            |            | Mostrar                         | ndo de 1 até 1 de 1 registros |

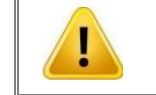

A certidão só pode ser emitida depois de efetuado o pagamento integral do ITCD calculado na DIT

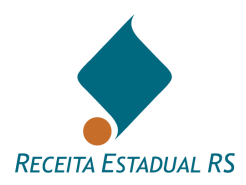

#### **10.12 Informações Complementares**

No bloco Informações complementares podem ser visualizados dois campos de observações e um de dados adicionais.

- O primeiro, denominado "(1) Observações que constarão na Certidão do ITCD", é reservado para informações que constarão explicitamente na CDIT. Ressalta-se que este espaço NÃO deve ser utilizado para comunicação com a Receita Estadual;
- O segundo, denominado "(2) Observações para comunicação com a Receita Estadual", é reservado para inclusão de informações que possam ser relevantes no contexto da DIT. As informações incluídas neste campo não constarão na CDIT;
- No terceiro, denominado "*Dados Adicionais*", é reservado para uso interno do declarante e não será examinado pela Receita Estadual.

| Informações Complementares                                                                                                    | ^ |
|----------------------------------------------------------------------------------------------------|---|
| (1) Observações que constarão na Certidão de ITCD: As informações incluidas nesse campo CONSTARÃO EXPLICITAMENTE na CDIT (Certidão de Quitação de ITCD) exatamente como aqui<br>digitadas.                      |   |
|                                                                                                    | 6 |
| (2) Observações para comunicação com a Receita Estadual: As informações incluídas nesse campo se destinam exclusivamente a informar a SEFAZ (Secretaria da Fazenda). Tais informações<br>NÃO CONSTARÃO na CDIT. |   |
|                                                                                                    | 6 |
| Dados Adicionais                                                                                                    |   |
| Uso interno do declarante. Não será examinado pela Receita Estadual                                                                                                    |   |
|                                                                                                    | h |

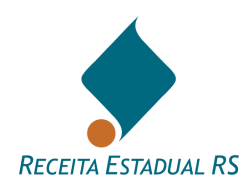

# 11. Demonstrativo de Cálculo do ITCD

|  | <ul> <li>IN DRP 45/98 Título II, Capítulo II</li> <li>Lei 8.821/89</li> <li>Decreto 33.156/89</li> <li>Código Civil (Lei nº 10.406 de 10/01/2002 ou anterior).</li> </ul> |
|--|----------------------------------------------------------------------------------------------------|
|--|----------------------------------------------------------------------------------------------------|

Este bloco de informações, que está disponível em DITs do grupo causa mortis (exceto sobrepartilhas) e separações e é apresentado somente após o cálculo do imposto ter sido efetuado pela Receita Estadual.

O cálculo do ITCD apresentado corresponde aos valores apurados na data da avaliação, enquanto no bloco de informações <u>*Resumo dos Tributos*</u> os valores estarão atualizados para o ano corrente, pela variação da UPF/RS.

Um exemplo deste bloco de informações pode ser observado na imagem a seguir:

| Exportar        | Demonstrativo de cá | culo de l | TCD 🔞    |            |                   |            |                |            |               |               | ^          |
|-----------------|---------------------|-----------|----------|------------|-------------------|------------|----------------|------------|---------------|---------------|------------|
|                 | Vencimento          |           |          |            | Data da avaliação | 01/10/2024 |                |            | Data do óbito | 01/08/2024    |            |
| Partes          |                     |           | Meação   | Testamento | Quinhão           | C.D. Trib. | C.D. N-Trib. 😶 | Q.Ajustado | Partilha      | Dif. Partilha | TOTAL ITCD |
|                 | ( Cônjuge )         |           | 5.295,00 | -          |                   | -          |                | 5.295,00   | 5.295,00      | -             |            |
|                 |                     | ITCD      |          |            |                   |            |                |            |               |               |            |
|                 | Filho)              |           |          | -          | 2.647,50          | -          | -              | 2.647,50   | 2.647,50      | -             |            |
|                 |                     | ITCD      |          |            |                   |            |                |            |               |               |            |
|                 | R ( Filho )         |           |          |            | 2.647,50          |            |                | 2.647,50   | 2.647,50      |               |            |
|                 |                     | ITCD      |          |            |                   |            |                |            |               |               |            |
| TOTAL DE TRANSM | ISSÕES              |           | 5.295,00 | 0,00       | 5.295,00          | 0,00       | 0,00           | 10.590,00  | 10.590,00     | 0,00          |            |
| TOTAL ITCD      |                     |           |          | 0,00       | 0,00              | 0,00       |                |            |               | 0,00          |            |

É possível exportar os dados do cálculo do ITCD para uma planilha. Para isso, clique em *"Exportar"* e aguarde pelo download do arquivo.

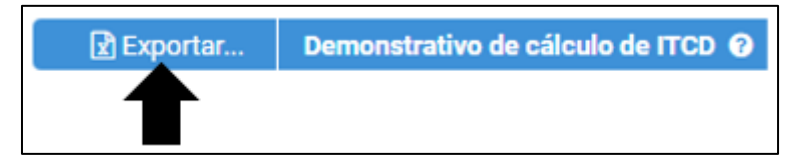

A seguir são apresentadas as definições dos títulos das colunas que constam no demonstrativo de cálculo:

Meação: Valor correspondente a 50% dos bens comuns. Não incide ITCD.

**Testamento**: Corresponde aos valores resultantes das informações prestadas em testamentos.

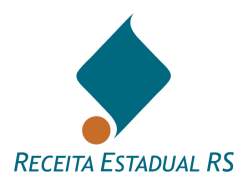

**Quinhão**: Corresponde ao quinhão ideal dos herdeiros, nos termos dos artigos 1.829 e seguintes do Código Civil (Lei n° 10.406) ou legislação anterior se o óbito for anterior a 10/01/2003.

**C.D. Trib**.: Cessão de Direitos Tributada - corresponde aos valores resultantes da informação prestada pelo declarante em "Cessões", quando as cessões informadas estejam sendo pagas nesta DIT.

**C.D. N-Trib**.: Cessão de Direitos Não Tributada - corresponde aos valores resultantes da informação prestada pelo declarante na aba "Cessões". Ficam nessa coluna quando se trata de cessão onerosa (=venda, com incidência de ITBI e cobrado pelas prefeituras, por isso não tributada pelo ITCD) ou quando houver DIT anterior com cessão gratuita com ITCD pago ou exonerado.

**Q. Ajustado**: Quinhão Ajustado - Valores resultantes da seguinte operação: Meação (ou Quinhão Ideal) ( - ) ou (+) C.D. Trib. ( - ) ou (+) C. D. N-Trib. Corresponde aos valores da Meação ou Quinhão Ideal somados ou subtraídos os valores das cessões de direito.

**Partilha**: Essa coluna mostra os valores correspondentes ao resultado das informações prestadas pelo declarante na aba "Partilha".

**Dif. Partilha**: Diferença de Partilha = se houver diferença entre o "Quinhão Ajustado" e a "Partilha" informada o sistema demonstra em "Diferença de Partilha" qual o valor que cada parte está recebendo a menor ou a maior.

Com relação as alíquotas vigentes, observa-se que:

- Na sucessão "causa-mortis" ou testamentária, a alíquota vigente é a da data do óbito.
- Na cessão gratuita, a alíquota é a da doação vigente na data da cessão, quando paga anteriormente. Quando paga na presente DIT, considera-se a alíquota vigente na data em que o cálculo foi efetuado.
- Na diferença de meação e/ou quinhão, considera-se a alíquota correspondente a doação vigente na data em que o cálculo foi efetuado.

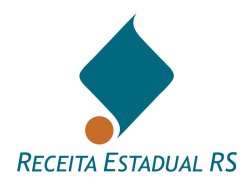

## 11.1 Demonstrativo de Cálculo de Testamento

Este bloco de informações, que está disponível em DITs do grupo causa mortis (exceto sobrepartilhas), é apresentado somente após a avaliação dos bens e o cálculo do imposto ter sido efetuado pela Receita Estadual, em DIT nas quais tenha sido informado testamento. Para maiores informações sobre o preenchimento do bloco de informações "Testamento" <u>clique aqui</u>.

As colunas apresentadas são: "*Legatário*", "*Valor do Testamento R\$*", "*Alíquota*" e "*Valor do ITCD R\$*". Um exemplo deste bloco de informações pode ser observado na imagem a seguir:

| 🖹 Exportar    | Demonstrativo de câlculo de Testamentos |            | ^                 |
|---------------|-----------------------------------------|------------|-------------------|
| Legatário     | Valor do testamento R\$                 | Alíquota % | Valor do ITCD R\$ |
| Fulano de Tal | 6.268.823,39                            | 4%         | 250.752,94        |
| TOTAIS        | 6.268.823,39                            |            | 250.752,94        |

É possível exportar os dados do cálculo do ITCD para uma planilha. Para isso, clique em *"Exportar"* e aguarde pelo download do arquivo.

| 🖹 Exportar | Demonstrativo de cálculo de Testamentos |
|------------|-----------------------------------------|
|            |                                         |

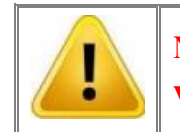

Na sucessão "causa-mortis" ou testamentária, a alíquota vigente é a da data do óbito

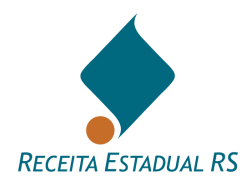

## 11.2 Demonstrativo de Cálculo de Cessões de Direito

Da mesma forma que o bloco de informações "*Demonstrativo de Cálculo do ITCD*", este bloco de informações, que está disponível em DITs do grupo causa mortis (exceto sobrepartilhas) e separações, é apresentado somente após a avaliação dos bens e o cálculo do imposto ter sido efetuado pela Receita Estadual, em DIT nas quais tenham sido informadas cessões de direito. Para maiores informações sobre o preenchimento do bloco de informações "*Cessões de Direito*" <u>clique aqui.</u>

As colunas apresentadas são: "*Cedente*" "*Cessionário*", "*Tipo*", "*Valor da cessão R\$*", "*Data da cessão*", "*Alíquota* %", "*Valor do ITCD R\$*" e "*Qtd. Cessões*". Na imagem a seguir, pode ser observado um exemplo de demonstrativo de cálculo de cessões:

| Exportar      | Demonstrativo de cálculo de Cessões de Direitos |          |                     |                |            |                   | ^            |
|---------------|-------------------------------------------------|----------|---------------------|----------------|------------|-------------------|--------------|
| Cedente       | Cessionário                                     | Тіро     | Valor da cessão R\$ | Data da cessão | Alíquota % | Valor do ITCD R\$ | Qtd. cessões |
| Fulano de Tal | Sicrano de Tal                                  | GRATUITA | 15.833,33           | 10/10/2014     | 0%         | -                 | 1            |
| TOTAIS        |                                                 |          | 15.833,33           |                |            | 0,00              |              |

É possível exportar os dados do cálculo do ITCD para uma planilha. Para isso, clique em *"Exportar"* e aguarde pelo download do arquivo.

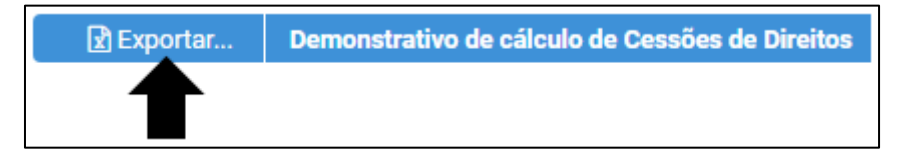

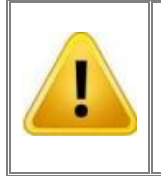

Na cessão gratuita, a alíquota é a da doação vigente na data da cessão, quando paga anteriormente. Quando paga na própria DIT, considera-se a alíquota vigente na data em que o cálculo foi efetuado.

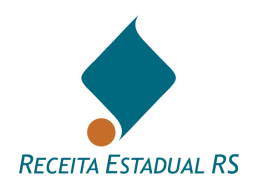

## 12. Resumo dos Tributos

Após a avaliação dos bens e cálculo do imposto pela Receita Estadual, constará na DIT um novo bloco denominado "*Resumo dos Tributos*". Neste bloco será possível visualizar os tributos apurados e atualizados para o ano corrente, pela variação da UPF/RS.

No exemplo que consta na próxima imagem, não há valores a pagar.

| Resumo dos Tributos                                                   |          |
|-----------------------------------------------------------------------|----------|
|                                                                       |          |
| Imposto de Transmissão por Testamento                                 | R\$ 0,00 |
| Imposto de Transmissão por Sucessão Legítima                          | R\$ 0,00 |
| Imposto de Transmissão por Cessão de Direitos e/ou Diferença Partilha | R\$ 0,00 |
| Total Imposto de Transmissão                                          | R\$ 0,00 |
| Pagamentos Efetuados                                                  | R\$ 0,00 |
| Saldo a Pagar                                                         | R\$ 0,00 |
| Taxa Avaliação de Bens (Suspenso – ADIN Nº 70084158708)               | R\$ 0,00 |
|                                                                       |          |

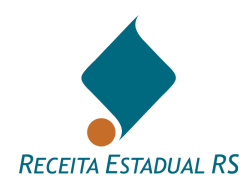

# 13. Guias de Imposto

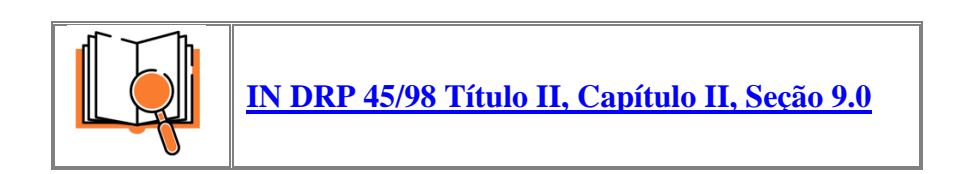

Após a avaliação dos bens e cálculo do imposto pela Receita Estadual e estando a DIT em situação de "*Aguarda Pagamento*", por ter sido apurada a existência de imposto a recolher, o sistema disponibiliza a ação de gerar a guia de arrecadação.
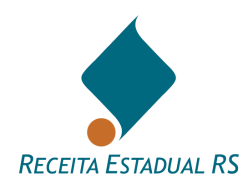

#### 13.1 Guias de Imposto - Gerar Guia única

1. Acesse o bloco "*Identificação do Contribuinte*" e selecione o nome da Parte que sairá na Guia de Imposto;

| Identificação do contribuinte          |                                                    |   |                                                                              |
|----------------------------------------|----------------------------------------------------|---|------------------------------------------------------------------------------|
| Informações para guia única do imposto |                                                    |   |                                                                              |
| Nome do Contribuinte                   | Campo obrigatório para emissão da Guia de Imposto. | • | Selecione o nome da Parte que sairá na Guia de Imposto, caso exista imposto. |
| Gerar Guia Única                       | 0                                                  |   |                                                                              |

## 2. Clique em "Gerar Guia Única";

1

| Identificação do contribuinte          |                                                    |   |                                                                              |
|----------------------------------------|----------------------------------------------------|---|------------------------------------------------------------------------------|
| Informações para guia única do imposto |                                                    |   |                                                                              |
| Nome do Contribuinte                   | Campo obrigatório para emissão da Guia de Imposto. | • | Selecione o nome da Parte que sairá na Guia de Imposto, caso exista imposto. |
| Gerar Guia Única                       | 0                                                  |   |                                                                              |

A guia emitida estará disponível para impressão na visualização da lista de <u>Guias de Imposto</u>.

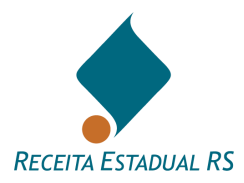

#### 13.2 Guias de Imposto - Fracionamento

As regras atinentes aos parcelamentos de créditos tributários somente se aplicam a tributos lançados.

A apuração do ITCD devido através da Declaração de ITCD (DIT) não é a formalização do lançamento do imposto. Para a formalização do lançamento tributário são imprescindíveis formalidades específicas atinentes a ação fiscal, e serão incluídos multa, juros e atualização monetária. O lançamento tributário é efetivado fora da Declaração do ITCD (DIT). Assim, não é possível parcelar o ITCD apurado em uma Declaração de ITCD (DIT).

Entretanto, o ITCD apurado sobre as transmissões declaradas dentro da Declaração de ITCD (DIT), portanto, ainda não lançado, pode ser pago de forma fracionada, como um pagamento espontâneo antecipado, que não se enquadra nas hipóteses de suspensão de exigibilidade de créditos tributários lançados, não sendo considerado pela Receita Estadual como uma forma de parcelamento, nem mesmo de forma tácita.

Desde que o ITCD calculado na DIT ainda não esteja lançado, ou seja, não seja objeto de Auto de Lançamento, o declarante poderá emitir, dentro da DIT, guias de arrecadação para o pagamento do ITCD de forma fracionada, observando as seguintes regras:

• É possível fracionar o valor devido em até 10 guias com valor igual ou superior a R\$ 1.000,00 cada.

• Caberá ao declarante decidir quantas guias pretende emitir, selecionando quem efetuará o pagamento (o nome que constará na Guia de arrecadação, entre os herdeiros e meeiro), valor a pagar em cada guia, podendo ter valores diferentes entre elas.

• A Certidão de Quitação do ITCD e a Certidão de Situação Fiscal, que são emitidas conjuntamente em processos de inventários e separações, somente serão disponibilizadas após o pagamento integral do tributo calculado na DIT.

• No caso de já existir guia única gerada pelo sistema, com data válida de pagamento é necessário cancelar essa guia para que o sistema libere a possibilidade do fracionamento.

• As guias geradas poderão ser pagas até o último dia útil do ano corrente, não é permitido a emissão de guias para o próximo ano, pois o saldo existente será atualizado monetariamente pela variação UPF-RS. Logo, quando não quitado o saldo no ano corrente faz-se necessária a emissão das guias restantes no início do ano seguinte de acordo com saldo atualizado.

• A opção de pagamento fracionado não se aplica quando estiver sendo transmitido ou doado exclusivamente dinheiro ou quando já tenham decorridos os prazos de vencimento do imposto estabelecidos no art. 30 do RITCD.

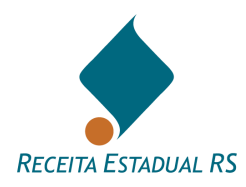

• Quando uma DIT é reaberta e editada após os pagamentos, como nos casos em que há a modificação/inclusão de bens ou modificação da partilha, gerando novo saldo a pagar, se já foram efetivados 10 pagamentos anteriores, este novo saldo só poderá ser quitado em uma única vez.

Para emitir guias fracionadas, siga os seguintes passos:

1. No bloco "*Fracionamento de Guias do Imposto*", consulte o saldo a fracionar no canto superior esquerdo;

|                    | Fracionamento de Guias de Imposto 🛛 |     | ^                  |
|--------------------|-------------------------------------|-----|--------------------|
| Saldo a fracionar: | R\$ 3.396,00                        |     |                    |
| N <sup>2</sup>     | Nome Contribuinte                   |     | Minimo RS 1.000,00 |
| 1                  |                                     | х + | 85                 |
| 2                  |                                     | х.+ | 85                 |
| 3                  |                                     | X v | R\$                |
|                    |                                     |     |                    |
|                    | Gerar Guias                         |     |                    |

- 2. Selecione o nome do contribuinte em cada guia a ser paga e informe o valor. Ressaltase que cada guia de imposto deverá ter o valor mínimo de R\$1.000,00.
- 3. Clique em "Gerar Guias".

|                    | Fracionamento de Guias de Imposto 😡 |      | ^                   |
|--------------------|-------------------------------------|------|---------------------|
| Saldo a fracionar: | 83 3.396,00                         |      |                     |
| 82                 | Nome Contribuinte                   |      | Minimo R\$ 1.000,00 |
| 1                  | Fulano de Tal                       | х. т | PS 1.500,00         |
| 2                  |                                     | х. т | RS                  |
| 3                  |                                     |      | 15                  |
|                    | Gerar Gutas                         |      |                     |

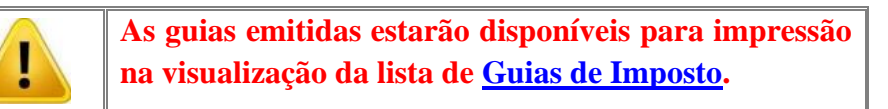

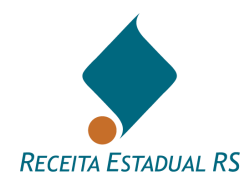

#### 13.3 Guias de Imposto - Pagamento

No bloco "*Guias de Imposto*", é possível visualizar as guias de imposto geradas, tanto se foi gerada para pagamento único ou fracionado. Para isso, clique em consultar, identificado pelo ícone 💽 e a guia será aberta em uma nova guia. Com a guia em mãos é possível a realização do pagamento do imposto, nas instituições financeiras credenciadas, através do código de barras, ou em qualquer instituição financeira participante do Pix, através do QR code.

| [        | Guias de Imposto          |                  |               |            | ^                                   |
|----------|---------------------------|------------------|---------------|------------|-------------------------------------|
| Ações    | Situação                  | 🔺 Código da Guia | Nome Emitente | Validade   | Valor (R\$) Vencimento              |
| ۲        | Pendente de Pagamento     | 02723010997622   |               | 28/12/2023 | 1.000,00                            |
| ۲        | Pendente de Pagamento     | 32723010997707   |               | 28/12/2023 | 1.000,00                            |
| ۲        | Pendente de Pagamento     | 32723010997898   |               | 28/12/2023 | 1.396,00                            |
| Primeiro | Anterior 1 Próximo Último |                  |               |            | Mostrando de 1 até 3 de 3 registros |

Também é possível excluir as guias geradas, para isso clique em cancelar, identificado pelo ícone 10, e confirme o cancelamento da guia selecionada.

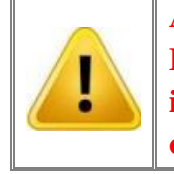

A Certidão de Quitação do ITCD e a Certidão de Situação Fiscal, que são emitidas conjuntamente em processos de inventários e separações, somente serão disponibilizadas após o pagamento integral do tributo calculado na DIT.

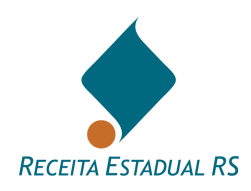

## 14 Certidão de Quitação - Emitindo a CDIT

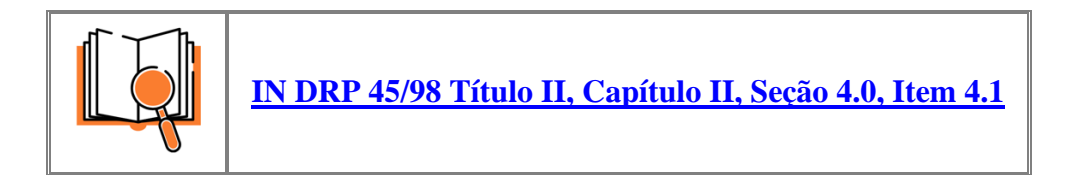

Após a DIT ser concluída, isto é, passar pela análise da Receita Estadual e em caso de apurado imposto a pagar, estar com os pagamentos efetuados, a Certidão de Quitação do ITCD, conjuntamente com a Certidão de Situação Fiscal poderá ser emitida. Ressalta-se que as certidões estarão disponíveis somente no dia seguinte à quitação dos tributos ou no mesmo dia em caso de exoneração.

A existência de pendência em nome do inventariado(a) ou separandos impede a emissão destas certidões. Nesta situação, o solicitante recebe um aviso para fazer contato com qualquer das repartições fazendárias para a regularização da pendência.

Para emissão das certidões, na parte superior da DIT, clique em Emitir certidão. A Certidão de Quitação do ITCD, conjuntamente com a Certidão de Situação Fiscal, será aberta em uma nova guia.

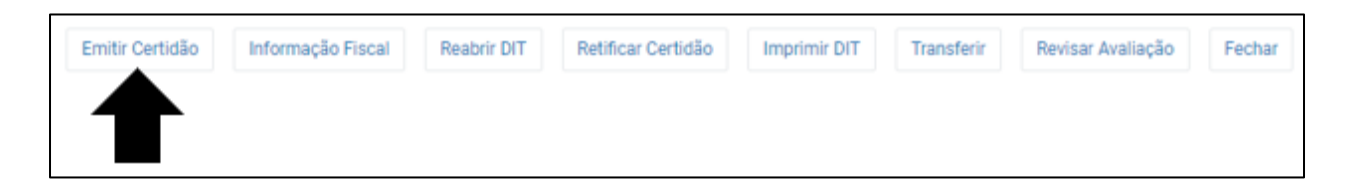

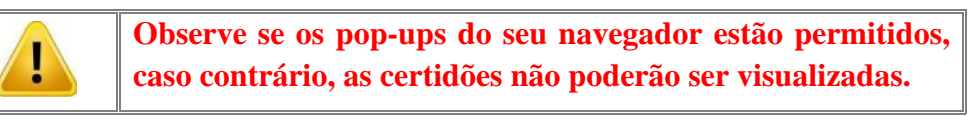

Para verificar autenticidade de Certidão de Quitação de ITCD deve-se acessar no site da Receita Estadual no seguinte link: "<u>Verificação de Autenticidade de Certidão de Quitação de ITCD - Portal de Serviços da Receita</u>".

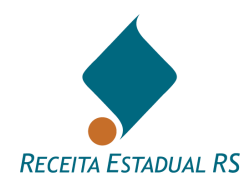

### 15 Ações

As ações são representadas por botões existentes no cabeçalho e no rodapé do formulário eletrônico da DIT.

As ações que estarão disponíveis ao declarante podem variar de acordo com o grupo da DIT, como é possível observar nas imagens a seguir:

Ações disponíveis em DITs do grupo Causa Mortis e Separação:

 Salvar
 Verificar Pendências
 Enviar p/ Avaliação e Cálculo
 Enviar p/ Avaliação
 Informação Fiscal
 Imprimir DIT
 Transferir
 Importar Dados
 Revisar Avaliação
 Fechar

Ações disponíveis em DITs do grupo Doação:

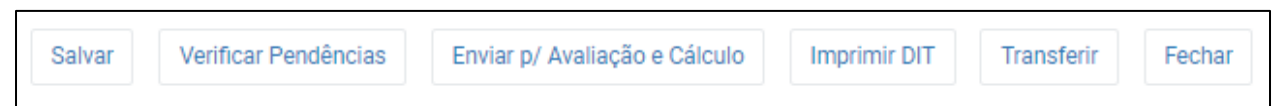

Após a conclusão da DIT novas ações são disponibilizadas ao declarante, na imagem a seguir é possível observar que os botões de "Salvar", "Verificar Pendências", "Enviar p/ Avaliação e Cálculo" e "Enviar p/ Avaliação", foram substituídos pelos botões de "Emitir Certidão", "Reabrir DIT", "Retificar Certidão" e "Revisar Avaliação"; no caso de Causa Mortis e Separação.

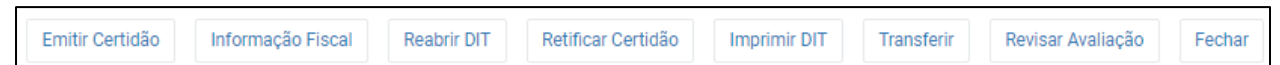

No caso de doação, após a conclusão da DIT, os botões de Salvar, Verificar Pendências e Enviar p/Avaliação e Cálculo são substituídos pelos botões de Emitir Certidão, Reabrir DIT Retificar Certidão e Revisar Avaliação.

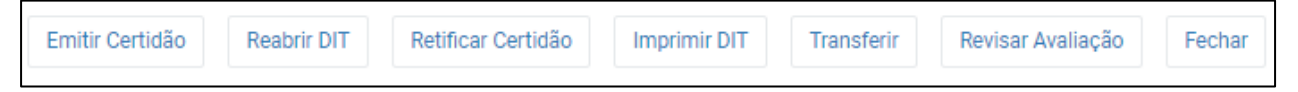

As ações disponíveis no formulário são apresentadas nos tópicos a seguir.

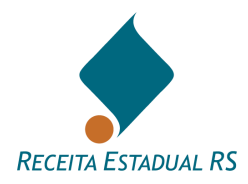

### 15.1 Ações - Salvar

Essa ação pode ser realizada a qualquer momento durante o cadastro da DIT e serve para gravar, no banco de dados do Sistema, as informações inseridas até o momento.

Grupo Causa Mortis e Separação

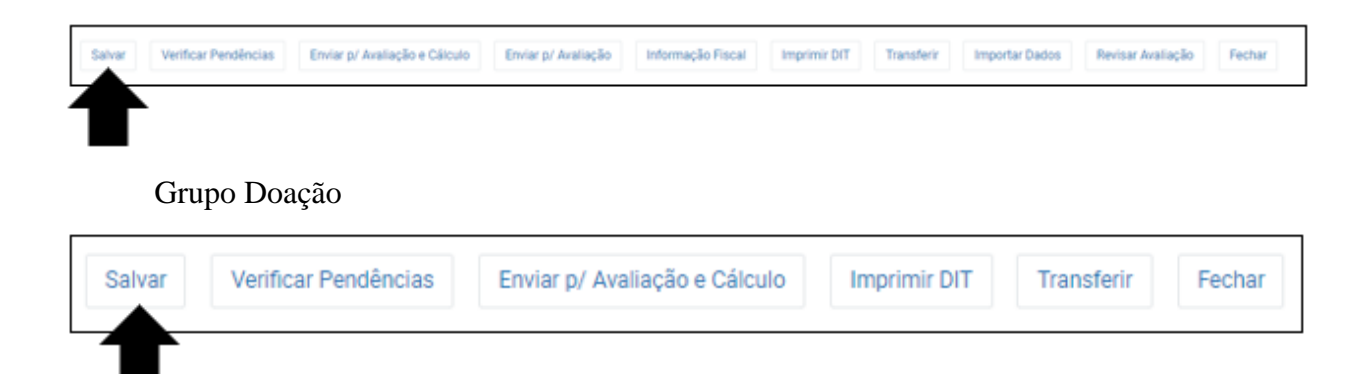

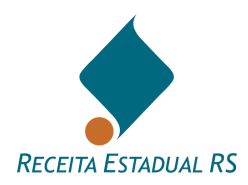

### 15.2 Ações - Verificar Pendências

Essa ação permite ao declarante verificar se há pendências na DIT.

#### Grupo Causa Mortis e Separação

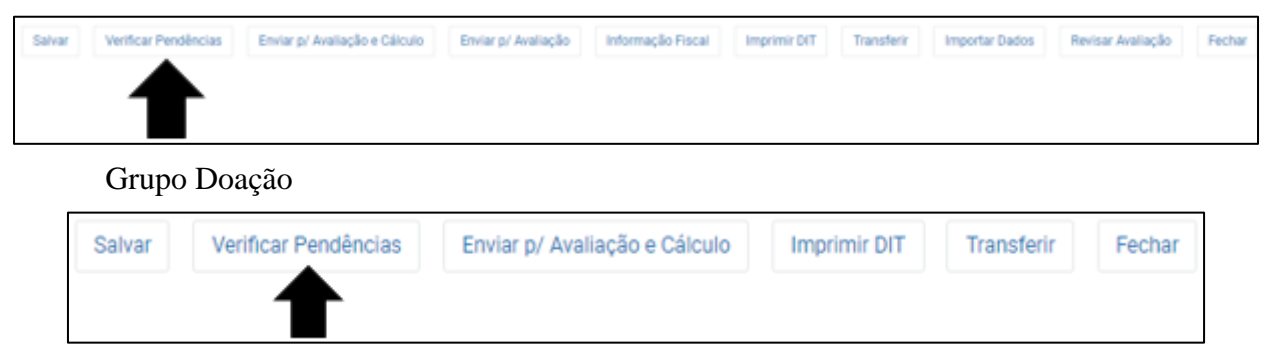

No caso de DIT Causa Mortis e Separação uma janela é apresentada para que seja selecionado o tipo de envio desejado. Após selecionar "*Envio para avaliação de bens*" ou "*Envio para avaliação de bens e cálculo do ITCD*", clicar em "*Verificar*" para dar prosseguimento a verificação ou em "*Cancelar*", para interromper o processo.

| Verificação de pendências para envio da DIT                                                                                                    |
|----------------------------------------------------------------------------------------------------|
| Informe o tipo de envio que deseja verificar:<br><ul> <li>Envio para avaliação de bens</li> <li>Envio para avaliação de bens e cálculo do ITCD</li> </ul> Verificar |
| Cancelar                                                                                                    |

Se houver pendências um relatório será apresentado, possibilitando a correção antes do envio para a Receita Estadual.

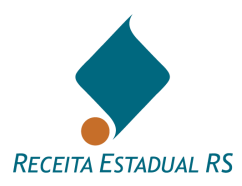

Para acessar o vídeo COMO VERIFICAR PENDÊNCIAS NO PREENCHIMENTO DA DIT, <u>clique aqui</u> ou acesse o QR code:

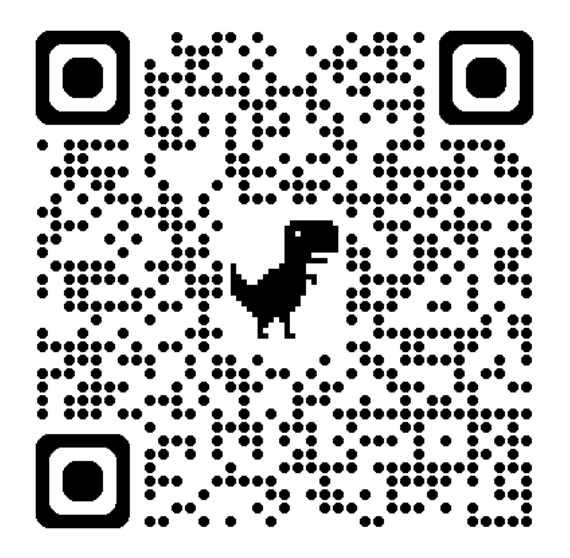

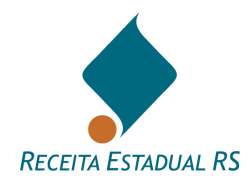

## 15.3 Ações - Enviar p/ Avaliação

Remete a DIT para que sejam avaliados pela Receita Estadual os bens nela constantes. Ao utilizar esta ação, o cálculo dos tributos não será disponibilizado, mesmo que os dados da partilha tenham sido incluídos.

Grupo Causa Mortis e Separação

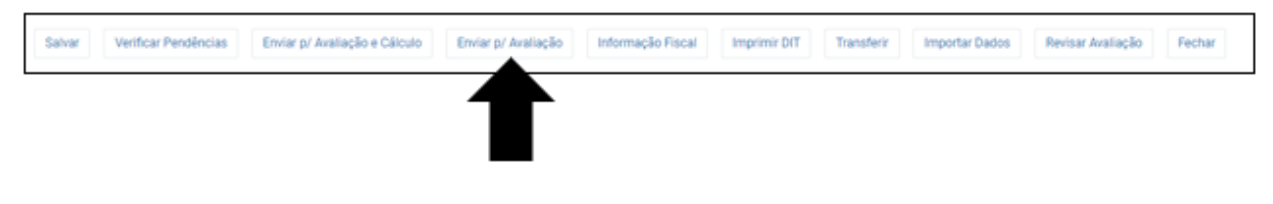

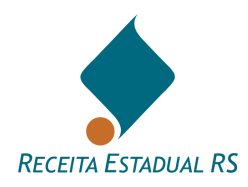

# 15.4 Ações - Enviar p/ Avaliação e Cálculo

Remete a DIT para avaliação dos bens e cálculo dos tributos.

| Grupo      | Causa | Mortis    | e | Ser   | aracão |
|------------|-------|-----------|---|-------|--------|
| <b>U</b> 1 | 0.000 | 1.101.010 | - | ~ ~ r |        |

| Salvar Verifica | r Pendências Enviar p/ Avaliação e Cálculo | Erwiar p/ Avaliação Informação Fiscal Impr | rimir DIT Transferir Imp | ortar Dados Revisar Avali | ação Fechar |
|-----------------|--------------------------------------------|--------------------------------------------|--------------------------|---------------------------|-------------|
|                 | $\blacksquare$                             |                                            |                          |                           |             |
| Gru             | po Doação                                  |                                            |                          |                           |             |
| Salvar          | Verificar Pendências                       | Enviar p/ Avaliação e Cálculo              | Imprimir DIT             | Transferir                | Fechar      |
| Salval          | ventical Pendencias                        |                                            |                          | Transferi                 | reu         |

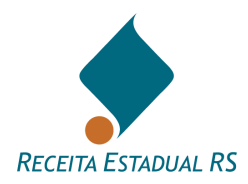

## 15.5 Ações - Imprimir DIT

Permite que a DIT seja impressa com todas as informações prestadas. Para que isso seja possível, é necessário que os pop-ups estejam desbloqueados.

#### Grupo Causa Mortis e Separação

| Salvar Verificar Pendências Enviar p/ Avaliação e Cálo               | do Enviar p/ Avaliação Informação Fiscal Imprin | nir DIT Transferir Importar Dados Revisar Avaliação | Fechar |  |  |  |  |
|----------------------------------------------------------------------|-------------------------------------------------|-----------------------------------------------------|--------|--|--|--|--|
|                                                                      | 1                                               | ſ                                                   |        |  |  |  |  |
| Grupo Doação                                                         |                                                 |                                                     |        |  |  |  |  |
| Salvar Verificar Pendências                                          | Enviar p/ Avaliação e Cálculo                   | Imprimir DIT Transferir Fe                          | char   |  |  |  |  |
|                                                                      |                                                 | -                                                   |        |  |  |  |  |
|                                                                      |                                                 | _                                                   |        |  |  |  |  |
| A impressão da DIT não tem mesma validade que a Certidão<br>de ITCD. |                                                 |                                                     |        |  |  |  |  |
|                                                                      |                                                 |                                                     |        |  |  |  |  |

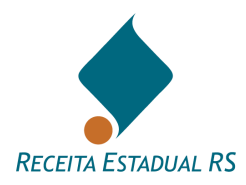

## 15.6 Ações - Fechar

Esta ação fecha a DIT em que o declarante esteja visualizando e retorna a página inicial do sistema.

#### Grupo Causa Mortis e Separação

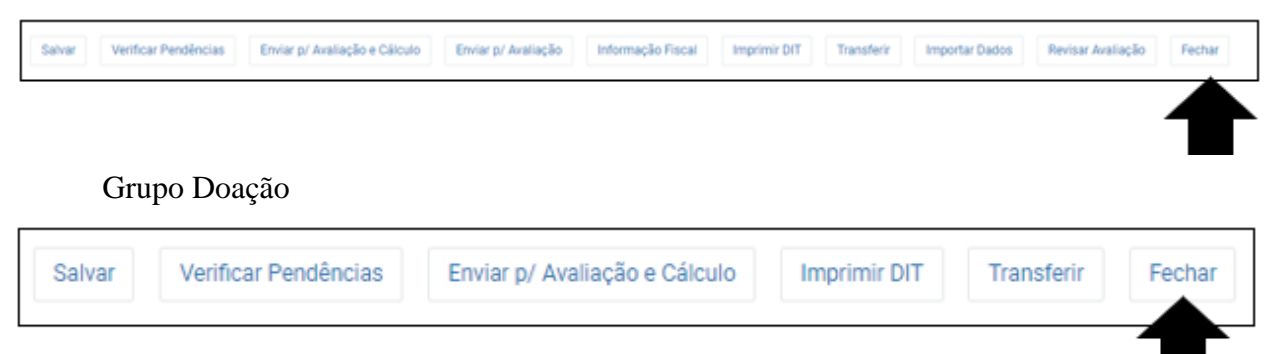

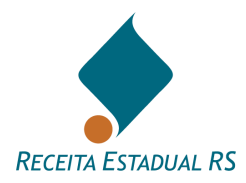

### 15.7 Ações – Excluir

A possibilidade de exclusão de uma DIT está aberta ao declarante apenas durante o seu cadastramento e antes de que seja feito qualquer envio à Receita Estadual.

A exclusão de uma DIT significa a remoção de todas as informações da referida DIT do banco de dados do Sistema, não sendo mais possível recuperá-las.

Para excluir uma DIT, após localizá-la, clique na alternativa excluir, representada pelo ícone in , localizado ao lado do número da DIT. Após, confirme que deseja excluir definitivamente. (Ver DIT - Localização)

| *        | DIT - Decla | ração do ITCD  |        | ٩             | Q Filtrar Busca |                                  |                      | Operador | 🔔 Avisos         | 🛛 Ajuda 👻               |
|----------|-------------|----------------|--------|---------------|-----------------|----------------------------------|----------------------|----------|------------------|-------------------------|
| 🕀 Inc    | cluir       | DIT's da DIT 1 | 572130 |               |                 |                                  |                      |          |                  |                         |
| Açõe     | S           | N° DIT         | Nova   | Tipo Processo |                 | Nome Transmitente / Inventariado | Situação             |          | Avaliação 💧      | Última<br>Atualização 🔶 |
| C 🛍      | 1           | 11111          | 🛛 Sim  | Inventário    |                 |                                  | DIT Em Cadastramento |          | O Não            | 06/09/2023<br>09:05     |
| Primeire | o Anterio   | 1 Próximo      | Último |               |                 |                                  |                      | Ν        | lostrando de 1 a | até 1 de 1 registros    |

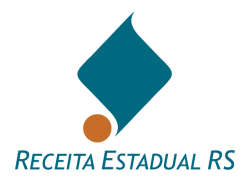

### 15.8 Ações - Cancelar

Após o primeiro envio da DIT à Receita Estadual, não é possível sua exclusão ou cancelamento pelo declarante. Em caso de as partes desistirem da continuidade da ação, o declarante deverá solicitar o cancelamento, reenviando a DIT à Receita Estadual e justificando a ação. Caberá ao AFRE responsável, analisar e decidir sobre a pertinência do cancelamento.

Para solicitação de cancelamento, siga os passos a seguir:

- 1- Se a DIT estiver em "Aguarda pagamento" ou "Concluída", situações que são decorrentes do envio para Avaliação e Cálculo, deverá:
  - Clique no botão "*Reabrir*", o sistema apresentará um formulário;

• Selecione a opção: "Reabrir a DIT para solicitar cancelamento ou outras situações...";

- Informe a "Justificativa" (campo obrigatório);
- Confirme clicando no "*Reabrir*" logo abaixo da "*Justificativa*".

A DIT ficará "Reaberta para cálculo" aguardando decisão do Fiscal responsável. Assim que a DIT mudar de status o declarante deve receber uma comunicação via e-mail ou pode conferir através de consulta a DIT.

2 - Se a DIT estiver "*Devolvida*" ou "*Em cadastramento*", com bens avaliados, situação que é decorrente do envio somente para avaliação, deverá:

- Inserir a solicitação com a justificativa no campo das observações 2 da DIT;
- Enviar a DIT para avaliação novamente.

A DIT ficará "em avaliação", que significa que está aguardando a análise do Fiscal avaliador, assim que a DIT mudar de status o declarante deve receber uma comunicação via e-mail, também pode ser acompanhado acessando a DIT.

Para maiores informações sobre a reabertura de uma DIT, consulte o item <u>Ações - Reabrir</u> <u>DIT</u>.

A existência de uma DIT de inventário aguardando pagamento ou concluída impede a inclusão de nova DIT de inventário para o mesmo inventariado.

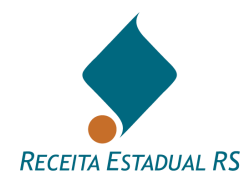

#### 15.9 Ações - Retificar Certidão

Esta ação permite ao declarante a retificação da Certidão da DIT (CDIT), e deve ser utilizada para a correção de erros formais que não alterem a avaliação dos bens e/ou o cálculo do ITCD, como por exemplo, nome das partes ou matrícula dos bens imóveis. Neste caso, o número da certidão é mantido.

Grupo Causa Mortis e Separação

| Emitir Certidão | Informação Fiscal | Reabrir DIT Retific | ar Certidão Impr | imir DIT Trans | ferir Revisar Avaliação | Fecha  |
|-----------------|-------------------|---------------------|------------------|----------------|-------------------------|--------|
| Grupo D         | oação             | 1                   |                  |                |                         |        |
| Emitir Certidão | Reabrir DIT       | Retificar Certidão  | Imprimir DIT     | Transferir     | Revisar Avaliação       | Fechar |

Ao clicar no botão "*Retificar Certidão*", uma janela se abrirá e nela deverá ser informada a justificativa para o pedido. Após, clicar em "*Salvar*" para salvar as informações e enviar para a Receita Estadual ou em "*Cancelar*" para retornar à tela anterior.

| Retificar        | Certidão 🚯                                             |  |
|------------------|--------------------------------------------------------|--|
| Solicito retific | cação da certidão desta DIT conforme exposto a seguir: |  |
| Justificativa    |                                                        |  |
| Cancelar         | Salvar                                                 |  |

Quando houver necessidade de alteração/correção em dados que afetem a avaliação dos bens ou o cálculo do imposto, como por exemplo a metragem, ou a localização do imóvel, alteração na partilha, cessões ou testamentos, o pedido correto é de <u>Reabertura da</u> <u>DIT</u>.

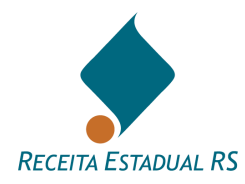

Em DITs do grupo Causa Mortis e Separação, em que a DIT estiver concluída e houver novos bens a serem partilhados, deverá ser criada uma DIT de "sobrepartilha". Deve-se ao máximo evitar a reabertura de DITs concluídas (com emissão da Certidão de Quitação) para inclusão de novos bens.

Para acessar o vídeo QUANDO RETIFICAR UMA CERTIDÃO, <u>clique aqui</u> ou acesse o QR code:

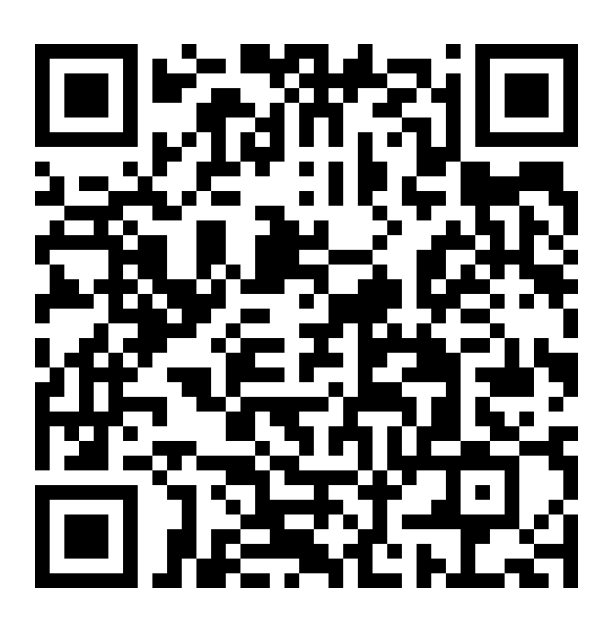

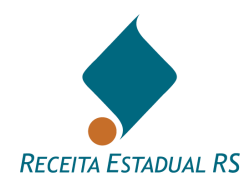

## 15.10 Ações - Reabrir DIT

Grupo Causa Mortis e Separação

|                 |             |                    | inpin        | III DIT    | nevisal Avallação | rechar |
|-----------------|-------------|--------------------|--------------|------------|-------------------|--------|
|                 |             |                    |              |            |                   |        |
| Grupo Doa       | ação        |                    |              |            |                   |        |
| Emitir Certidão | Reabrir DIT | Retificar Certidão | Imprimir DIT | Transferir | Revisar Avaliação | Fechar |

Permite ao emitente solicitar a reabertura da DIT para a alteração de informações.

Esta ação estará disponível para a DIT na situação "*Aguarda pagamento*" ou "*Concluída*" e somente deve ser utilizada quando for verificada a necessidade de alteração/correção em dados que afetem a avaliação dos bens ou o cálculo do imposto, como por exemplo a metragem, ou a localização do imóvel, alteração na partilha, cessões ou testamentos. Podendo ocorrer saldo de ITCD a quitar ou a restituir.

Ao selecionar esta ação, o emitente deverá confirmar que deseja a reabertura da DIT. O sistema apresentará um formulário.

| Solicitação de reabertura da DIT nº                                                                                                    |
|----------------------------------------------------------------------------------------------------|
|                                                                                                    |
| Alternativa 0                                                                                                    |
| O Reabrir imediatamente a DIT - esta opção deixa a DIT reaberta para qualquer alteração pelo declarante, inclusive o bloco de bens, sem precisar de autorização (DIT fica na situação Devolvida) |
| O Reabrir a DIT para solicitar cancelamento ou outras situações não relacionadas com revisão da avalição ou impugnação. Revisão ou impugnação devem ser encaminhadas pela ação REVISAR           |
| Justificativa ()                                                                                                    |
|                                                                                                    |
|                                                                                                    |
|                                                                                                    |
|                                                                                                    |
| Cancelar Reabrir                                                                                                    |
|                                                                                                    |

Deve ser selecionada uma das alternativas disponíveis, de acordo com a motivação do pedido de reabertura:

\* Ao escolher a primeira opção a DIT será "devolvida" imediatamente ao declarante que poderá editar os dados necessários.

Quando selecionar a 1<sup>a</sup> opção e terminar a edição dos dados necessários na DIT, não esqueça de clicar em "Enviar" (em alguns tipos de DIT) ou em "Enviar para Avaliação (sem cálculo)" ou "Enviar para Avaliação e Cálculo".

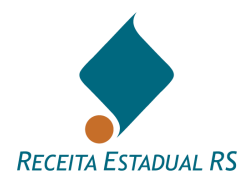

\* Ao escolher a segunda opção a DIT será primeiramente encaminhada ao fiscal responsável para análise do pedido justificado e comprovado através de documentos anexos à DIT, se necessário.

A segunda opção é utilizada para pedidos de cancelamento da DIT (com motivação) ou para outras situações **não relacionadas** com "Revisão da avaliação", que tem botão próprio no cabeçalho da DIT.

Em ambas as alternativas deve-se preencher a "Justificativa", clicando, em seguida, no botão "Reabrir" que aparece logo abaixo dela.

**O texto da justificativa deve ser claro**, pois ele serve para ficarem gravados no histórico da DIT os pedidos feitos pelo declarante.

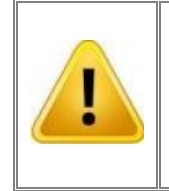

Quando houver necessidade de correção de erros formais que não alterem a avaliação dos bens e/ou o cálculo do ITCD, como por exemplo, nome das partes ou matrícula dos bens imóveis, o pedido correto é <u>Retificar Certidão</u>.

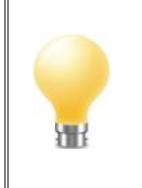

Tenha cuidado ao preencher as informações da DIT para evitar a reabertura de uma que já foi enviada para análise. Cada reabertura gera retrabalho e demora na conclusão do processo.

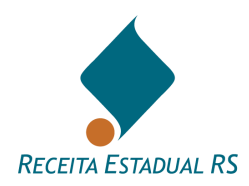

## 15.11 Ações - Gerar guia de arrecadação

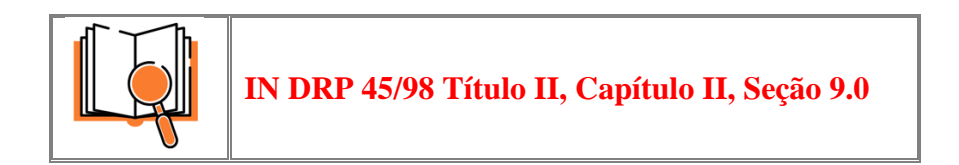

Após a avaliação dos bens e cálculo do imposto pela Receita Estadual e estando a DIT em situação de "*Aguarda Pagamento*", por ter sido apurada a existência de imposto a recolher, o sistema disponibiliza a ação de gerar a guia de arrecadação. Para maiores informações acesse o item <u>Guias de Imposto</u>

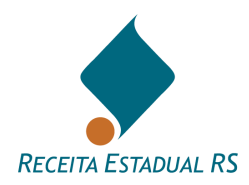

## 15.12 Ações - Informação Fiscal

Grupo Causa Mortis e Separação

| Emitir Certidão Informação Fiscal | Reabrir DIT | Retificar Certidão | Imprimir DIT | Transferir | Revisar Avaliação | Fechar |
|-----------------------------------|-------------|--------------------|--------------|------------|-------------------|--------|
|                                   |             |                    |              |            |                   |        |

Esta ação permite a impressão de Informação Fiscal para ser juntada ao processo judicial com a avaliação dos bens e o cálculo dos tributos devidos.

Não substitui a Certidão de Quitação do ITCD como prova de pagamento.

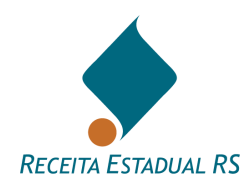

### 15.13 Ações - Emitir Certidão

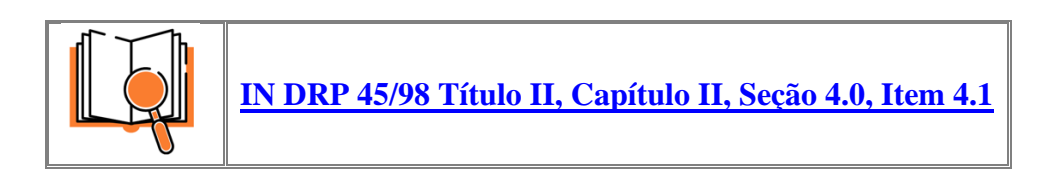

#### Grupo Causa Mortis e Separação

| Emitir Certidão | Informação Fiscal | Reabrir DIT Retific | ar Certidão Impri | mir DIT Trans | ferir Revisar Avaliação | Fechar |
|-----------------|-------------------|---------------------|-------------------|---------------|-------------------------|--------|
|                 |                   |                     |                   |               |                         |        |
| Grupo D         | )oação            | -                   |                   |               |                         |        |
| Emitir Certidão | Reabrir DIT       | Retificar Certidão  | Imprimir DIT      | Transferir    | Revisar Avaliação       | Fechar |

Esta ação estará disponível após a conclusão da DIT, ou seja, somente no dia seguinte à quitação dos tributos ou no mesmo dia em caso de exoneração. Permite solicitar e receber a **Certidão de Quitação de ITCD** e a **Certidão de Situação Fiscal** (certidão negativa) em nome do inventariado ou separandos. Estas certidões são emitidas conjuntamente e serão juntadas à escritura pública ou processo judicial.

Para verificar a autenticidade da certidão acesse: https://www.sefaz.rs.gov.br/sef/ITCD\_Certidao.aspx

A existência de pendência nos cadastros da Receita Estadual em nome do inventariado ou separandos impede a emissão destas certidões. Nesta situação, o solicitante recebe um aviso para fazer contato com qualquer das repartições fazendárias para a regularização da pendência.

Para maiores informações acesse o item "<u>Certidão de quitação</u>" da Carta de Serviços da Receita Estadual.

O procedimento para a emissão da certidão está descrito no item Emitindo a CDIT.

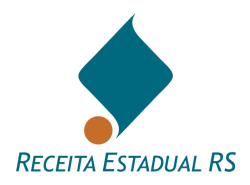

#### 15.14 Ações – Importar Dados

Esta ação, disponível em DITs do grupo Causa Mortis e Separação, permite a importação de partes e/ou bens de outra DIT desde que relacionada com o mesmo inventariado ou alguma das partes.

Para utilizá-la, clique em Importar Dados:

| Salvar Verificar Pendências | Enviar p/ Avaliação e Cálculo | Enviar p/ Avaliação | Informação Fiscal | Imprimir DIT | Transferir | Importar Dados | Fechar |
|-----------------------------|-------------------------------|---------------------|-------------------|--------------|------------|----------------|--------|
|                             |                               |                     |                   |              |            |                |        |

Uma caixa de diálogo irá abrir e nela, insira o número da DIT da qual os dados devem ser importados:

| Importar Dados 😧        |                                                                        |
|-------------------------|------------------------------------------------------------------------|
| (                       | <sup>t</sup> Informe o número da DIT de origem dos dados:<br>Pesquisar |
| Cancelar Importar Dados |                                                                        |

Após a inserção do número da DIT, da qual se deseja importar os dados, a caixa de diálogo apresentará a alternativa: Importar dados de partes. O sistema apresenta a alternativa "*Sim*" pré preenchida, bastando o declarante assinalar a alternativa "*Não*", caso não deseje importar os dados das partes.

| Importar Dados 😧                                                                                           |
|----------------------------------------------------------------------------------------------------|
| *Informe o número da DIT de origem dos dados:<br>000001 Pesquisar<br>*Importar dados de partes © Sim O Não |
| Cancelar Importar Dados                                                                                    |

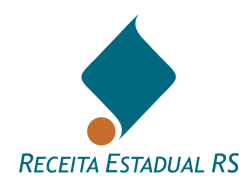

#### Estando os dados preenchidos, clique em Importar Dados.

| Importar Dados 😧       |                             |                   |
|------------------------|-----------------------------|-------------------|
|                        | *Informe o número da DIT de | origem dos dados: |
|                        | 000001                      | Pesquisar         |
|                        | *Importar dados de partes   | ● Sim O Não       |
|                        | 4                           |                   |
| Cancelar Importar Dado | os 🖉                        |                   |

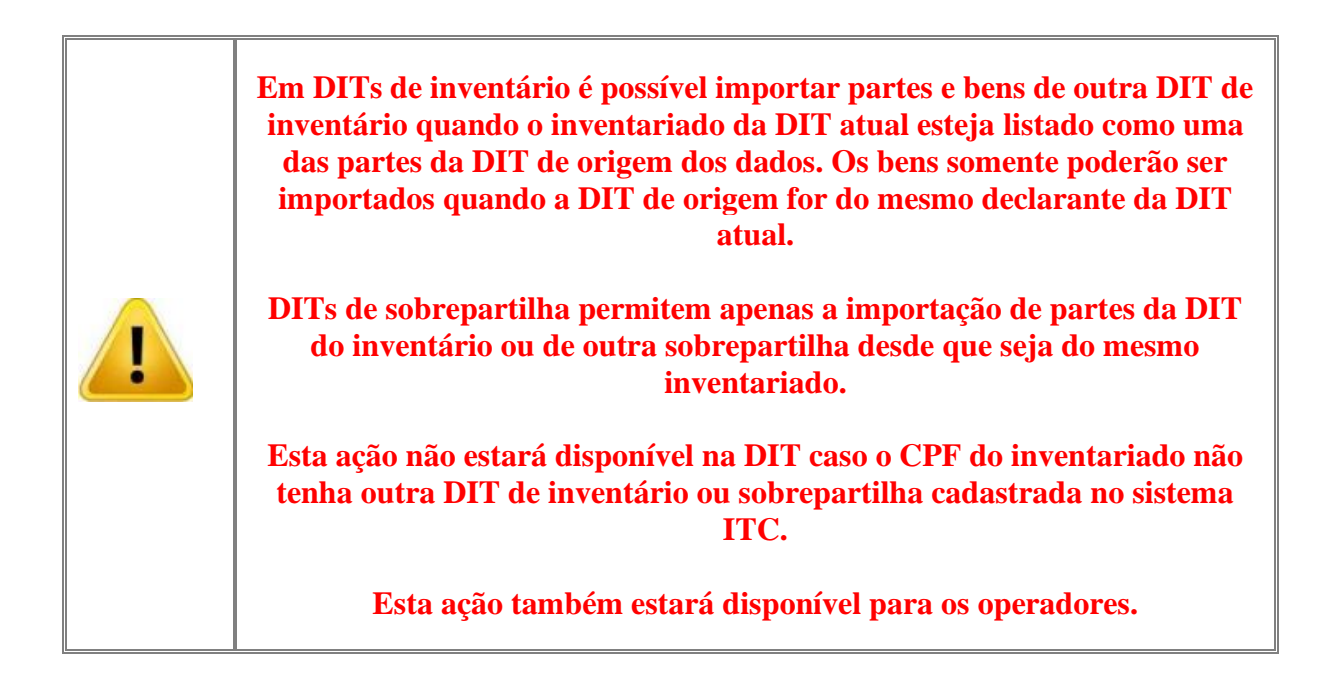

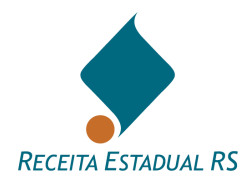

#### 15.15 Ações – Transferir

Esta ação possibilita ao Declarante atual da DIT transferi-la para outro Declarante. DITs de inventário, divórcio e sobrepartilha podem ser transferidas de Tabelionato para Advogado e/ou Defensoria Pública e vice-versa. Já as DITs de doação somente poderão ser transferidas entre tabelionatos.

Grupo Causa Mortis e Separação

| Salvar Verificar Pendèncias | Enviar p/ Availação e Cálculo | Enviar p/ Avaliação Informação Fin | cal Imprimir DIT Tran | sferir Importar Dados | Revisar Avaliação | Fechar |
|-----------------------------|-------------------------------|------------------------------------|-----------------------|-----------------------|-------------------|--------|
|                             |                               |                                    | 1                     |                       |                   |        |
|                             |                               |                                    |                       |                       |                   |        |
| Grupo Doaç                  | ão                            |                                    |                       |                       |                   |        |
|                             |                               |                                    |                       |                       |                   |        |
| Salvar Verific              | ar Pendências En              | viar p/ Avaliação e Cálculo        | Imprimir DIT          | Transferir            | Fechar            |        |
|                             |                               |                                    |                       |                       |                   |        |
|                             |                               |                                    |                       |                       |                   |        |

Na caixa de diálogo que irá abrir, escolha o tipo de documento a ser informado, podendo ser CPF, CNPJ ou Número da OAB.

Se escolher "Número da OAB" informe-o no formato "9999990F", se for estagiário colocar a letra junto ao número, tal que "999E9990F", onde UF é a sigla da Unidade da Federação correspondente, essa deve vir junto ao número sem espaço entre eles.

| Transferir DIT 🔞       |            |                                       |                            |
|------------------------|------------|---------------------------------------|----------------------------|
| Atenção! Ao transf     | ferir esta | DIT para outro declarante você poderá | não ter mais acesso a ela! |
| Tipo docur             | mento      | ● CPF ○ CNPJ ○ Número OAB             |                            |
|                        | CPF        |                                       | Pesquisar                  |
| Nome                   |            |                                       |                            |
|                        |            |                                       |                            |
| Cancelar Transferir DI | Π          |                                       |                            |

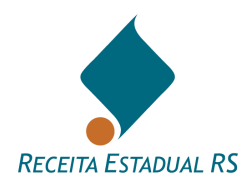

Após informar o documento, clique em Pesquisar. O nome do novo declarante será preenchido automaticamente pelo sistema.

| Transferir DIT 🔞      |                                                                              |
|-----------------------|------------------------------------------------------------------------------|
| Atenção! Ao trans     | sferir esta DIT para outro declarante você poderá não ter mais acesso a ela! |
| Tipo doci             | umento   CPF   CNPJ   Número OAB                                             |
|                       | CPF 123.456.789-10 Pesquisar                                                 |
| Nome                  | Fulano de Tal                                                                |
|                       |                                                                              |
| Cancelar Transferir I | DIT                                                                          |

Em seguida, clique em Transferir DIT.

| Transferir DIT 🚱                                                                             |
|----------------------------------------------------------------------------------------------|
| Atenção! Ao transferir esta DIT para outro declarante você poderá não ter mais acesso a ela! |
| Tipo documento 🔹 CPF 🔿 CNPJ 🔿 Número OAB                                                     |
| CPF     123.456.789-10     Pesquisar       Nome     Fulano de Tal                            |
|                                                                                              |
| Cancelar Transferir DIT                                                                      |

Havendo advogado(s) assistente(s) na DIT, o sistema irá solicitar se este(s) deve(m) ser mantido(s) ou não. O sistema traz a alternativa "Sim" pré-preenchida, bastando a alternativa "Não" ser assinalada, se necessário.

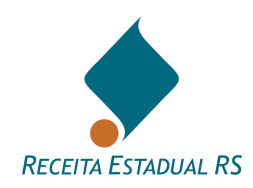

| Transferir DIT 🔞                       |                                                                              |
|----------------------------------------|------------------------------------------------------------------------------|
| Atenção! Ao trans                      | iferir esta DIT para outro declarante você poderá não ter mais acesso a ela! |
| Tipo docu                              | imento 🔹 CPF 🔿 CNPJ 🔿 Número OAB                                             |
|                                        | CPF Pesquisar                                                                |
| Nome                                   |                                                                              |
| Manter Advogados<br>relacionados a DIT | ● Sim O Não                                                                  |
|                                        | Advogados vinculados a DIT                                                   |
|                                        | BELTRANO DE TAL                                                              |
|                                        |                                                                              |
| Cancelar Transferir D                  | ят                                                                           |

Após o preenchimento de todos os campos, clique em Transferir DIT.

| Transferir DIT 🥹                       |                        |                           |                               |
|----------------------------------------|------------------------|---------------------------|-------------------------------|
| Atenção! Ao tran                       | ferir esta DIT para ou | utro declarante você pode | rá não ter mais acesso a ela! |
| Tipo doc                               | mento 🔹 CPF 🤇          | ⊖ CNPJ ⊖ Número OAB       |                               |
|                                        | CPF 123.45             | 56.789-10                 | Pesquisar                     |
| Nome                                   | Fulano de T            | al                        |                               |
| Manter Advogados<br>relacionados a DIT | ● Sim () Não           |                           |                               |
|                                        | Advogados vincul       | ados a DIT                |                               |
|                                        | BELTRANO D             | DE TAL                    |                               |
|                                        |                        |                           |                               |
| Cancelar Transferir DIT                |                        |                           |                               |

A transferência constará no bloco de informações Histórico da seguinte forma: DIT transferida de (Nome de quem fez a transferência) (CPF/CNPJ/OAB) para (Nome para quem foi feita a transferência) (CPF/CNPJ/OAB)

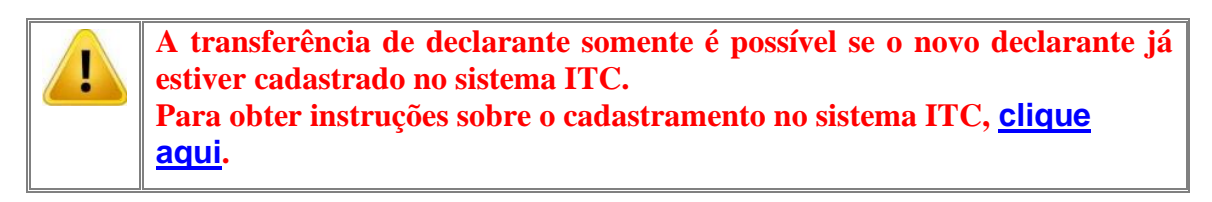

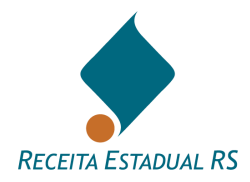

#### 15.16 Ações - Revisão de Avaliação

O contribuinte possui **o prazo de 20 dias corridos a contar da data da ciência da avaliação** para solicitar a Revisão da avaliação dos bens que compõem a base de cálculo do ITCD ao Auditor-Fiscal da Receita Estadual responsável pela DIT.

O prazo de análise da impugnação é de até 20 (vinte) dias, contados do recebimento do pedido, isto é, da data do pedido de reabertura da DIT.

O procedimento para Impugnar a Avaliação, que será dirigida ao Auditor-Fiscal responsável pela Declaração do ITCD-DIT, deve ser feita dentro da DIT, da seguinte forma:

1. Clique no botão "Revisar Avaliação", disponível dentro da DIT nas fases "Aguarda Pagamento" ou "Concluída" (decorrentes do envio para Avaliação e Cálculo) e "Devolvida" ou "Em Cadastramento" (decorrente do envio somente para avaliação, sem cálculo).

Grupo Causa Mortis e Separação

Não

Sim

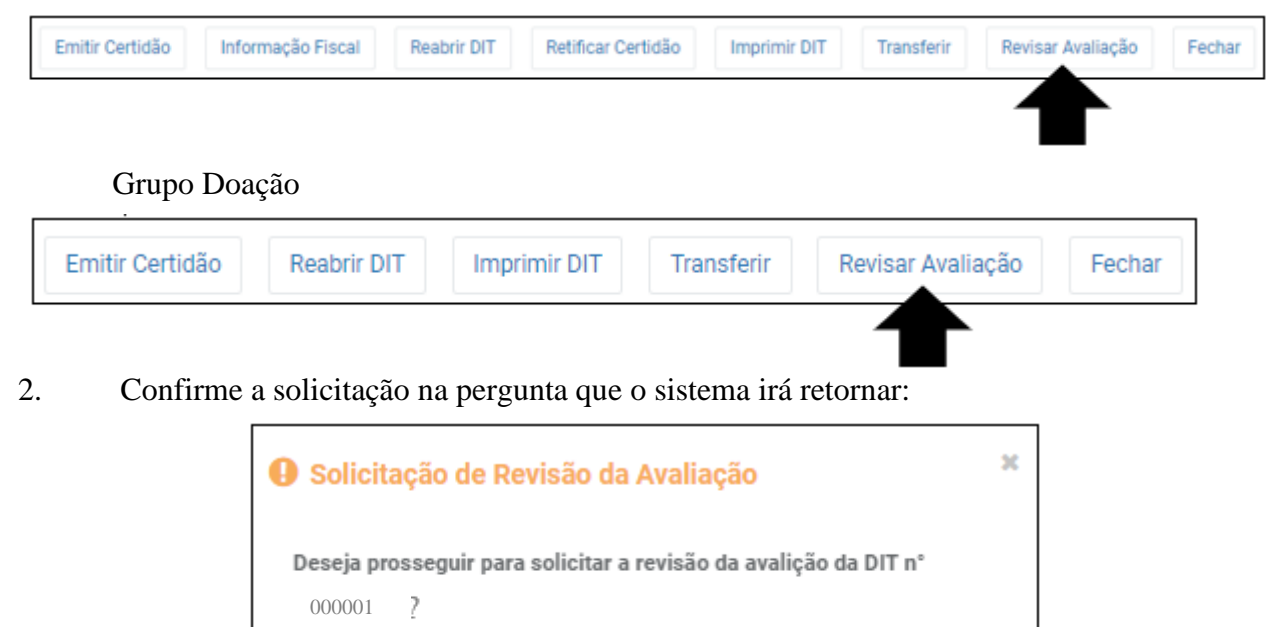

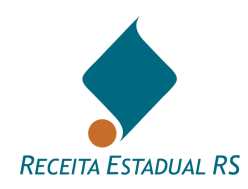

3. Preencha a caixa de "Justificativa" na janela que o sistema irá abrir:

| Utilize esse formulário <u>apenas para solic</u> | tar revisão da avaliação dos bens. |
|--------------------------------------------------|------------------------------------|
| Justificativa 🜖                                  |                                    |
|                                                  |                                    |
|                                                  |                                    |
| Cancelar Enviar para Revisão d                   | Avaliação                          |
|                                                  |                                    |

A solicitação deve ser instruída com um requerimento <u>Requerimento de</u> <u>Revisão da Avaliação e Recurso</u>, devidamente preenchido e assinado (pelo Sujeito Passivo, nos termos do Art. 8º da Lei 8821/89, ou seu procurador). Esse deve ser incluído no campo "Anexos", disponível no formulário de Revisão da Avaliação. É recomendável anexar também Laudo assinado por Técnico Habilitado (tois que Engenheire. Arquitete en Corrector com habilitação para emissão

(tais que Engenheiro, Arquiteto ou Corretor com habilitação para emissão de laudo), nos termos do §2º, do Art. 17, do Decreto 33.156/89 e alterações posteriores (RITCD).

4. Anexe os documentos necessários (requerimento e laudos), utilizando o bloco de informações Anexos, que consta no formulário do pedido de Reavaliação da Avaliação. Instruções sobre como anexar documentos podem ser localizadas em: <u>Anexos – Incluir</u>

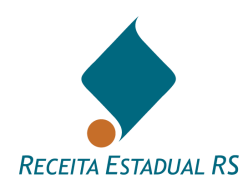

| Solicitação de revisão da avaliação da DIT nº                     |               |
|-------------------------------------------------------------------|---------------|
| O Utilize esse formulário apenas para solicitar revisão da avalia | ção dos bens. |
| Justificativa 🚯                                                   |               |
|                                                                   | 1             |
| Cancelar Enviar para Revisão da Avaliação                         |               |
| Anexos ()                                                         |               |

5. Após anexar preencher a justificativa e anexar os documentos, clique no botão "*Enviar para Revisão da Avaliação*".

| O Utilize esse for | revisao da avaliação da DIT nº<br>mulário <u>apenas para solicitar revisão da av</u> | 2<br>valiação dos bens.                 |
|--------------------|--------------------------------------------------------------------------------------|-----------------------------------------|
| Justificativa (    | 5                                                                                    |                                         |
|                    |                                                                                      | 1 C C C C C C C C C C C C C C C C C C C |
|                    |                                                                                      |                                         |
| Cancelar           | Enviar para Revisão da Avaliação                                                     |                                         |
| Anexos ()          |                                                                                      |                                         |
| 🛨 Inclui           | ir Anexos 🕑                                                                          |                                         |

Após esse procedimento a DIT ficará "*Aguarda Pagamento Reaberta para cálculo*" ou "*Em Avaliação*" (dependendo do status anterior), o que significa que está a aguardando análise do fiscal avaliador. Assim que a DIT mudar de status o declarante receberá uma comunicação via e-mail. O status da DIT também pode ser acompanhado acessando a DIT.

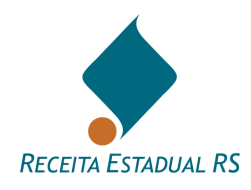

#### 16 Situação da DIT

O fluxo da DIT compreende um conjunto de situações nas quais a DIT pode se encontrar. Estas situações podem ser visualizadas nas imagens abaixo e estão relacionadas a seguir.

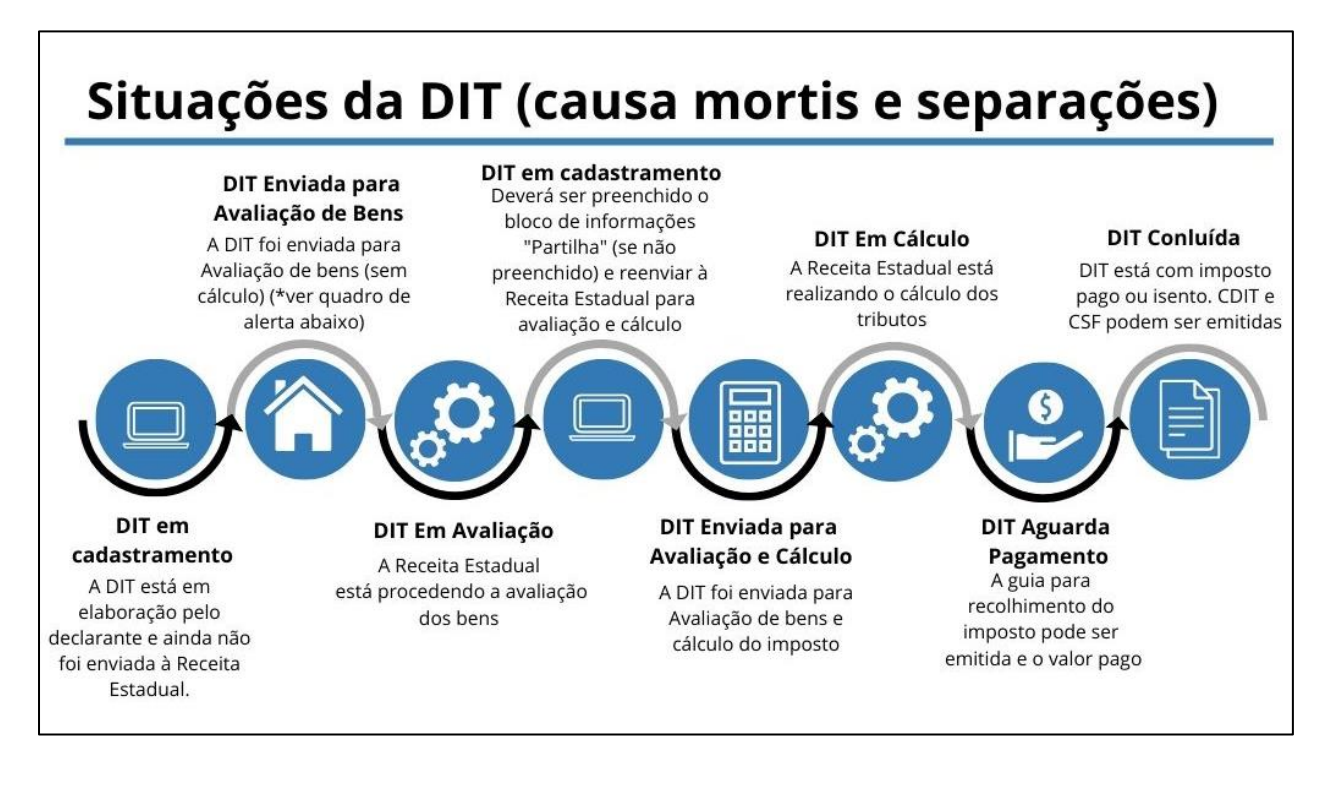

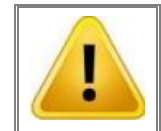

\*As DITs podem ser enviadas diretamente para avaliação e cáculo. O envio somente para avaliação de bens é opcional.

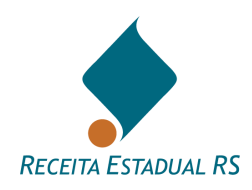

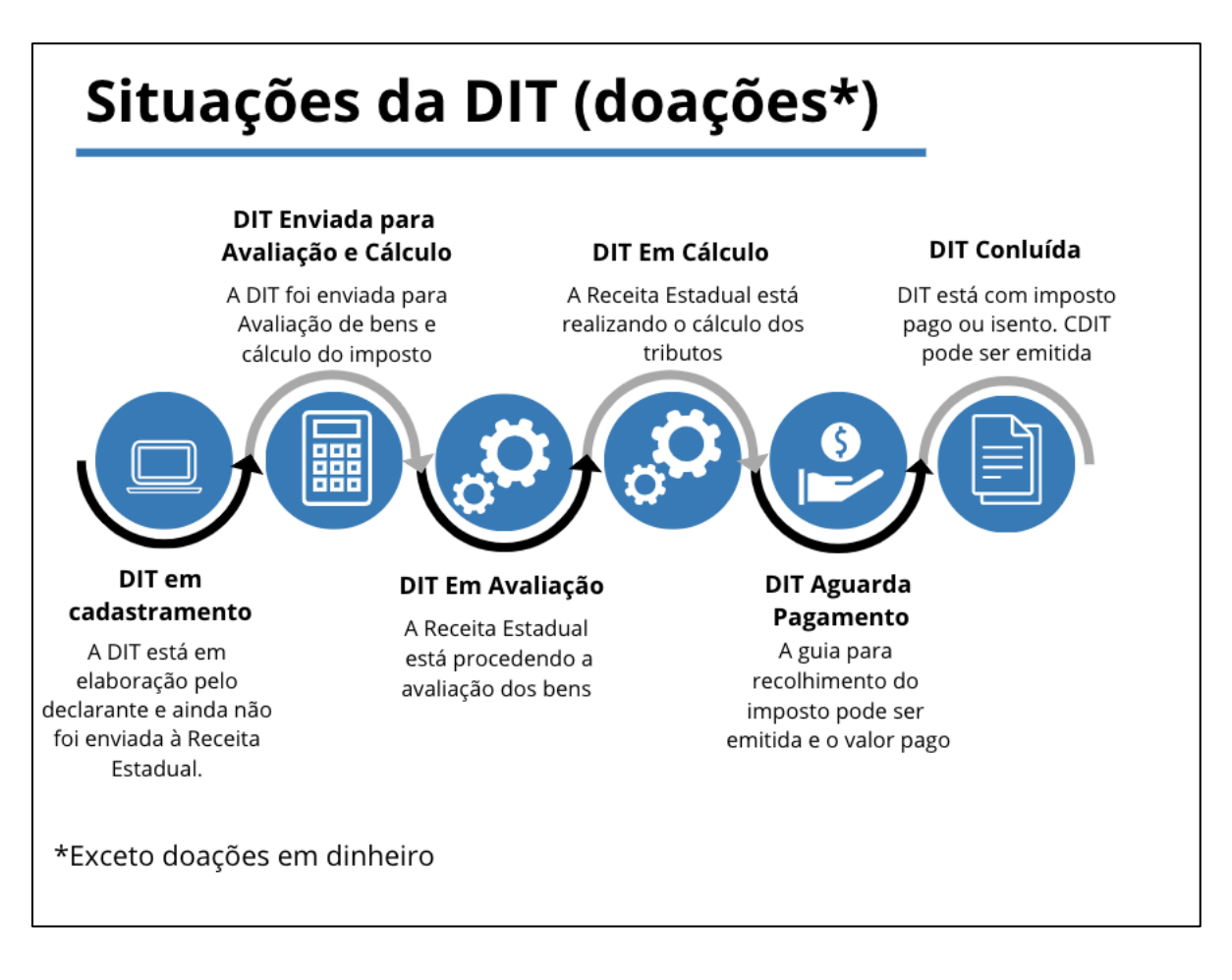

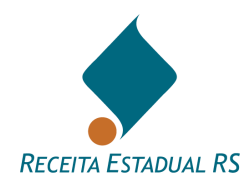

## 16.1 Situação da DIT - DIT em Cadastramento

A DIT pode estar nesta situação por dois motivos:

1 - A DIT está em elaboração pelo declarante e ainda não foi transmitida à Receita Estadual;

| Dados Gerais - Inventário    |                        |                                                                                          |
|------------------------------|------------------------|------------------------------------------------------------------------------------------|
| Nº DIT                       |                        | Cadastramento inicial da DIT pelo                                                        |
| Tipo de Processo             | Inventário             | Declarante. Após preenchimento, enviar                                                   |
| Situação do Processo         | DIT Em Cadastramento 🚺 | dos bens e cálculo do imposto. Para                                                      |
| Aviso                        | -                      | inventário e separação poderá ser enviada<br>só para avaliação, retornando para inclusão |
|                              | 174454                 | da partilha.                                                                             |
| Município da DIT             | IIAARA                 |                                                                                          |
| Nome Emitente                |                        |                                                                                          |
| Última Atualização           | 10/10/2023 17:05:00    |                                                                                          |
| Nova DIT                     | Sim                    |                                                                                          |
| Auditor-Fiscal Responsável   |                        |                                                                                          |
| Data de Ciência de Avaliação |                        |                                                                                          |

2 – A DIT foi enviada para avaliação de bens (sem cálculo), sendo avaliada retornará ao declarante. Neste caso, no campo "Aviso" constará: "Avaliação dos bens da DIT realizada".

| Dados Gerais - Inventário    |                                         |
|------------------------------|-----------------------------------------|
| Nº DIT                       |                                         |
| Tipo de Processo             | Inventário                              |
| Situação do Processo         | DIT Em Cadastramento 3                  |
| Aviso                        | Avaliação dos bens da DIT realizada. ¬  |
| Município da DIT             | ITAARA                                  |
| Nome Emitente                |                                         |
| Última Atualização           | 07/10/2024 18:16:08                     |
| Nova DIT                     | Sim                                     |
| Auditor-Fiscal Responsável   | RIO GRANDE DO SUL SECRETARIA DA FAZENDA |
| Data de Ciência de Avaliação |                                         |

Em ambas as situações, a DIT deverá ser enviada à Receita Estadual para que seu fluxo tenha prosseguimento. Ressalta-se que, em ambos os casos, para que a DIT tenha o imposto calculado é necessária preencher o bloco de informações "*Partilha*" e enviar para avaliação e cálculo.

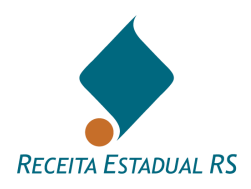

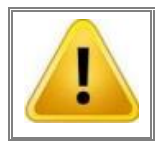

As DITs podem ser enviadas diretamente para avaliação e cálculo. O envio somente para avaliação de bens é opcional.

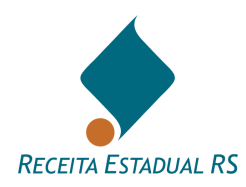

### 16.2 Situação da DIT - DIT Enviada para Avaliação de Bens

A DIT encontra-se nessa situação após o seu envio para avaliação dos bens. Nesta situação o emitente não pode alterar os dados, apenas consultar.

| Dados Gerais - Inventário    |                                                                                |
|------------------------------|--------------------------------------------------------------------------------|
| Nº DIT                       |                                                                                |
| Tipo de Processo             | Inventário                                                                     |
| Situação do Processo         | DIT Enviada para Avaliação de Bens ① A DIT foi enviada para a Receita Estadual |
| Aviso                        | para avaliação dos bens.                                                       |
|                              |                                                                                |
| Município da DIT             | SANTA MARIA                                                                    |
| Nome Emitente                |                                                                                |
| Última Atualização           | 17/10/2023 11:21:19                                                            |
| Nova DIT                     | Sim                                                                            |
| Auditor-Fiscal Responsável   | RIO GRANDE DO SUL SECRETARIA DA FAZENDA                                        |
| Data de Ciência de Avaliação |                                                                                |

Neste tipo de envio (sem cálculo), quando a DIT for avaliada, ela retornará ao declarante. Neste caso, no campo "Aviso" constará: "Avaliação dos bens da DIT realizada".

| Nº DIT                       |                                         |
|------------------------------|-----------------------------------------|
| Tipo de Processo             | Inventário                              |
| Situação do Processo         | DIT Em Cadastramento                    |
| Aviso                        | Avaliação dos bens da DIT realizada. ¬  |
| Município da DIT             | ITAARA                                  |
| Nome Emitente                |                                         |
| Última Atualização           | 07/10/2024 18:16:08                     |
| Nova DIT                     | Sim                                     |
| Auditor-Fiscal Responsável   | RIO GRANDE DO SUL SECRETARIA DA FAZENDA |
| Data de Ciência de Avaliação |                                         |

DITs dos grupos causa mortis e separação podem ser enviadas
 para avaliação de bens (sem cálculo) ou para avaliação e
 cálculo, enquanto DITs do grupo doação, somente podem ser
 enviadas para avaliação e cálculo.

As DITs podem ser enviadas diretamente para avaliação e cálculo. O envio somente para avaliação de bens é opcional.

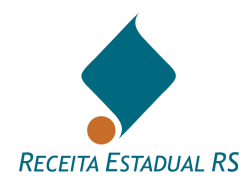

#### 16.2 Situação da DIT - DIT Enviada para Avaliação e Cálculo

A DIT encontra-se nessa situação após o seu envio para avaliação dos bens e cálculo do imposto. Nesta situação o emitente não pode alterar os dados, apenas consultar.

A DIT só pode ser "enviada para cálculo" com a "Partilha" completamente preenchida.

Neste tipo de envio, assim que a DIT for avaliada e o imposto for calculado, a situação passará para a fase de "Aguarda Pagamento" ou "Concluída".

| Dados Gerais - Inventário e Partilha | por Escritura Pública                                                                                                   |
|--------------------------------------|----------------------------------------------------------------------------------------------------|
| Nº DIT                               |                                                                                                    |
| Tipo de Processo                     | Inventário e Partilha por Escritura Pública                                                                             |
| Situação do Processo                 | DIT Enviada para Avaliação e Cálculo () A DIT foi enviada para a Receita Estadual para<br>avaliação dos bens e cálculo. |
| Aviso                                |                                                                                                    |
| Município da DIT                     | PASSO FUNDO                                                                                                    |
| Nome Emitente                        |                                                                                                    |
| Última Atualização                   | 02/10/2024 08:57:59                                                                                                    |
| Nova DIT                             | Não                                                                                                    |
| Auditor-Fiscal Responsável           | RIO GRANDE DO SUL SECRETARIA DA FAZENDA                                                                                 |
| Data de Ciência de Avaliação         |                                                                                                    |
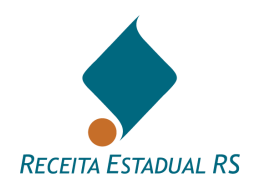

# 16.3 Situação da DIT - DIT Em Avaliação

A DIT encontra-se nessa situação enquanto a Receita Estadual está procedendo a avaliação dos bens. Nesta situação o emitente não pode alterar os dados, apenas consultar.

| Dados Gerais - Doação        |                                                            |
|------------------------------|------------------------------------------------------------|
| Nº DIT                       |                                                            |
| Tipo de Processo             | Doação A DIT esta sendo analisada pela Receita             |
| Situação do Processo         | DIT Em Avaliação 🕄 Estadual. Após seguirá para o cálculo e |
| Aviso                        | retornará para o declarante.                               |
| Município da DIT             | URUGUAIANA                                                 |
| Nome Emitente                |                                                            |
| Última Atualização           | 04/10/2024 09:43:56                                        |
| Nova DIT                     | Sim                                                        |
| Auditor-Fiscal Responsável   | / Auditor-Fiscal da Receita Estadual                       |
| Data de Ciência de Avaliação |                                                            |

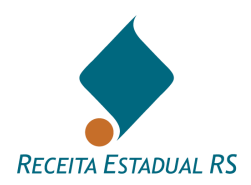

# 16.4 Situação da DIT - DIT em Cálculo

A DIT encontra-se nessa situação enquanto a Receita Estadual está elaborando o cálculo dos tributos. Nesta situação o emitente não pode alterar os dados da DIT, apenas consultar.

| Dados Gerais - Inventário    |                                                              |
|------------------------------|--------------------------------------------------------------|
| Nº DIT                       |                                                              |
| Tipo de Processo             | Inventário                                                   |
| Situação do Processo         | DIT Em Cálculo (1)<br>Estadual.Após retornará ao declarante. |
| Aviso                        |                                                              |
| Município da DIT             | SAO BORJA                                                    |
| Nome Emitente                |                                                              |
| Última Atualização           | 10/10/2023 18:38:40                                          |
| Nova DIT                     | Sim                                                          |
| Auditor-Fiscal Responsável   | RIO GRANDE DO SUL SECRETARIA DA FAZENDA                      |
| Data de Ciência de Avaliação | 04/10/2023                                                   |

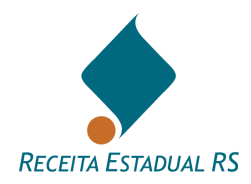

# 16.5 Situação da DIT - DIT Devolvida

A Receita Estadual pode devolver a DIT ao emitente, registrando o motivo no campo "*Aviso*". Nesta situação, o emitente pode alterar os dados existentes e/ou incluir novas informações. Para que a DIT passe para a próxima fase, após as alterações necessárias, deve-se enviá-la novamente para a Receita Estadual.

| Dados Gerais - Inventário    |                                                                                        |
|------------------------------|----------------------------------------------------------------------------------------|
| Nº DIT                       |                                                                                        |
| Tipo de Processo             | A DIT foi devolvida, ou seja, está reaberta<br>para o declarante atender a solicitação |
| Situação do Processo         | DIT Devolvida 🚺 expressa no Aviso. Após o atendimento a                                |
| Aviso                        | DIT devolvida pelo<br>Estadual.                                                        |
|                              | DIT teste                                                                              |
| Município da DIT             | ITAARA                                                                                 |
| Nome Emitente                |                                                                                        |
| Última Atualização           | 01/08/2023 13:37:33                                                                    |
| Nova DIT                     | Sim                                                                                    |
| Auditor-Fiscal Responsável   |                                                                                        |
| Data de Ciência de Avaliação | 01/08/2023                                                                             |

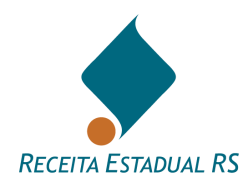

# 16.6 Situação da DIT - DIT Concluída

A DIT encontra-se nesta situação quando o Sistema identificou o pagamento dos tributos devidos ou a sua exoneração. Nesta situação é possível solicitar a emissão da **Certidão de Quitação do ITCD** e, em alguns casos, conjuntamente a **Certidão de Situação Fiscal**.

| Dados Gerais - Inventário    |                                                            |
|------------------------------|------------------------------------------------------------|
| Nº DIT                       | A DIT esta com o Imposto quitado ou                        |
| Tipo de Processo             | Inventário isento. O declarante deverá Emitir a            |
| Situação do Processo         | DIT Concluída () ("transmissões causa mortis" e            |
| Aviso                        | Emitida CDIT nº 1;<br>conjuntamente a Certidão Negativa de |
| Musicícia de DIT             | Tributos Estaduais.                                        |
| Município da Di I            | ERECHIM                                                    |
| Nome Emitente                |                                                            |
| Última Atualização           | 05/04/2017 06:00:18                                        |
| Nova DIT                     | Não                                                        |
| Auditor-Fiscal Responsável   | / Auditor-Fiscal da Receita Estadual                       |
| Data de Ciência de Avaliação | 04/04/2017                                                 |

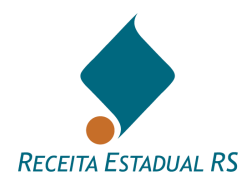

# 16.7 Situação da DIT - DIT Aguarda Pagamento

A DIT encontra-se em "Aguarda Pagamento" quando teve a avaliação dos bens e o cálculo do imposto realizados pela Receita Estadual.

Nesta situação o declarante deve emitir a guia de arrecadação para pagamento do valor devido.

| Dados Gerais - Cessão de     | Direitos                |                                                                      |
|------------------------------|-------------------------|----------------------------------------------------------------------|
| Nº DIT                       |                         | A DIT esta com cálculo do imposto                                    |
| Tipo de Processo             | Cessão de Direitos      | finalizado. O declarante deverá Gerar a                              |
| Situação do Processo         | DIT Aguarda Pagamento 🕄 | Guia para Impressão e efetuar o<br>pagamento. Após o pagamento a DIT |
| Aviso                        | ITCD: Data base         | passará para a situação "DIT concluída"                              |
| Município da DIT             | ERECHIM                 | para emitir a certidao de quitação.                                  |
| Nome Emitente                |                         |                                                                      |
| Última Atualização           | 10/02/2021 10:59:53     |                                                                      |
| Nova DIT                     | Não                     |                                                                      |
| Auditor-Fiscal Responsável   |                         |                                                                      |
| Data de Ciência de Avaliação | 10/02/2021              |                                                                      |

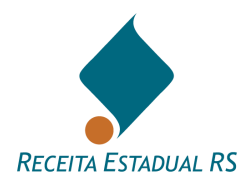

### 16.8 Situação da DIT - DIT Cancelada

As DITs NÃO podem ser canceladas pelo emitente após o primeiro envio à Receita Estadual.

Quando as partes desistirem da continuidade da ação, é recomendável que o emitente solicite o cancelamento da DIT, justificando o ato. Esse procedimento será realizado através de pedido de reabertura da DIT (ver item <u>Ações - Reabrir DIT</u>).

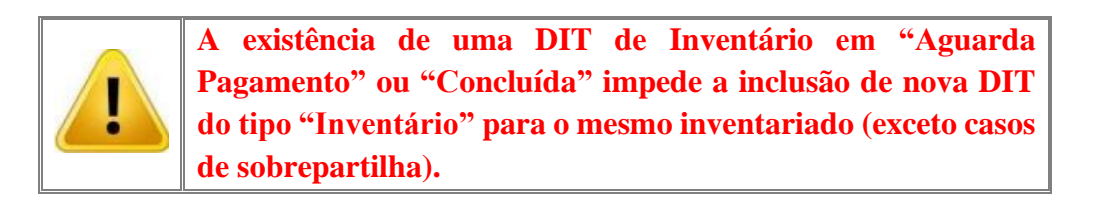

O declarante pode verificar a situação da DIT a qualquer momento, bastando acessá-la através do seu número. Para visualizar mais informações, consulte o tópico <u>DIT – Localização</u>

| Dados Gerais - Inventário    |                                       |
|------------------------------|---------------------------------------|
| Nº DIT                       |                                       |
| Tipo de Processo             | Inventário                            |
| Situação do Processo         | DIT Cancelada () A DIT foi Cancelada. |
| Aviso                        |                                       |
|                              |                                       |
| Município da DIT             | ITAARA                                |
| Nome Emitente                |                                       |
| Última Atualização           | 23/10/2023 14:09:14                   |
| Nova DIT                     | Sim                                   |
| Auditor-Fiscal Responsável   |                                       |
| Data de Ciência de Avaliação | 23/10/2023                            |

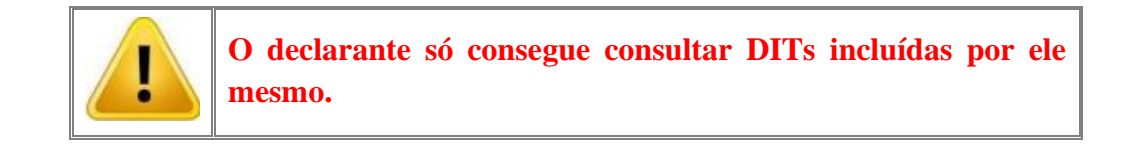

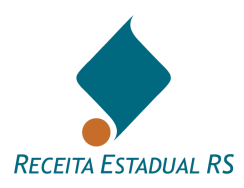

#### 17 Principais problemas

#### 17.1 Principais problemas - Janelas não abrem

Quando as janelas não abrem (janelas com a relação de município, por exemplo, ou para a visualização das certidões), provavelmente está ativado o bloqueador de pop-up. Nesse caso, você deve criar uma exceção para que este site utilize janelas *pop-up*.

### 17.2 Principais problemas - Visualização das certidões

As certidões somente poderão ser obtidas quando a DIT estiver "*Concluída*", o que significa que o Sistema identificou o pagamento dos tributos devidos ou a exoneração. Também é necessário verificar se os Pop-ups do navegador de internet, que estejam sendo utilizados, estão desbloqueados.

### 17.3 Principais problemas - Certidão não é emitida

A primeira condição para que a emissão da Certidão de Quitação de ITCD seja habilitada é de que a Declaração do ITCD-DIT esteja "concluída", ou seja, que o imposto já tenha sido **integralmente** pago ou que a Receita Estadual já tenha reconhecido a desoneração, se for o caso.

Passo seguinte é verificar se os *Pop-ups* do navegador de internet que esteja sendo utilizado estão desbloqueados, ou seja, precisa **desabilita**r a opção "Ativar Bloqueador de Pop-ups".

Estando estas condições satisfeitas, excepcionalmente ainda poderá retornar uma mensagem de inconsistência. Nesse caso, verifique as orientações na seguinte página: <u>https://atendimento.receita.rs.gov.br/pessoa-juridica/servicos?servico=1698</u>.

Abaixo, em negrito, as duas principais mensagens de erro possíveis:

- "Certidão em processamento": (Esta mensagem significa que no momento da solicitação existe um acúmulo de processamento em nosso sistema, a pesquisa não pode ser concluída naquele momento, será finalizada nos horários com menor pico de processamento de informações, normalmente será concluída no turno seguinte, acesse no turno seguinte e clique no "emitir certidão" novamente).
- " Para maiores informações sobre o que está impedindo a emissão da Certidão de Situação Fiscal (CSF) emitida em conjunto com a Certidão de Quitação do ITCD (CDIT) em nome de FULANO DE TAL (CPF 123.456.789-00), solicitamos acessar o serviço "Obter Certidão PENDENTE **POSITIVA TERCEIROS**" link: ou de disponível no https://atendimento.receita.rs.gov.br/pessoa-juridica/servicos?servico=1698. Siga as instruções ou acesse o Portal Pessoa Física - PPF, selecione "minhas certidões", selecione o serviço "Obter Certidão PENDENTE ou POSITIVA de TERCEIROS", selecione "Para outro CPF (terceiro)", anexando cópia desta mensagem. Salientamos que o impedimento

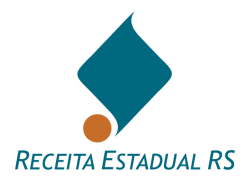

para a emissão das certidões NÃO se deu por débito de ITCD referente às transmissões declaradas na DIT nº 1234567."

Isso ocorre quando há débitos em tributos estaduais não envolvendo débito de ITCD, visto que para esse tipo de DIT há a emissão de Certidão da Situação Fiscal juntamente com a Certidão de ITCD.

Sendo assim, para que possam acessar quais os débitos envolvidos neste caso e regularizálo, deve-se seguir as instruções contidas na mensagem que o Sistema retorna, conforme acima.

### 17.4 Principais problemas - Mensagem "Outra DIT com mesmo CPF"

O sistema não permite a inclusão de mais de uma DIT de inventário para o mesmo inventariado, utilizando o mesmo CPF. Esta mensagem é apresentada quando um usuário tentar enviar à Receita Estadual uma DIT com um CPF que já foi utilizado em uma DIT de inventário. Neste caso, a DIT anterior deverá ser excluída (se ainda não enviada à Receita Estadual) ou cancelada (se já enviada à Receita Estadual).

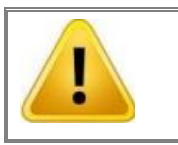

A existência de outra DIT de inventário para o mesmo inventariado (mesmo CPF) impedirá o envio da DIT até que a anterior seja excluída (se ainda não enviada à Receita Estadual) ou cancelada (se já enviada à Receita Estadual).

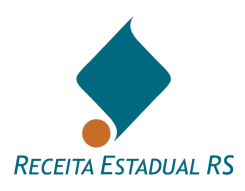

#### 18 Resumo sobre o sistema ITC

#### 18.1 Resumo sobre o sistema ITC - Sistema ITC para processos judiciais

A Receita Estadual disponibiliza a DIT-Declaração do ITCD, formulário eletrônico a ser preenchido pelos declarantes e destinado à prestação das informações relativas às transmissões de bens ou direitos decorrentes de inventário, arrolamento, separação, divórcio e dissolução da união estável e sujeitas à incidência deste imposto.

Ao remeter da DIT, substituindo a tramitação dos processos judiciais pelas repartições fazendárias, o declarante receberá a avaliação dos bens e cálculo dos tributos devidos, poderá emitir a guia pagamento e solicitar a Certidão de Situação Fiscal. Todo este processo é realizado pela *Internet*.

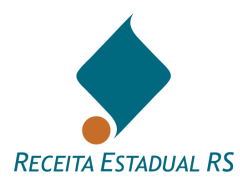

#### 18.2 Resumo sobre o sistema ITC - Acessando o sistema

Acessar o site <u>https://itcd.sefaz.rs.gov.br/web/</u>, ou acessar o *site* da Secretaria da Fazenda do Estado do Rio Grande do Sul (<u>www.sefaz.rs.gov.br</u>).

- 1. Localizar no site, acessando pelo menu da direita: Serviços ao Cidadão;
- 2. Selecionar a opção: Serviços: ICMS, IPVA e ITCD;
- 3. No *Portal de Atendimento*, localizar o quadro *Pagamento e Parcelamento*, abaixo do item *Serviços por perfil*;
- 4. Acessar: ITCD (Imposto "Causa Mortis" e Doação);
- 5. Acessar: DIT Declaração de ITCD;
- 6. Leia atentamente as instruções e informações que constam na página seguinte e para acessar

a página inicial da DIT, clique em um dos botões Acessar o serviço, que estão localizados no início e no final da página.

7. Fazer o *login* no sistema com a senha requisitada na Receita Estadual.

A utilização desse serviço exige o cadastramento prévio e a identificação através de senha. O procedimento para solicitação de senha está descrito na Carta de Serviços da Receita Estadual e disponível em: <u>https://atendimento.receita.rs.gov.br/pessoa-juridica/servicos?servico=1439</u>

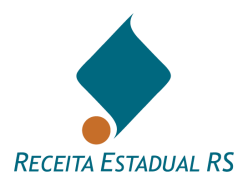

# 18.3 Resumo sobre o sistema ITC - Quais as restrições para utilização da DIT?

Para os casos de mais de um inventariado no mesmo processo, deve ser feita uma DIT para cada óbito.

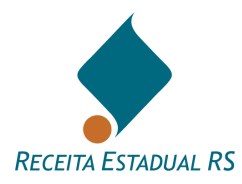

#### 18.4 Resumo sobre o sistema ITC - Fluxo da DIT

*Envio da DIT para avaliação de bens*: quando ainda não foi feito o plano de partilha. O declarante recebe a avaliação dos bens. Pode imprimir e juntar ao processo judicial.

*Envio da DIT para cálculo*: quando já foi apresentado o plano de partilha, o declarante recebe o cálculo dos tributos devidos (se houver). Pode ser feito em conjunto com a fase anterior.

Emissão da guia de arrecadação: o próprio usuário emite a guia para pagamento.

*Emissão da Certidão de Quitação do ITCD e da Certidão de Situação Fiscal*: depois de feito o pagamento dos tributos ou da sua exoneração, o declarante solicita e recebe as certidões, imprime e junta ao processo judicial. Estas certidões também deverão fazer parte dos Formais de Partilha.

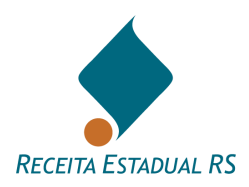

#### 19 Doações em dinheiro

As doações em dinheiro podem ser declaradas à Receita Estadual por qualquer pessoa física que tenha uma conta gov.br, conforme instruções a seguir.

#### 19.1 Doações em dinheiro - Acesso

#### 19.1.1 Doações em dinheiro - Acesso - Portal de Serviços

O serviço pode ser acessado através do *site* específico da Receita Estadual ou do *site* da Secretaria da Fazenda do Estado do Rio Grande do Sul (<u>https://receita.fazenda.rs.gov.br/inicial</u>, ou <u>www.sefaz.rs.gov.br</u>, <u>www.fazenda.rs.gov.br</u>).

1. No site da Receita Estadual, no Portal de Atendimento da Carta de Serviços o item "*Pagamento de ITCD*":

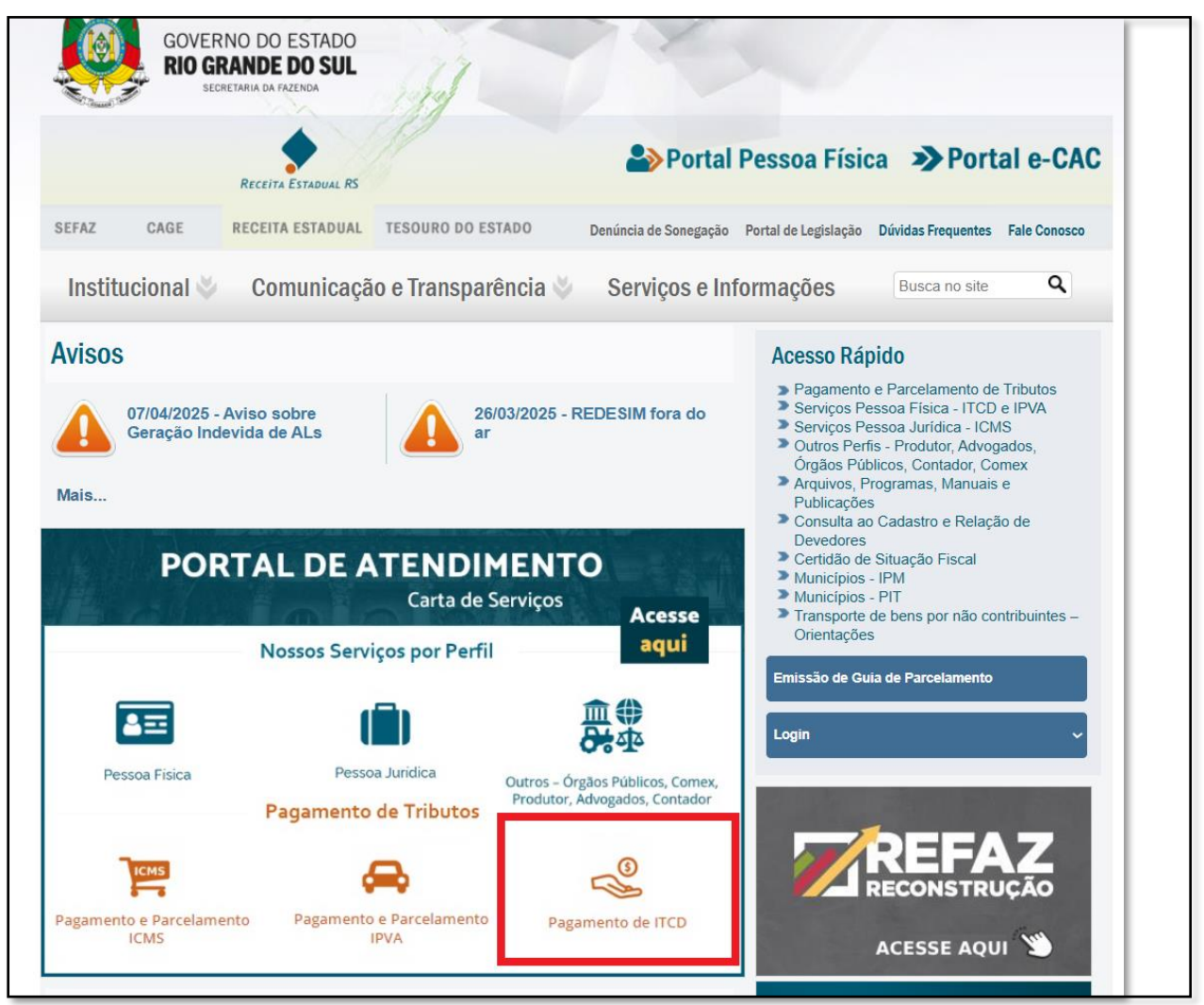

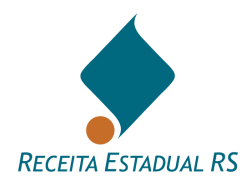

- 2. No site da Secretaria da Fazenda, localizar, no menu da direita: Serviços ao Cidadão;
- 3. Selecionar a opção: Serviços: ICMS, IPVA e ITCD;

| GOVERNO DO ESTADO<br>RIO GRANDE DO SUL<br>BECRETARIA DA FAZENDA | Idade Conteúdo(1) Menu[2] Bunca[3]                                                                                                    |
|-----------------------------------------------------------------|----------------------------------------------------------------------------------------------------|
| SEFAZ CAGE RECEITA ESTADUAL TESOURO DO ESTADO                   | Portal Pessoa Física Portal e-CAC                                                                                                    |
| Institucional 炎 Comunicação e Transparência 👋                   | Serviços e Informações Busca no site Q                                                                                                    |
|                                                                 | Serviços ao Cidadão<br>Serviços: ICMS, IPVA e ITCD<br>Hondemento da Tributos<br>Pagamento de Certidão de<br>Situação Fiscal<br>Compensação de Divida Ativa<br>com Precatórios<br>Consulta a RPVs<br>Mais Serviços |

- 4. No *Portal de Atendimento*, localizar o quadro *Pagamento e Parcelamento*, abaixo do item *Serviços por perfil*;
- 5. Acessar: ITCD (Imposto "Causa Mortis" e Doação);

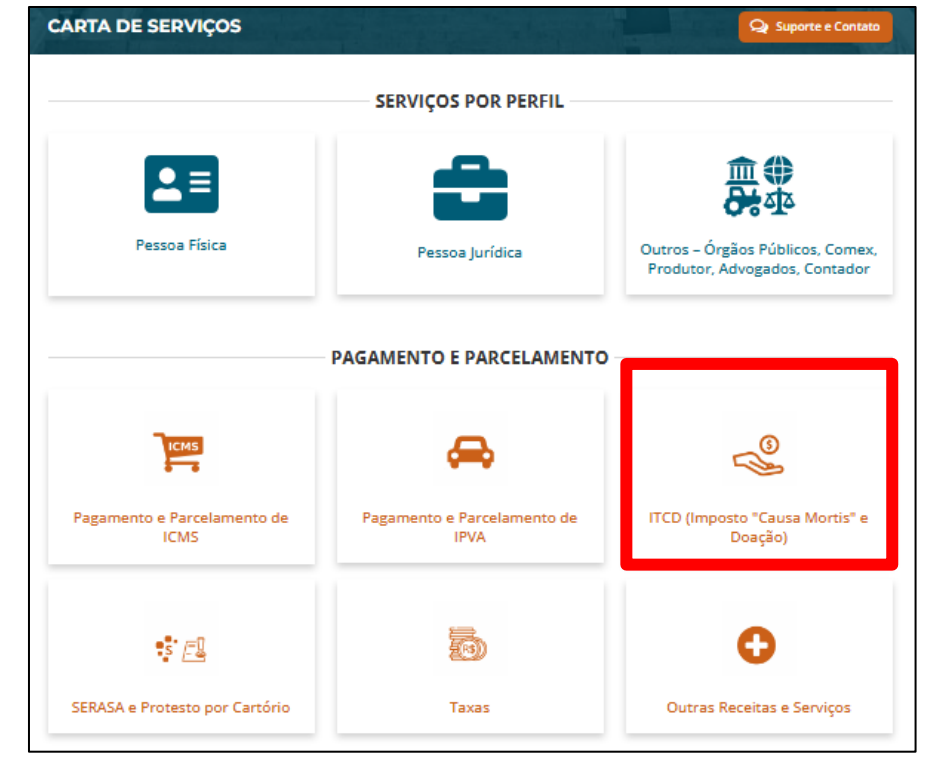

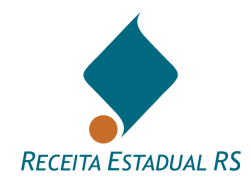

6. Acessar: Doações em Dinheiro.

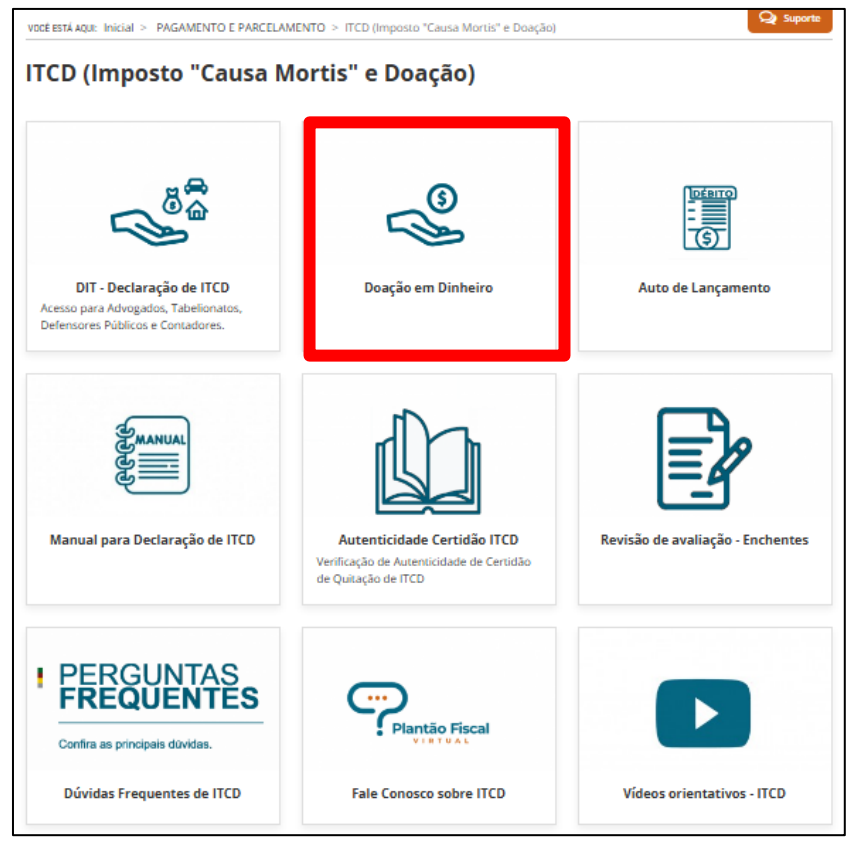

- 7. Leia atentamente as instruções da página seguinte e para acessar o serviço clique em um
  - dos botões localizados no início e no final da página.
- 8. O sistema irá solicitar identificação através de uma conta gov.br.

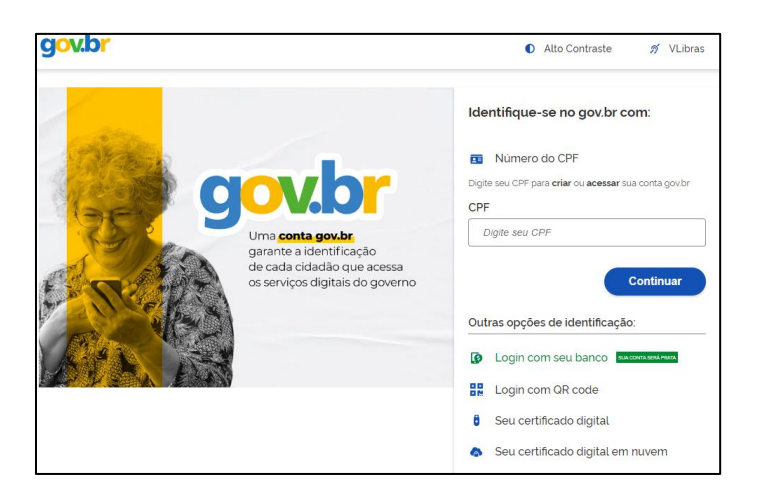

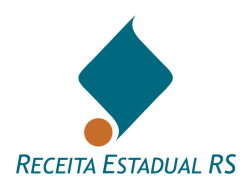

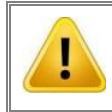

Leia atentamente as instruções antes de iniciar o cadastramento da doação.

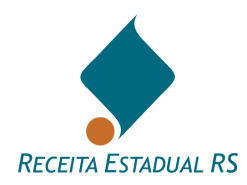

# 19.1.3 Doações em dinheiro - Acesso - Site

Para realizar a declaração relativa a *doações em dinheiro*, para Receita Estadual, é possível acessar diretamente a página <u>https://itcd.sefaz.rs.gov.br/web/#/doacao</u>

O sistema irá solicitar identificação através de uma conta *gov.br*:

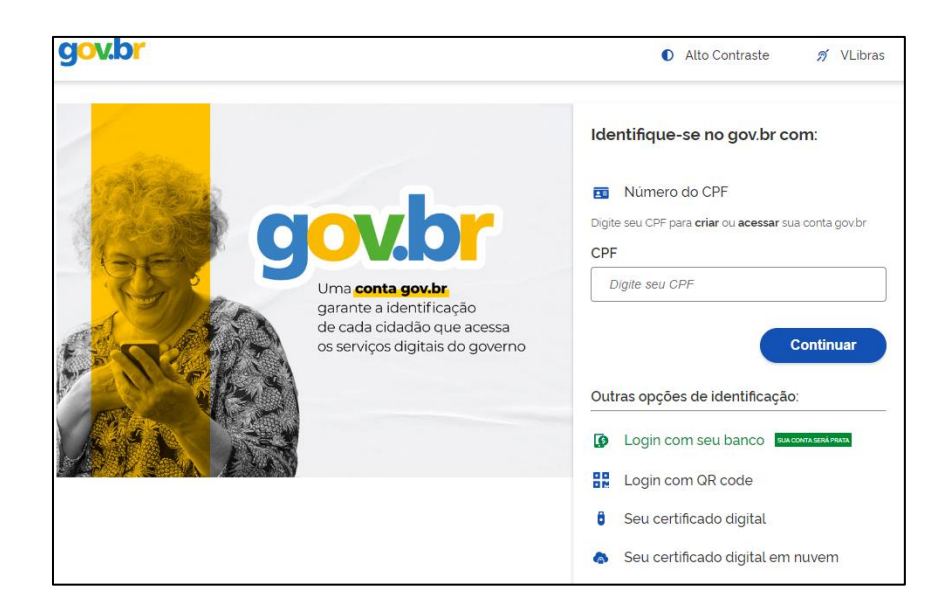

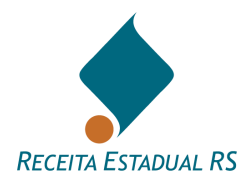

### 19.2 Doações em dinheiro – Página inicial

Após a identificação, na página inicial, é possível visualizar os seguintes Botões: "Exportar Planilha", "Pesquisar", "Nova Doação", "Ajuda" e "Fechar"

Abaixo será visualizada a "Lista de Doações" cadastradas, bem como a situação em que se encontram. Nela são mostradas todas as transmissões do CPF de acesso à página, em que o declarante seja:

- 1. doador do valor;
- 2. donatário do valor;
- 3. e/ou autor da declaração, isto é, tenha cadastrado doações para terceiros.

|                                        | Lista de Doações                  |                           |                                   |                |            |                            |
|----------------------------------------|-----------------------------------|---------------------------|-----------------------------------|----------------|------------|----------------------------|
| Exportar Planiha Pesquisar Nova doação | Ajuda Fechar                      |                           |                                   |                |            |                            |
| Usuário: FULANO DE TAL                 |                                   |                           |                                   |                |            |                            |
|                                        | Doaqões                           |                           |                                   |                |            |                            |
| Nro Doação                             | Autor 0                           | Doador 0                  | Donatário                         | Data da Doação | Valor (RS) | ) Situação                 |
| 1772796                                | 000.000.000.00 - FULANO<br>DE TAL | 000.000.000 00 - Teste 58 | 552.859.250-02 - teste6987        | 02/12/2023     |            | 7.000,00 Concluida         |
| 1772782                                | 000.000.000.00 - FULANO<br>DE TAL | 000.000.000-00 - Teste99  | 552.859.250-02 - Teste88          | 15/02/2024     |            | 17.555,00 Em Cadastramento |
| 1772785                                | 000.000.000.00 - FULANO           | 000.000.000-00 - Teste99  | 552.859.250-02 - Teote88          | 02/03/2024     |            | 1.000,00 Concluida         |
| 1772200                                | 000.000.000.00 - FULANO<br>DE TAL | 755.582.580-65 - Teste100 | 000.000.000-00 - Belt rano de Tal | 12/11/2023     |            | 5.000,00 Aguarda Pagamento |

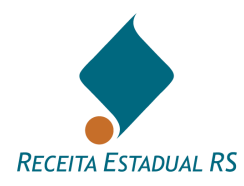

# 19.3 Doações em dinheiro – Exportar planilha

Através do botão "Exportar Planilha" é possível gerar uma relação de todas as doações cadastradas pelo CPF logado na página (sendo ele doador, donatário e/ou autor).

Para isso basta clicar no botão correspondente e aguardar o download da Planilha Excel.

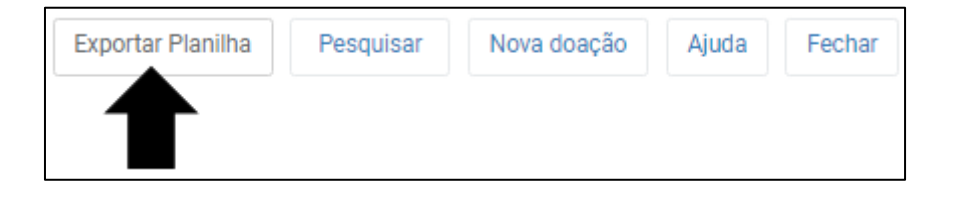

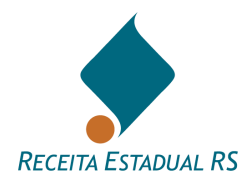

### 19.4 Doações em dinheiro - Pesquisar

Também é possível pesquisar uma doação realizada. Para isso, clique em "Pesquisar":

| Exportar Planilha | Pesquisar | Nova doação | Ajuda | Fechar |
|-------------------|-----------|-------------|-------|--------|
|                   |           |             |       |        |

Na página seguinte, é possível filtrar por *número da doação, autor, doador, donatário/recebedor, data da doação, valor doado e situação da DIT*. Após preencher o campo desejado, clique em "*Pesquisar*".

Se houve equívoco no preenchimento, é possível limpar os dados clicando em "*Limpar*". Clique em "*Sair*" se desejar retornar a página anterior sem realizar a pesquisa.

| Pesquisar Doações   |            |                                    |      |            |     |
|---------------------|------------|------------------------------------|------|------------|-----|
|                     | Nro doação |                                    |      |            |     |
| Autor               | CPF/CNPJ   |                                    | Nome |            |     |
| Doador              | CPF/CNPJ   |                                    | Nome |            |     |
| Donatário/Recebedor | CPF/CNPJ   |                                    | Nome |            |     |
| Data doação         | de:        | dd/mm/aaaa                         | até: | dd/mm/aaaa |     |
| Valor doado         | de:        | RŜ                                 | até: | R\$        |     |
|                     | Situação   |                                    |      |            | × - |
|                     | Objeto     | Dinheiro em espécie (moeda naciona | I)   |            | × - |
| Limpar Pesquisar Sa | ir         |                                    |      |            |     |

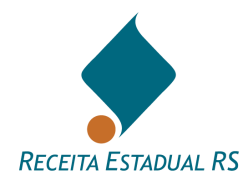

# 19.5 Doações em dinheiro - Nova Doação

Recomendamos que seja assistido o vídeo de explicação do preenchimento disponível no link: <u>https://atendimento.receita.rs.gov.br/videos-declaracao-de-itcd-dit</u> ou pelo QR

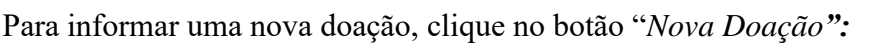

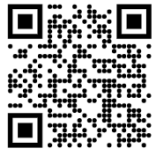

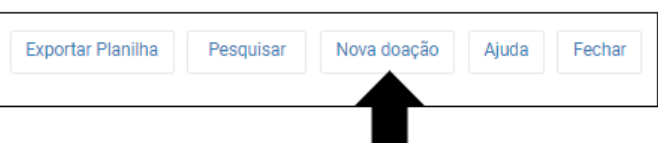

No formulário, preencha os dados solicitados de "Doador", "Donatário", "Endereço do Contribuinte no RS" e "Objeto da doação".

Na imagem a seguir, é possível observar o formulário e após a descrição dos campos a serem preenchidos.

| 6 met                              |                                        |
|------------------------------------|----------------------------------------|
| CPF/CNPJ                           |                                        |
| Nome                               |                                        |
|                                    |                                        |
| Dueder 🔮                           |                                        |
| Residente e Domiciliado no Brasil? | € Sim () Mão                           |
| Tipo de Pessoa                     | Fisica () Jurídica                     |
| C24                                |                                        |
| Nome Complete                      |                                        |
| E-mail                             |                                        |
|                                    |                                        |
| Donatário 🤤                        |                                        |
| Residente e Domiciliado no Brasil? | ● Sim () NBo                           |
| Tipo de Pasace                     | Flaica () Jurídica                     |
| CPF                                |                                        |
| Nome Completo                      |                                        |
| t-mail                             |                                        |
| Enderreço do Contribuinte no RS 🛛  |                                        |
| Endereço                           |                                        |
| Município                          | •                                      |
| Objeto da doação 🥹                 |                                        |
| Otjato da Doação                   | Dinheiro em espécie (moede nacional) - |
| Valor da Doação                    | R                                      |
| Data da Dospão                     | dd/mm/saas 🖸                           |
|                                    |                                        |
| Fechar Salvar                      |                                        |

Autor: Estes campos serão preenchidos pelo sistema e se referem aos dados de quem está cadastrando a doação.

**Doador:** Dados de quem está, efetivamente, realizando a doação, podendo ou não ser o próprio autor.

• Informe se o doador é residente e domiciliado no Brasil, assinalando a opção correspondente;

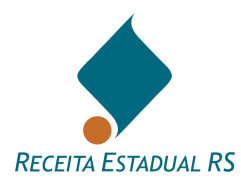

- Informe se o doador é pessoa física ou jurídica assinalando a opção correspondente;
- Informe os dados solicitados de número do CPF/CNPJ, nome e e-mail do doador.

Donatário: Dados de quem está recebendo a doação, podendo ou não ser o próprio autor.

- Informe se o donatário é residente e domiciliado no Brasil, assinalando a opção correspondente;
- Informe se o donatário é pessoa física ou jurídica assinalando a opção correspondente;
- Informe os dados solicitados de número do CPF/CNPJ, nome e e-mail do donatário.

#### Endereço do contribuinte no RS:

Informe o endereço do contribuinte e selecione o município na listagem que consta no campo correspondente.

Observa-se que, em caso de doações, o contribuinte do imposto é:

- O doador, quando domiciliado ou residente no país;
- O donatário, quando o doador não for domiciliado ou residente no país.

Objeto da doação: Deixe a opção "Dinheiro em espécie (moeda nacional)" selecionada.

• Informe o valor e a data da doação.

Após o preenchimento dos dados solicitados, clique em "Salvar" para dar prosseguimento ao cadastro da doação ou em "Fechar" para retornar à página inicial sem gerar a Declaração de Doação.

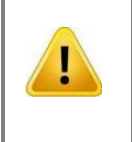

Uma nova doação não poderá ser informada, até o pagamento da guia de arrecadação ou exclusão/cancelamento da doação anterior.

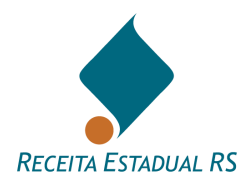

#### 19.5.1 Doações em dinheiro - Nova Doação - Ações

Após salvar os dados, na página seguinte será possível visualizar os dados preenchidos e verificar a exatidão das informações.

Na parte inferior do formulário podem ser acessadas as ações de "*Editar Doação*", "*Duplicar Doação*", "*Excluir Doação*", "*Calcular ITCD*" e "*Fechar*":

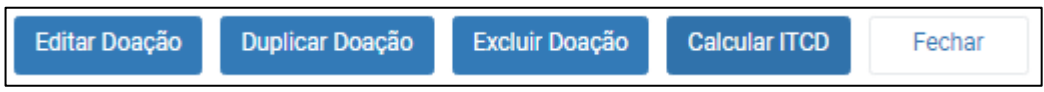

**Editar Doação**: Utilize esta alternativa se houver necessidade de alterar um ou mais dados inseridos. Após realizar as alterações desejadas, clique novamente em "*Salvar*".

**Duplicar Doação**: Esta alternativa permite duplicar a doação cadastrada e será necessário confirmar a ação:

| Confirmação       |               |               | ж |
|-------------------|---------------|---------------|---|
| Deseja duplicar a | Doação de nún | nero 1234567? |   |
| Não               | Sim           |               |   |

**Excluir Doação**: Utilize esta alternativa para excluir a doação informada. Após esta ação, não será possível reativar a doação informada.

**Calcular ITCD**: Para calcular o ITCD, será solicitada a data de previsão de pagamento do imposto. Após o preenchimento da data, clique em "*Calcular*".

| Previsão de Pagamento | dd/mm/aaaa | • |  |
|-----------------------|------------|---|--|
|                       |            |   |  |

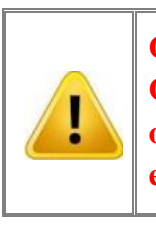

O pagamento somente pode ser feito até a data prevista. Quando o vencimento do imposto (30 dias da data da doação) já tiver ocorrido, a Data Prevista informada deve estar dentro do mês corrente da emissão da guia.

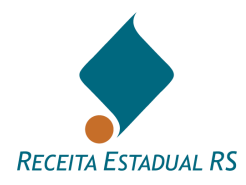

Ao *Calcular ITCD*, se o valor do imposto devido constante no documento de arrecadação for abaixo de 4 UPF-RS, automaticamente será concedida isenção nos termos do Art. 7°, inc. X, da Lei nº 8.821/89. Esta isenção é limitada a uma doação entre os mesmos doador e donatário no mês.

Será apresentado o *Resumo dos Tributos* e nele será possível visualizar os dados informados pelo autor da doação, bem como o cálculo do imposto, onde poderá ser observada a "*Alíquota ITCD*", o "Valor do Imposto", "Juros + Multa" e "Total Devido".

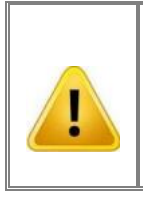

A alíquota do imposto é calculada com base no <u>Art. 19 da Lei nº 8.821/89.</u> Em caso de progressividade da alíquota, no "Resumo dos Tributos" o "Total devido" poderá conter valor complementar, referente a doações anteriores (últimos 12 meses).

Observa-se que as alíquotas do ITCD sobre doações são progressivas, 3% para valores doados até 10.000UPF-RS e 4% quando o valor doado ultrapassar as 10.000 UPF-RS. Se houver mais de uma doação, **no período de 12 meses**, entre as mesmas partes (doador e donatário), cujo valor somado ultrapasse as 10.000UPF-RS, na doação que ultrapassar as 10.000 UPF-RS será **cobrado a diferença sobre as doações anteriores,** conforme <u>Art. 19, §2, "I" da Lei 8.821/89.</u>

Na imagem a seguir, é possível ver o quadro "*Resumo dos Tributos*", em que a alíquota progressiva foi aplicada e, por este motivo, constará valor complementar por mudança na faixa de alíquota em razão de doações anteriores, conforme art. 19, §2°, "I", da Lei 8821/89.

| Resumo dos Tributos 📀         |                |                                                                                                    |
|-------------------------------|----------------|----------------------------------------------------------------------------------------------------|
| Valor Doado                   | R\$ 300.000,00 |                                                                                                    |
| Data da Doação                | 17/01/2025     |                                                                                                    |
| Data de Vencimento do Imposto | 16/02/2025     |                                                                                                    |
| Alíquota ITCD                 | 4%             |                                                                                                    |
| Valor do Imposto              | R\$ 12.510,00  | Consta valor complementar por mudança na faixa de alíquota em razão de doações<br>anteriores, conforme art. 19, §2°, "I", da Lei 8821/89 |
| Juros + Multas                | R\$ 0,00       |                                                                                                    |
| Total Devido                  | R\$ 12.510,00  |                                                                                                    |
| Pagamento Até                 | 17/02/2025     |                                                                                                    |
| Data do pagamento ou isenção  |                |                                                                                                    |

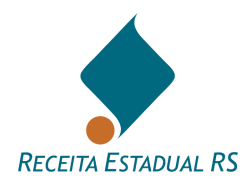

Após o bloco "*Resumo dos Tributos*", no final da página, serão apresentados os seguintes botões: "*Editar Doação*", "*Duplicar a Doação*", "*Cancelar Doação*", "*Emitir Certidão*", "*Calcular ITCD*", "*Emitir Guia*" e "*Fechar*".

| Editar Doação | Duplicar Doação | Cancelar Doação | Emitir Certidão | Calcular ITCD | Emitir Guia | Fechar |
|---------------|-----------------|-----------------|-----------------|---------------|-------------|--------|
|               |                 |                 |                 |               |             |        |

**Editar Doação**: Utilize esta alternativa se houver necessidade de alterar um ou mais dados inseridos. Após realizar as alterações desejadas, clique novamente em "*Salvar*".

**Duplicar Doação** Utilize esta alternativa para criar uma nova doação a partir dos dados já informados. Será necessário confirmar esta opção. Salienta-se que os dados podem ser editados e deverá ser informada a data da doação.

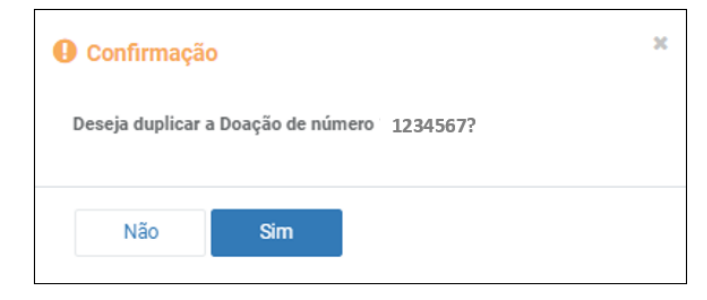

**Cancelar Doação**: Esta alternativa permite o cancelamento da doação informada e será necessário confirmar a ação.

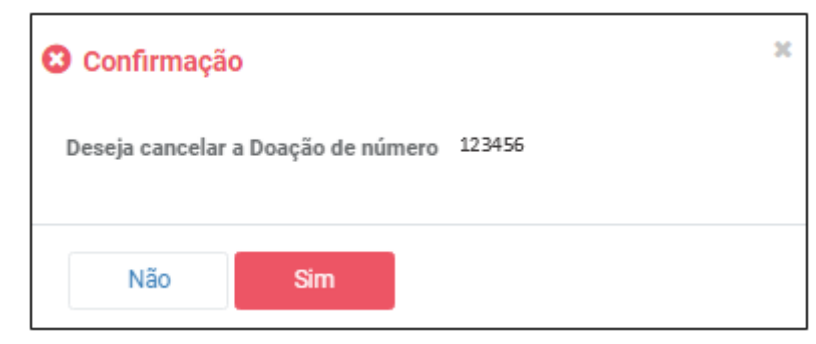

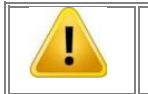

Uma doação cancelada poderá ser reativada, acessando a DIT desejada e utilizando a função Reativar Doação.

**Emitir Certidão**: Utilize esta ação para a emissão da Certidão de Quitação do ITCD (CDIT). Observa- se que a emissão da Certidão de Quitação do ITCD estará disponível somente no dia seguinte à quitação dos tributos ou no mesmo dia em caso de exoneração.

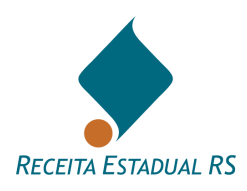

Para emissão da Certidão de ITCD é necessário que o bloqueador dos pop-ups do navegador esteja desabilitado.

**Emitir guia**: Ao selecionar esta função, a guia para o recolhimento do imposto apurado será aberta em uma nova janela. Fique atento ao fato de que os pop-ups devem estar desbloqueados.

Fechar: Esta funcionalidade permite fechar o formulário e retornar à página inicial.

Para acessar o vídeo: ORIENTAÇÕES SOBRE DOAÇÃO EM DINHEIRO, clique <u>AQUI</u>, ou leia o QR Code:

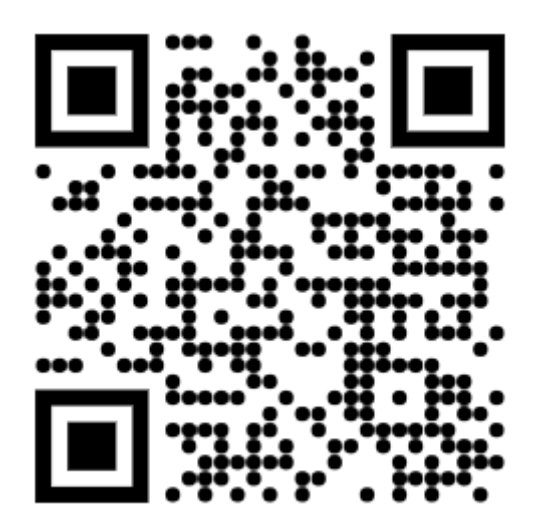

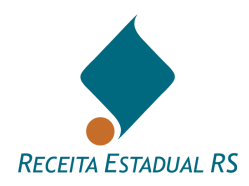

# 19.6 Doações em dinheiro – Fechar

Utilize o botão "Fechar" se o objetivo for sair do formulário de doação.

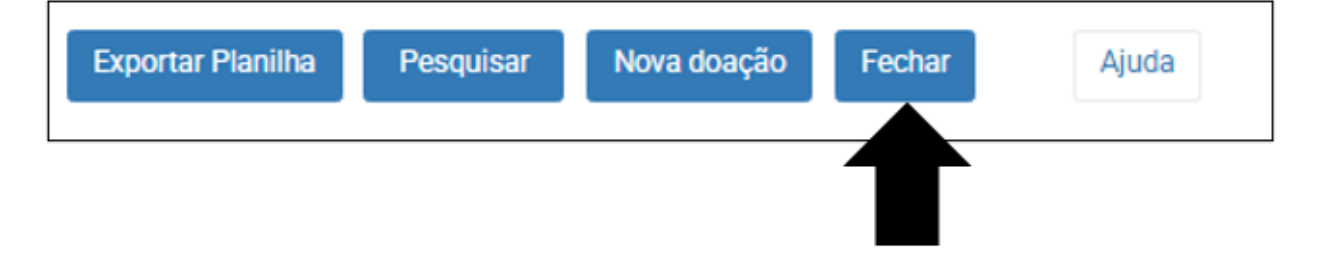

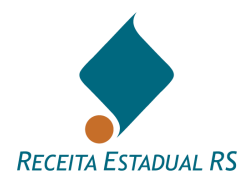

# 19.7 Doações em dinheiro – Ajuda

Através do botão ajuda é possível ter acesso a informações sobre o cadastro de doações em dinheiro.

| Exportar Planilha | Pesquisar | Nova doação | Fechar | Ajuda |
|-------------------|-----------|-------------|--------|-------|
|                   |           |             |        |       |

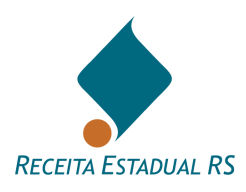

# 20 Como posso conseguir outras informações?

- Vídeos de Orientação sobre diversas etapas do preenchimento estão disponíveis em <u>https://atendimento.receita.rs.gov.br/videos-declaracao-de-itcd-dit</u>
- Dúvidas frequentes: <u>https://atendimento.receita.rs.gov.br/itcd-imposto-de-</u> <u>transmissao-causa-mortis-e-doacao</u>
- <u>PLANTÃO FISCAL VIRTUAL</u>